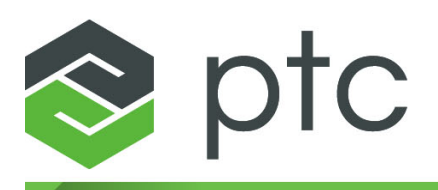

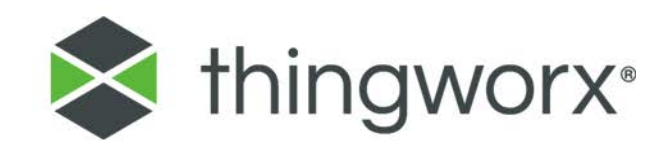

# Installing ThingWorx 8 V1.0

#### Copyright © 2018 PTC Inc. and/or Its Subsidiary Companies. All Rights Reserved.

User and training guides and related documentation from PTC Inc. and its subsidiary companies (collectively "PTC") are subject to the copyright laws of the United States and other countries and are provided under a license agreement that restricts copying, disclosure, and use of such documentation. PTC hereby grants to the licensed software user the right to make copies in printed form of this documentation if provided on software media, but only for internal/personal use and in accordance with the license agreement under which the applicable software is licensed. Any copy made shall include the PTC copyright notice and any other proprietary notice provided by PTC. Training materials may not be copied without the express written consent of PTC. This documentation may not be disclosed, transferred, modified, or reduced to any form, including electronic media, or transmitted or made publicly available by any means without the prior written consent of PTC and no authorization is granted to make copies for such purposes. Information described herein is furnished for general information only, is subject to change without notice, and should not be construed as a warranty or commitment by PTC. PTC assumes no responsibility or liability for any errors or inaccuracies that may appear in this document.

The software described in this document is provided under written license agreement, contains valuable trade secrets and proprietary information, and is protected by the copyright laws of the United States and other countries. It may not be copied or distributed in any form or medium, disclosed to third parties, or used in any manner not provided for in the software licenses agreement except with written prior approval from PTC.

# UNAUTHORIZED USE OF SOFTWARE OR ITS DOCUMENTATION CAN RESULT IN CIVIL DAMAGES AND CRIMINAL PROSECUTION.

PTC regards software piracy as the crime it is, and we view offenders accordingly. We do not tolerate the piracy of PTC software products, and we pursue (both civilly and criminally) those who do so using all legal means available, including public and private surveillance resources. As part of these efforts, PTC uses data monitoring and scouring technologies to obtain and transmit data on users of illegal copies of our software. This data collection is not performed on users of legally licensed software from PTC and its authorized distributors. If you are using an illegal copy of our software and do not consent to the collection and transmission of such data (including to the United States), cease using the illegal version, and contact PTC to obtain a legally licensed copy.

Important Copyright, Trademark, Patent, and Licensing Information: See the About Box, or copyright notice, of your PTC software.

#### UNITED STATES GOVERNMENT RIGHTS

PTC software products and software documentation are "commercial items" as that term is defined at 48 C.F. R. 2.101. Pursuant to Federal Acquisition Regulation (FAR) 12.212 (a)-(b) (Computer Software) (MAY 2014) for civilian agencies or the Defense Federal Acquisition Regulation Supplement (DFARS) at 227.7202-1(a) (Policy) and 227.7202-3 (a) (Rights in commercial computer software or commercial computer software documentation) (FEB 2014) for the Department of Defense, PTC software products and software documentation are provided to the U.S. Government under the PTC commercial license agreement. Use, duplication or disclosure by the U.S. Government is subject solely to the terms and conditions set forth in the applicable PTC software license agreement.

PTC Inc., 140 Kendrick Street, Needham, MA 02494 USA

# Contents

| ThingWorx Installation Overview              | 4      |
|----------------------------------------------|--------|
| Windows Installation                         | 6<br>7 |
| PostgreSQL                                   |        |
| Ubuntu Installation                          |        |
| H2                                           |        |
| PostgreSQL                                   | 51     |
| RHEL Installation                            | 75     |
| H2                                           |        |
| PostgreSQL                                   | 87     |
| Amazon RDS Installation                      | 110    |
| Installation Appendices                      |        |
| Apache Tomcat Java Option Settings           |        |
| platform-settings.json Configuration Details |        |
| Installation Troubleshooting                 |        |
|                                              |        |

1

# **ThingWorx Installation Overview**

#### P Note

These installation steps were tested on ThingWorx 8.3.0, and file names used in the process reflect this, but the general steps can be used for any version of ThingWorx 8. Installation steps are available in the Help Center and PDF versions for other versions are located on the PTC Support Portal.

#### Installation Prerequisites

Prerequisite third-party software includes Apache Tomcat and Oracle Java. PostgreSQL is also required if you are not using H2, MSSQL Server, or SAP HANA for your database. Reference the ThingWorx Deployment Architecture Guide for more information about database and deployment options.

#### **Installation Options**

ThingWorx is currently supported on

- Windows on page 6
- Ubuntu on page 38
- RHEL on page 75
- Amazon RDS on page 110

#### **Database Options**

There are several database options to consider before installing ThingWorx. H2 is an embedded database option, while PostgreSQL, MSSQL, and SAP HANA are external databases that require additional steps to configure. For more information on database options, see the ThingWorx Deployment Architecture Guide and the ThingWorx Sizing Guide.

#### P Note

If you are not using PostgreSQL or H2 for your database, refer to the following guides for additional installation and configuration information:

- SAP HANA: Getting Started with SAP HANA and ThingWorx Guide
- Microsoft SQL Server: Getting Started with MS SQL Server and ThingWorx Guide

For additional information on database options, see the Persistence Providers topic.

#### Upgrading

If you are upgrading to a newer version, refer to the Upgrading ThingWorx guide.

#### **System Requirements**

For detailed software and hardware requirements, refer to the ThingWorx System Requirements document.

This document provides the following server hardware and configuration requirements for running ThingWorx in a production environment:

- Core operating system software requirements
- Prerequisite software required by ThingWorx
- Minimum sizing requirements (for production use)

#### PostgreSQL High Availability (HA) Option

You can use PostgreSQL with an optional High Availability layer at the database level and/or at the ThingWorx level. Additional steps for HA are required and are located in the ThingWorx High Availability Administrator's Guide.

#### **Metrics Reporting**

By default, ThingWorx metrics data (such as usage, performance, and diagnostics) is sent to a PTC server. The configuration settings for metrics reporting are included in the Platform Subsystem and must be changed to opt out.

# 2

# **Windows Installation**

| H2         | 7 |
|------------|---|
| PostgreSQL |   |

- H2 on page 7
- PostgreSQL on page 32

#### P Note

See ThingWorx Installation Overview on page 4 for other options.

## H2

## Install Java and Apache Tomcat (Windows)

1. Download and install the required version of the Java JDK from the Oracle website.

#### P Note

Refer to the System Requirements document for version requirements.

2. Visit the Tomcat website to download the **32-bit/64-bit Windows Service** Installer (pgp, sha1, sha512).

#### P Note

Refer to the System Requirements document for version requirements.

#### P Note

Best practice includes verifying the integrity of the Tomcat file by using the signatures or checksums for each release. Refer to Apache's documentation for more information.

#### Core:

- <u>zip (pgp, sha1, sha512)</u>
- <u>tar.gz (pgp</u>, <u>sha1</u>, <u>sha512</u>)
- <u>32-bit Windows zip (pgp, sha1, sha512)</u>
- <u>64-bit Windows zip (pgp, sha1, sha512)</u>
- <u>32-bit/64-bit Windows Service Installer (pgp, sha1, sha512</u>)
- 3. The Apache Tomcat Setup Wizard launches. Click Next.

| 😹 Apache Tomcat Setup    |                                                                                                    |
|--------------------------|----------------------------------------------------------------------------------------------------|
| http://tomcat.apache.org | Welcome to the Apache Tomcat<br>Setup Wizard<br>This wizard will guide you through the installation of Apache<br>Tomcat.<br>It is recommended that you close all other applications<br>before starting Setup. This will make it possible to update<br>relevant system files without having to reboot your<br>computer. |
|                          | Next > Cancel                                                                                                    |

## 4. Click I Agree.

| $\varkappa$ | Apache Tomcat Setup —                                                                                                    | $\times$ |
|-------------|----------------------------------------------------------------------------------------------------|----------|
| نا          | icense Agreement<br>Please review the license terms before installing Apache Tomcat.                                                                                                    |          |
|             | Press Page Down to see the rest of the agreement.                                                                                                    |          |
|             | Apache License<br>Version 2.0, January 2004<br><u>http://www.apache.org/licenses/</u><br>TERMS AND CONDITIONS FOR USE, REPRODUCTION, AND DISTRIBUTION<br>1. Definitions.<br>"License" shall mean the terms and conditions for use, reproduction,<br>and distribution as defined by Sections 1 through 9 of this document |          |
| Nul         | If you accept the terms of the agreement, click I Agree to continue. You must accept the agreement to install Apache Tomcat.                                                                                                    |          |

5. In the **Choose Components** section, use the default settings. Click **Next**.

| 💐 Apache Tomcat Setup                                           |                                                                                         | - 🗆 X                                                                             |
|-----------------------------------------------------------------|-----------------------------------------------------------------------------------------|-----------------------------------------------------------------------------------|
| Choose Components<br>Choose which features of Apa               | che Tomcat you want to install.                                                         |                                                                                   |
| Check the components you wa<br>install. Click Next to continue. | nt to install and uncheck the comp                                                      | ponents you don't want to                                                         |
| Select the type of install:                                     | Normal ~                                                                                |                                                                                   |
| Or, select the optional<br>components you wish to<br>install:   | Tomcat     Start Menu Items     Socumentation     Manager     Host Manager     Examples | Description<br>Position your mouse<br>over a component to<br>see its description. |
| Space required: 11.7 MB                                         |                                                                                         |                                                                                   |
| Nullsoft Install System v3.03                                   |                                                                                         |                                                                                   |
|                                                                 | < Back                                                                                  | Next > Cancel                                                                     |

- 6. In the HTTP/1.1 Connector Port field, type 80 (or other available port).
- 7. In the **Tomcat Administrator Login** fields, enter a Tomcat user name and a unique, secure password for Tomcat administration.

#### Note

Although setting a Tomcat Administrator Login is shown as optional, it is required for use with ThingWorx.

8. Click Next.

| 😹 Apache Tomcat Setup: Con                   | figuration Opti | ions        | _      |        |
|----------------------------------------------|-----------------|-------------|--------|--------|
| Configuration<br>Tomcat basic configuration. |                 |             |        |        |
| Server Shutdown Port                         |                 | 8005        |        |        |
| HTTP/1.1 Connector Port                      |                 | 80          |        |        |
| AJP/1.3 Connector Port                       |                 | 8009        |        |        |
| Windows Service Name                         |                 | Tomcat8     |        |        |
| Create shortcuts for all users               |                 |             |        |        |
| Tomcat Administrator Login                   | User Name       |             |        |        |
| (opuonal)                                    | Password        |             |        |        |
|                                              | Roles           | manager-gui |        |        |
| Nullsoft Install System v3.03 —              |                 |             |        |        |
|                                              |                 | < Back      | Next > | Cancel |

#### 9. Click Next.

| Apache Tomcat Setup: Java Virtual Machine<br>Java Virtual Machine<br>Java Virtual Machine path selection. | e path selectio | on —            | ×      |
|----------------------------------------------------------------------------------------------------|-----------------|-----------------|--------|
| Please select the path of a Java SE 7.0 or later                                                          | r JRE installed | on your system. |        |
|                                                                                                    |                 |                 |        |
| :\Program Files\Java\jre1.8.0_161                                                                         |                 |                 |        |
|                                                                                                    |                 |                 |        |
|                                                                                                    |                 |                 |        |
|                                                                                                    |                 |                 |        |
| Nullsoft Install System v3.03                                                                             |                 |                 |        |
|                                                                                                    | < Back          | Next >          | Cancel |

#### 10. Click Install.

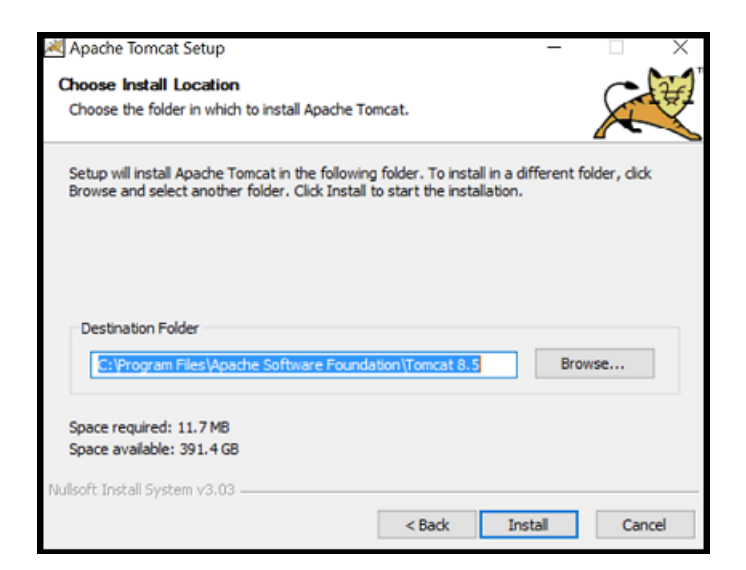

11. Click Finish.

| 💐 Apache Tomcat Setup | – 🗆 X                                                                              |  |  |  |  |  |
|-----------------------|------------------------------------------------------------------------------------|--|--|--|--|--|
| org                   | Completing Apache Tomcat Setup                                                     |  |  |  |  |  |
| t.apache              | Apache Tomcat has been installed on your computer.<br>Click Finish to close Setup. |  |  |  |  |  |
| ttp://tomca           | Run Apache Tomcat                                                                  |  |  |  |  |  |
| 도<br>Apache Tomcat 8  |                                                                                    |  |  |  |  |  |
|                       | < Back Finish Cancel                                                               |  |  |  |  |  |

- 12. Launch Tomcat. Click **Configure Tomcat**. In the Configure Tomcat window, click the **Java** tab.
- 13. In the Java Options field, add the following to the end of the options field:

```
-Dserver -Dd64
-XX:+UseG1GC
-Dfile.encoding=UTF-8
-Djava.library.path=<path to Tomcat>\webapps\Thingworx\WEB-INF
\extensions
```

Djava.library.path example:

```
-Djava.library.path=C:\Program Files\Apache Software Foundation\
Tomcat8.5\webapps\
Thingworx\WEB-INF\extensions
```

#### P Note

For more information on these options and for additional options for hosted and/or public-facing environments, refer to the Apache Tomcat Java Option Settings on page 122.

14. Clear any values in the Initial memory pool and Maximum memory pool fields.

| Apache Tomcat 8.5 Tor                                                         | mcat8 Pro                               | perties                                |                                             |                                             | ×      |
|-------------------------------------------------------------------------------|-----------------------------------------|----------------------------------------|---------------------------------------------|---------------------------------------------|--------|
| General Log On Logging                                                        | Java                                    | Startup                                | Shutdown                                    |                                             |        |
| Use default<br>Java Virtual Machine:                                          |                                         |                                        |                                             |                                             |        |
| C:\Program Files\Java\                                                        | re1.8.0_1                               | 61\bin\ser                             | ver\jvm.dll                                 |                                             |        |
| Java Classpath:                                                               |                                         |                                        |                                             |                                             |        |
| C:\Program Files\Apach                                                        | e Softwar                               | e Foundati                             | ion\Tomcat 8                                | 3.5\bin\bootstr                             | ap     |
| Java Options:                                                                 |                                         |                                        |                                             |                                             |        |
| -Djava.util.logging.man<br>-Djava.util.logging.conf<br>-Djava.library.path=C: | ager=org.<br>fig.file=C:\<br>\Program F | apache.ju<br>Program F<br>Files (Apach | li.ClassLoade<br>iles\Apache<br>ne Software | erLogManage<br>Software Fou<br>Foundation\T | ^      |
|                                                                               |                                         |                                        |                                             |                                             | ~      |
| Java 9 Options:                                                               |                                         |                                        |                                             |                                             |        |
| add-opens=java.base<br>add-opens=java.rmi/                                    | e/java.lang<br>sun.rmi.tra              | =ALL-UNI<br>Insport=Al                 | NAMED<br>LL-UNNAMED                         | þ                                           | ^      |
|                                                                               |                                         |                                        |                                             |                                             | $\sim$ |
| Initial memory pool:                                                          |                                         |                                        |                                             | MB                                          |        |
| Maximum memory pool:                                                          |                                         |                                        |                                             | MB                                          |        |
| Thread stack size:                                                            |                                         |                                        |                                             | KB                                          |        |
|                                                                               |                                         | OK                                     | Cance                                       | Ap;                                         | oly    |

- 15. Click OK

Increasing this setting improves performance and avoids the following message in Tomcat:

```
WARNING: Unable to add the resource at [/Common/jquery/jquery-
ui.js] to the cache
because there was insufficient
free space available after evicting expired cache entries -
consider increasing the maximum size of the cache
```

- 17. For H2 ONLY: Go to Install ThingWorx on page 13.
- 18. For POSTGRESQL ONLY: Go to Install and Configure PostgreSQL on page 24.

## Install ThingWorx (Windows)

1. If you have not already done so, create a folder named ThingworxPlatform at the root of the drive where Tomcat was installed.

#### P Note

Ensure the ThingWorx server has read and write access to the ThingworxPlatform and ThingworxStorage folders. Without these permissions, the server will fail to start. For more information, reference this article.

2. If you have not already done so, obtain the Thingworx.war file.

#### P Note

ThingWorx downloads are available in PTC Software Downloads.

- 3. Place the platform-settings.json in the ThingworxPlatform folder.
- 4. Configure the Administrator password. Add the following AdministratorUserSettings section (in PlatformSettingsConfig) to your platform-settings.json file along with a password that is at least 10 characters long. Reference platform-settings.json Configuration Details on

page 124 for more information on placement. See Passwords on page for additional information on setting passwords.

#### P Note

Do not copy and paste the sample below, as it may cause bad formatting in your platform-settings.json. Instead, click the link below and copy from the file.

```
{
    "PlatformSettingsConfig": {
        "AdministratorUserSettings": {
            "InitialPassword": "changeme"
        }
    }
}
```

#### P Note

If Tomcat fails to start and reports the error message: Check the InitialPassword setting in the AdministratorUserPassword section in platformsettings.json. Password must be a minimum of 10 characters, check the following:

- The password setting exists in platform-settings.json
- The password is valid (10 or more characters)
- The platform-settings.json file is formatted correctly bad formatting could lead to errors
- 5. Configure licensing:
  - Open the platform-settings.json file and add the following to the PlatformSettingsConfig section (reference platform-settings.

json Configuration Options on page 124 for more information on placement.)

#### P Note

If you are performing a disconnected installation (no internet access), you do not need to add licensing information to the platform-settings.json file. Refer to the Licensing Guide for disconnected sites and skip this step.

```
"LicensingConnectionSettings":{
    "username":"PTC Support site user name",
    "password":"PTC Support site password"
  }
```

- Stop Tomcat.
- Copy the Thingworx.war file and place it in the following location of your Tomcat installation: <Tomcat Install Location>\webapps
- Start Tomcat.
- Verify that a license file (successful\_license\_capability\_ response.bin) is created in the ThingworxPlatform folder.

#### P Note

If the settings are filled out incorrectly or if the server can't connect, a License Request text file (licenseRequestFile.txt) is created in the ThingworxPlatform folder. In this scenario, a license must be created manually. (If it is not created, ThingWorx will start in limited mode. Limited mode does not allow you to persist licensed entities to the database. Licensed entities are Things, Mashups, Masters, Gadgets, Users, and Persistence Providers).

More information on obtaining a ThingWorx disconnected site license through our License Management site can be found in the Licensing Guide for disconnected sites (no connection to PTC Support portal).

6. Encrypt the license server password.

This step is optional, but it is the recommended best practice to encrypt the password.

- a. Create a working directory where you will perform this process, and copy the Thingworx.war file to that location.
- b. Unzip the Thingworx.war.
- c. Open a command prompt, cd to your working directory, and set your CLASSPATH by doing the following:
  - Go to Control Panel > System Properties > Environment Variables. Create a new environment variable named PG PW UTIL:

#### P Note

The file versions are based on ThingWorx 8.3.0, and may need to be changed if you are using a different version. Replace  $\mathbf{x}\mathbf{x}$  with the build number you are using.

#### Set the **PG\_PW\_UTIL** variable to:

```
PG_PW_UTIL
"<location where zip file is extracted>\WEB-INF\lib\
thingworx-platform-common-8.3.0-bxx.jar;
<location where zip file is extracted>\WEB-INF\lib\slf4j-
api-1.7.25.jar;
<location where zip file is extracted>\WEB-INF\lib
\logback-core-1.2.3.jar;
<location where zip file is extracted>\WEB-INF\lib
\logback-classic-1.2.3.jar;
<location where zip file is extracted>\WEB-INF\lib\
thingworx-common-8.3.0-bxx.jar"
```

d. Append the %PG\_PW\_UTIL% variable to the CLASSPATH variable. For example:

CLASSPATH =<don't touch existing classpath>; %PG\_PW\_UTIL%

- e. In your command shell, enter 'java -version'. It should respond with a Java version.
- f. Stop Tomcat.
- g. Open /ThingworxPlatform/platform-settings.json and change the LicensingConnectionSettings password value to 'encrypt.licensing.password'. For example, "password":

"encrypt.licensing.password", This password signals the ThingWorx platform to look up the encrypted licensing password in the keystore when it is encountered.

h. To create a key store with the licensing password encrypted inside, run the following command. In the second argument, enter your unique license server password:

```
java com.thingworx.security.keystore.ThingworxKeyStore
encrypt.licensing.password <unique license password>
```

#### P Note

By default, the password is stored in /ThingworxPlatform. The keystore is stored in /ThingworxStorage. If you are planning to configure custom folder locations, run the following command:

```
java com.thingworx.security.keystore.ThingworxKeyStore
encrypt.licensing.password <unique license_password>
  <Password location> <Keystore location>
```

- 7. Start Tomcat.
- To launch ThingWorx, go to http://<servername>:<port>/ Thingworx in a Web browser.
- 9. Change the initial Administrator password.
  - a. In Composer, select Administrator > Change Password.
  - b. In the Change Password window, enter Current Password, New Password, and Confirm Password.

#### P Note

The password, which should not be easily guessed or a known, common password, should be at least 14 characters in length and should include a mix of uppercase and lowercase letters, numbers, and special characters.

- c. Delete the initial password from the platform-settings.json file.
- 10. Select Done.
- (OPTIONAL STEP) To determine the status of your license, open the Monitoring>Subsystem>Licensing Subsystem Settings in Composer to confirm the list of features (licensed entities) included with the license. If there are no licensed entities present, you are in limited mode.

| thingworx                                                                                                    | Q BEARCH + NEW                                                                                                    |                                                                  |                                                                              |                                          |                                                 |                    |                              |                                                                               | Administrative • • • •                       | HO - 🗾                                               |
|----------------------------------------------------------------------------------------------------|----------------------------------------------------------------------------------------------------|------------------------------------------------------------------|------------------------------------------------------------------------------|------------------------------------------|-------------------------------------------------|--------------------|------------------------------|-------------------------------------------------------------------------------|----------------------------------------------|------------------------------------------------------|
| Ref Project Context +                                                                                                    | Subsystems ①                                                                                                    |                                                                  |                                                                              |                                          |                                                 |                    |                              |                                                                               | Auto Refresh                                 |                                                      |
| Monitoring     V098     Watersteince                                                                                                    | ୍ଦି Alet Processing<br>ତି Alett<br>ତି Event Processing                                                                                                    | © Running   "D E                                                 | arhach († Becal Performan<br>ense Usage Data                                 | ca Metrica                               |                                                 |                    |                              |                                                                               |                                              | 🗸 Aala Start                                         |
| Conversion de Cap<br>Conversion de Cap<br>Conversion<br>Conversion | C Control Angues Processing Settings<br>C Francesson<br>C Francesson<br>C Fran | Product Remin<br>Tricip_RUT05M<br>Tricip_RUT05M<br>Tricip_RUT05M | Factore Kines<br>Intel Josef<br>Hitzenson, Concernent<br>Bert Jonese, Farmed | TelaTentive Count<br>uncounted<br>8<br>7 | Avelatile Funktion Count<br>uncounted<br>4<br>7 | In the Peaks Court | Version<br>1.2<br>1.9<br>1.2 | Daparativan Delle<br>2019-817-02<br>2019-817-02<br>2019-817-02<br>2019-817-02 | Dryn Romadning<br>Gl<br>Gl<br>Gl<br>Gl<br>Gl | in Endorcino<br>Esilea<br>Esilea<br>Esilea<br>Esilea |

## **PostgreSQL**

## Install Java and Apache Tomcat (Windows)

1. Download and install the required version of the Java JDK from the Oracle website.

#### P Note

Refer to the System Requirements document for version requirements.

2. Visit the Tomcat website to download the **32-bit/64-bit Windows Service** Installer (pgp, sha1, sha512).

#### P Note

Refer to the System Requirements document for version requirements.

#### P Note

Best practice includes verifying the integrity of the Tomcat file by using the signatures or checksums for each release. Refer to Apache's documentation for more information.

```
Core:
```

```
    <u>zip (pgp, sha1, sha512)</u>
    <u>tar.gz (pgp, sha1, sha512)</u>
```

```
    <u>32-bit Windows zip (pgp, sha1, sha512)</u>
```

```
    <u>64-bit Windows zip (pgp, sha1, sha512)</u>
    <u>64-bit Windows zip (pgp, sha1, sha512)</u>
```

```
    <u>32-bit/64-bit Windows Service Installer (pgp, sha1, sha512)</u>
```

3. The Apache Tomcat Setup Wizard launches. Click Next.

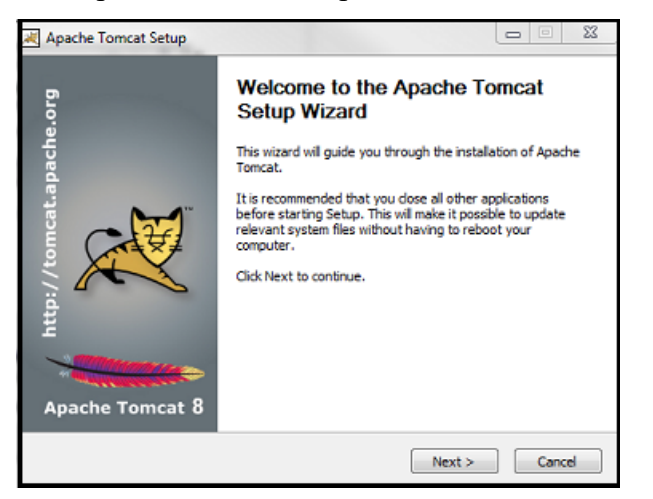

4. Click I Agree.

| ×       | Apache Tomcat Setup —                                                                                                    | $\times$ |
|---------|----------------------------------------------------------------------------------------------------|----------|
| نا      | cense Agreement                                                                                                    | £        |
| -       | Please review the license terms before installing Apache Tomcat.                                                                              | X        |
| F       | Press Page Down to see the rest of the agreement.                                                                                             |          |
|         | Apache License                                                                                                    | ^        |
|         | Version 2.0, January 2004                                                                                                    |          |
|         | http://www.apache.org/licenses/                                                                                                    |          |
|         | TERMS AND CONDITIONS FOR USE, REPRODUCTION, AND DISTRIBUTION                                                                                  |          |
|         | 1. Definitions.                                                                                                    |          |
|         | "License" shall mean the terms and conditions for use, reproduction,<br>and distribution as defined by Sections 1 through 9 of this document. | ~        |
| 1       | f you accept the terms of the agreement, dick I Agree to continue. You must accept the agreement to install Apache Tomcat.                    |          |
| Noll    | coft Tostall System v3.03                                                                                                    |          |
| 1 stall | < Back I Agree Can                                                                                                    | cel      |

5. In the **Choose Components** section, use the default settings. Click **Next**.

| Apache Tomcat Setup<br>Choose Components<br>Choose which features of Apac | he Tomcat you want to install.                                                          |                                                                                   |
|---------------------------------------------------------------------------|-----------------------------------------------------------------------------------------|-----------------------------------------------------------------------------------|
| Check the components you war<br>install. Click Next to continue.          | nt to install and uncheck the com                                                       | ponents you don't want to                                                         |
| Select the type of install:                                               | Normal ~                                                                                |                                                                                   |
| Or, select the optional<br>components you wish to<br>install:             | Tomcat     Start Menu Items     Occumentation     Manager     Host Manager     Examples | Description<br>Position your mouse<br>over a component to<br>see its description. |
| Space required: 11.7 MB                                                   |                                                                                         |                                                                                   |
| Nullsoft Install System v3.03                                             |                                                                                         |                                                                                   |
|                                                                           | < Back                                                                                  | Next > Cancel                                                                     |

- 6. In the HTTP/1.1 Connector Port field, type 80 (or other available port).
- 7. In the **Tomcat Administrator Login** fields, enter a Tomcat user name and a unique, secure password for Tomcat administration.

Although setting a Tomcat Administrator Login is shown as optional, it is required for use with ThingWorx.

8. Click Next.

| 😹 Apache Tomcat Setup: Con                                                                        | figuration Opti                | ons                            | _      |        |
|---------------------------------------------------------------------------------------------------|--------------------------------|--------------------------------|--------|--------|
| Configuration<br>Tomcat basic configuration.                                                      |                                |                                |        |        |
| Server Shutdown Port<br>HTTP/1.1 Connector Port<br>AJP/1.3 Connector Port<br>Windows Service Name |                                | 8005<br>80 <br>8009<br>Tomcat8 |        |        |
| Tomcat Administrator Login<br>(optional)                                                          | User Name<br>Password<br>Roles | manager-gui                    |        | ]<br>] |
|                                                                                                   |                                | < Back                         | Next > | Cancel |

9. Click Next.

| Apache Tomcat Setup: Java Virtual Machine path selection —<br>Java Virtual Machine<br>Java Virtual Machine path selection. |        |
|----------------------------------------------------------------------------------------------------|--------|
| Please select the path of a Java SE 7.0 or later JRE installed on your system                                              |        |
|                                                                                                    |        |
| ር:\Program Files\Java\jre1.8.0_161                                                                                         |        |
| Mulleoft Testall Susheen v2.02                                                                                             |        |
| Kali System V3/03     Kaki Next >                                                                                          | Cancel |

## 10. Click Install.

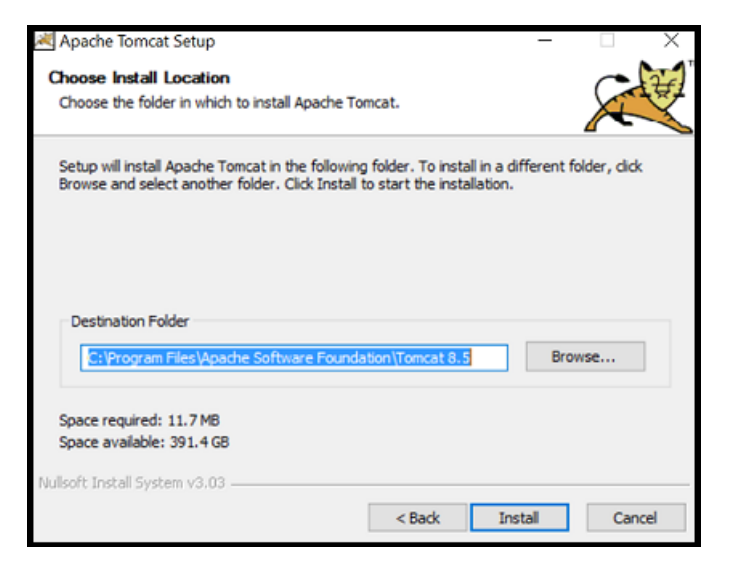

11. Click Finish.

| 💐 Apache Tomcat Setup | - 🗆 X                                                                              |  |  |  |  |
|-----------------------|------------------------------------------------------------------------------------|--|--|--|--|
| .org                  | Completing Apache Tomcat Setup                                                     |  |  |  |  |
| ıt.apache             | Apache Tomcat has been installed on your computer.<br>Click Finish to close Setup. |  |  |  |  |
| http://tomca          | ☑ Run Apache Tomcat<br>☑ Show Readme                                               |  |  |  |  |
| Apache Tomcat 8       |                                                                                    |  |  |  |  |
|                       | < Back Finish Cancel                                                               |  |  |  |  |

- 12. Launch Tomcat. Click **Configure Tomcat**. In the Configure Tomcat window, click the **Java** tab.
- 13. In the Java Options field, add the following to the end of the options field:

```
-Dserver -Dd64
-XX:+UseG1GC
-Dfile.encoding=UTF-8
-Djava.library.path=<path to Tomcat>\webapps\Thingworx\WEB-INF
\extensions
```

Djava.library.path example:

```
-Djava.library.path=C:\Program Files\Apache Software Foundation\
Tomcat8.5\webapps\
Thingworx\WEB-INF\extensions
```

#### P Note

For more information on these options and for additional options for hosted and/or public-facing environments, refer to the Apache Tomcat Java Option Settings on page 122.

14. Clear any values in the Initial memory pool and Maximum memory pool fields.

| 🏷 Apache Tomcat 8.5 Tor                                                       | ncat8 Pro                                                                                                    | perties                |                     |                | ×    |
|-------------------------------------------------------------------------------|----------------------------------------------------------------------------------------------------|------------------------|---------------------|----------------|------|
| General Log On Logging                                                        | Java                                                                                                    | Startup                | Shutdown            |                |      |
| Use default                                                                   |                                                                                                    |                        |                     |                |      |
| Java Virtual Machine:                                                         |                                                                                                    |                        |                     |                |      |
| C:\Program Files\Java\j                                                       | re1.8.0_1                                                                                                    | 61\bin\ser             | ver\jvm.dll         |                |      |
| Java Classpath:                                                               |                                                                                                    |                        |                     |                |      |
| C:\Program Files\Apach                                                        | e Software                                                                                                    | e Foundati             | ion\Tomcat          | 8.5\bin\bootst | rap. |
| Java Options:                                                                 |                                                                                                    |                        |                     |                |      |
| -Djava.util.logging.man<br>-Djava.util.logging.conf<br>-Djava.library.path=C: | -Djava.util.logging.manager=org.apache.juli.ClassLoaderLogManage -Djava.util.logging.config.file=C:\Program Files\Apache Software Fou -Djava.library.path=C:\Program Files\Apache Software Foundation\T |                        |                     |                |      |
|                                                                               |                                                                                                    |                        |                     |                | ~    |
| Java 9 Options:                                                               |                                                                                                    |                        |                     |                |      |
| add-opens=java.base<br>add-opens=java.rmi/s                                   | /java.lang<br>un.rmi.tra                                                                                                    | =ALL-UNI<br>insport=Al | NAMED<br>LL-UNNAMEI | D              | ^    |
|                                                                               |                                                                                                    |                        |                     |                | ~    |
| Initial memory pool:                                                          |                                                                                                    |                        |                     | MB             |      |
| Maximum memory pool:                                                          |                                                                                                    |                        |                     | MB             |      |
| Thread stack size:                                                            |                                                                                                    |                        |                     | КВ             |      |
|                                                                               |                                                                                                    | OK                     | Cance               | Ap             | ply  |

- 15. Click OK
- 16. (OPTIONAL STEP) To increase the default cache settings that affect static file caching, add the following line within the <context></context> tags in the \$CATALINA\_HOME/conf/context.xml file:

```
<Resources cacheMaxSize="501200" cacheObjectMaxSize="2048" cacheTtl="60000"/>
```

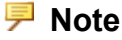

Increasing this setting improves performance and avoids the following message in Tomcat:

```
WARNING: Unable to add the resource at [/Common/jquery/jquery-
ui.js] to the cache
because there was insufficient
free space available after evicting expired cache entries -
consider increasing the maximum size of the cache
```

- 17. For H2 ONLY: Go to Install ThingWorx on page 13.
- 18. For POSTGRESQL ONLY: Go to Install and Configure PostgreSQL on page 24.

## Install and Configure PostgreSQL (Windows)

The instructions provided below are intended for the PostgreSQL administrator (not the DB host servers).

#### P Note

If you are including the HA layer to your implementation, refer to the ThingWorx High Availability Administrator's Guide.

#### Install PostgreSQL and Create a New User Role

1. Download and install the appropriate version of PostgreSQL from the following site: http://www.postgresql.org/download/

#### 戸 Note

Refer to the System Requirements document for information on supported versions.

2. Open PostgreSQL using pgAdmin III.

pgAdmin III is an open source management tool for your databases that is included in the PostgreSQL download. The tool features full Unicode support, fast, multi-threaded query, and data editing tools and support for all PostgreSQL object types.

- 3. Create a new user role:
  - a. Right click PostgreSQL9.x (<IP or host name of the database>:<Port number of PostgreSQL>). Example: PostgreSQL9.x (localhost:5432)
  - b. Select New Object>New Login Role. On the Properties tab, in the Role name field, enter the <PostgreSQL user role name> for PostgreSQL administration.
  - c. On the **Definition** tab, in the **Password** field, enter a unique and secure password for PostgreSQL administration (you will be prompted to enter it twice).

#### P Note

The password, which should not be easily guessed or a known, common password, should be at least 14 characters in length and include a mix of uppercase and lowercase letters, numbers, and special characters.

#### P Note

You will need to re-enter this password in later steps.

4. Click **OK**.

#### P Note

Remember the user role name created in this step for later use.

# Configure PostgreSQL Database Located on a Separate Server than ThingWorx (Optional)

By default, the PostgreSQL server is installed in a locked-down state. The server will only listen for connections from the local machine In order to get ThingWorx to communicate to the PostgreSQL server, some configuration changes need to be

made so that PostgreSQL knows to listen for connections from other users (thingworx user, default is twadmin) and/or other machines (ThingWorx installed on a separate server).

You will need to know where your PostgreSQL data directory resides for these steps. On Windows, the default data folder is C:\Program Files\ PostgreSQL\9.x\data.

Modify the  $pg_hba.conf$  file and add the following lines based on your desired configuration:

| If you want to allow all IPv4 addresses                                                                                                    | hostallall0.0.0/0md5                          |
|----------------------------------------------------------------------------------------------------|-----------------------------------------------|
| to connect:                                                                                                    |                                               |
| If you want to allow only a specific<br>IPv4 address to connect (Replace<br><i><ipaddress></ipaddress></i> with the IP address of the<br>machine making the connection): | hostallall <ipaddress>/32md5</ipaddress>      |
| If you want to allow all IPv6 addresses to connect:                                                                                                    | hostallall::0/0md5                            |
| If you want to allow only a specific<br>IPv6 address to connect (Replace<br><ipv6address> with the appropriate<br/>address):</ipv6address>                               | hostallall <ipv6address>/128md5</ipv6address> |

Any other combination is possible by using additional allowance lines (individual IPs or ranges) or subnet masks appropriate to the machines that require access to the PostgreSQL database.

Any change to this file requires a restart of the database service.

#### P Note

For additional information about configuring the pg\_hba.conffile, see the official PostgreSQL documentation (9.4).

#### Configure and Execute the PostgreSQL Database Script

To set up the PostgreSQL database and tablespace, the thingworxPostgresDBSetup script must be configured and executed.

- 1. Add the <postgres-installation>/bin folder to your system PATH variable.
- 2. Create a folder named ThingworxPostgresqlStorage on the drive that the ThingworxStorage folder is located (in the root directory by default).

If you create the folder using the -d<databasename> command, you do not have to use the PostgreSQL user.

#### P Note

You must specify the -l option to a path that exists. For example, -l D: ThingworxPostgresqlStorage. The script does not create the folder for you.

#### P Note

The folder must have appropriate ownership and access rights. It should be owned by the same user who runs the PostgreSQL service, and have Full Control assigned to that user - this user is generally NETWORK\_SERVICE, but may differ in your environment.

- 3. Obtain and open the thingworxPostgresDBSetup script from the ThingWorx software download package. ThingWorx downloads are available in PTC Software Downloads.
- 4. If necessary, configure the script. Reference the options in the table below.
- 5. Execute the script.

| Option   | Parameter  | Default   | Description | Example   |
|----------|------------|-----------|-------------|-----------|
| t or -T  | server     | localhost | Tablespace  | -t        |
|          |            |           | name        | thingworx |
| -p or -P | port       | 5432      | Port number | -p 5432   |
|          |            |           | of          |           |
|          |            |           | PostgreSQL  |           |
| -d or -D | database   | thingworx | PostgreSQL  | -d        |
|          |            |           | Database    | thingworx |
|          |            |           | name to     |           |
|          |            |           | create      |           |
| -h or -H | tablespace | thingworx | Name of the | -h        |
|          |            |           | PostgreSQL  | localhost |
|          |            |           | tablespace  |           |

thingworxPostgresDBSetup Script Options

| Option   | Parameter               | Default                               | Description                                                                                   | Example    |
|----------|-------------------------|---------------------------------------|-----------------------------------------------------------------------------------------------|------------|
| -l or -L | tablespace_<br>location | /Thingworx-<br>Postgresql-<br>Storage | Required.<br>Location in<br>the file<br>system where<br>the files<br>representing<br>database | -lor-L     |
| -a or -A | adminuser-              | postgres                              | objects are<br>stored.<br>Administrator                                                       | -a         |
|          | name                    |                                       | Name                                                                                          | postgres   |
| -u or -U | thingworxu-<br>sername  | twadmin                               | User name<br>that has<br>permissions to<br>write to the<br>database.                          | -u twadmin |

#### thingworxPostgresDBSetup Script Options (continued)

#### Configure and Execute the Model/Data Provider Schema Script

To set up the PostgreSQL model/data provider schema, the thingworxPostgresSchemaSetup script must be configured and executed. This will set up the public schema under your database on the PostgreSQL instance installed on the localhost.

- 1. Obtain the thingworxPostgresSchemaSetup.bat from the ThingWorx software download package. ThingWorx downloads are available in PTC Software Downloads.
- 2. If necessary, configure the script. Reference the options in the table below.
- 3. Execute the script.

#### thingworxPostgresSchemaSetup Script Options

| Option   | Parameter | Default   | Description                            | Example         |
|----------|-----------|-----------|----------------------------------------|-----------------|
| -h or -H | server    | localhost | IP or host<br>name of the<br>database. | h localhost     |
| -p or -P | port      | 5432      | Port number<br>of<br>PostgreSQL.       | -p 5432         |
| -d or -D | database  | thingworx | Database name to use.                  | -d<br>thingworx |
| -s or -S | schema    | public    | Schema name                            | -s<br>mySchema  |

| Option   | Parameter | Default | Description                                                                                                    | Example    |
|----------|-----------|---------|----------------------------------------------------------------------------------------------------|------------|
|          |           |         | to use.                                                                                                    |            |
| -u or -U | username  | twadmin | Username to<br>update the<br>database<br>schema                                                                                                    | -u twadmin |
| -o or -O | option    |         | <ul> <li>There are three options:</li> <li>all: Sets up the model and data provider schemas into the specified database.</li> <li>model: Sets up the model provider schema into the specified database.</li> <li>data: Sets up the data provider schema into the specified database.</li> <li>data: Sets up the data provider schema into the specified database.</li> </ul> | -o data    |

#### thingworxPostgresSchemaSetup Script Options (continued)

#### Configure platform-settings.json

1. Create a folder named ThingworxPlatform at the root of the drive where Tomcat was installed or as a system variable.

To specify the location where ThingWorx stores its settings, you can set the THINGWORX\_PLATFORM\_SETTINGS environment variable to the desired location. Ensure that the folder referenced by THINGWORX\_PLATFORM\_SETTINGS exists and is writable by the Tomcat user. This environment variable should be configured as part of the system environment variables.

#### P Note

The ThingWorx server will fail to start if it does not have read and write access to this folder.

- 2. Place the platform-settings.json file into the ThingworxPlatform folder. This file is available in the software download.
- 3. Open platform-settings.json and configure as necessary. Refer to the configuration options in platform-settings.json Configuration Details on page 124.

#### 戸 Note

If your PostgreSQL server is not the same as your ThingWorx server, and you are having issues with your ThingWorx installation, review your Tomcat logs and platform-settings.json file. The default installation assumes both servers are on the same machine.

#### Encrypt the PostgreSQL Password (Optional)

If you want to provide added security encryption for the PostgreSQL database settings in the platform-settings.json file, you can perform the following steps.

#### P Note

You must have Java installed and on your path. You must have PostgreSQL installed and recall the password.

1. Create a working directory where you will perform this process, such as C: <password\_setup\_location> and copy the Thingworx.war to that location.

#### P Note

ThingWorx downloads are available in PTC Software Downloads.

- 2. Unzip the Thingworx.war.
- 3. Open a command prompt, cd to your working directory, and set your CLASSPATH by doing the following:
  - Go to Control Panel > System Properties > Environment Variables and create a new environment variable named PG\_PW\_UTIL: C:\<password\_setup\_location>\WEB-INF\lib\slf4j-api-1.7.25. jar; C:\<password\_setup\_location>\WEB-INF\lib\logback-core-1.2.3. jar; C:\<password\_setup\_location>\WEB-INF\lib\logback-classic-1.2.3.jar; C:\<password\_setup\_location>\WEB-INF\lib\thingworx-common-<release-version>.jar
  - Append the PG\_PW\_UTIL variable to the CLASSPATH: CLASSPATH <don't touch existing classpath>; %PG\_PW\_UTIL%
  - In your command shell, enter 'java -version'. It should respond with a Java version.
- 4. Open /ThingworxPlatform/platform-settings.json and change the password value to 'encrypt.db.password'. For example: "password": "encrypt.db.password"

Since the PostgreSQL admin password should not be included in the platform-settings.json, adding the encrypt.db.password string for the password signals the ThingWorx platform to look up the encrypted password in the keystore when it is encountered.

5. To create a key store with the PostgreSQL password encrypted inside, run the following command. In the second argument, enter your unique PostgreSQL password:

java com.thingworx.security.keystore.ThingworxKeyStore encrypt. db.password <unique postgres password>

#### P Note

By default, the password is stored in /ThingworxPlatform. The keystore is stored in /ThingworxStorage. If you are planning to configure custom folder locations, run the following command:

java com.thingworx.security.keystore.ThingworxKeyStore
encrypt.db.password <unique postgres\_password> <Password location>
<Keystore location>

6. After you have created the encrypted password, remove the updates to the CLASSPATH.

# Installing the PostgreSQL Client Package and PostgreSQL User (optional)

In order to issue PostgreSQL commands from the client machine to the PostgreSQL server, do so from a PostgreSQL user. The postgresqlclient-9.x package can be installed on the client machine, refer to your distributions documentation on how to install it. This package provides some administration tools such as psql.

#### Install ThingWorx

Go to Install ThingWorx on page 32.

## Install ThingWorx (Windows)

1. If you have not already done so, create a folder named ThingworxPlatform at the root of the drive where Tomcat was installed.

Ensure the ThingWorx server has read and write access to the ThingWorxPlatform and ThingWorxStorage folders. Without these permissions, the server will fail to start. For more information, reference this article.

2. If you have not already done so, obtain the Thingworx.war file.

#### P Note

ThingWorx downloads are available in PTC Software Downloads.

- 3. Place the platform-settings.json in the ThingworxPlatform folder.
- 4. Configure the Administrator password. Add the following AdministratorUserSettings section (in PlatformSettingsConfig) to your platform-settings.json file along with a password that is at least 10 characters long. Reference platform-settings.json Configuration Details on page 124 for more information on placement. See Passwords on page for additional information on setting passwords.

#### P Note

Do not copy and paste the sample below, as it may cause bad formatting in your platform-settings.json. Instead, click the link below and copy from the file.

```
{
    "PlatformSettingsConfig": {
        "AdministratorUserSettings": {
            "InitialPassword": "changeme"
        }
    }
}
```

If Tomcat fails to start and reports the error message: Check the InitialPassword setting in the AdministratorUserPassword section in platformsettings.json. Password must be a minimum of 10 characters, check the following:

- The password setting exists in platform-settings.json
- The password is valid (10 or more characters)
- The platform-settings.json file is formatted correctly bad formatting could lead to errors

#### 5. Configure licensing:

• Open the platform-settings.json file and add the following to the PlatformSettingsConfig section (reference platform-settings. json Configuration Options on page 124 for more information on placement.)

#### P Note

If you are performing a disconnected installation (no internet access), you do not need to add to the platform-settings.json file. Refer to the Licensing Guide for disconnected sites and skip this step.

```
"LicensingConnectionSettings":{
	"username":"PTC Support site user name",
	"password":"PTC Support site password"
}
```

- Stop Tomcat.
- Copy the Thingworx.war file and place it in the following location of your Tomcat installation: <Tomcat Install Location>\webapps
- Start Tomcat.
- Verify that a license file (successful\_license\_capability\_ response.bin) is created in the ThingworxPlatform folder.

If the settings are filled out incorrectly or if the server can't connect, a License Request text file (licenseRequestFile.txt) is created in the ThingworxPlatform folder. In this scenario, a license must be created manually. (If it is not created, ThingWorx will start in limited mode. Limited mode does not allow you to persist licensed entities to the database. Licensed entities are Things, Mashups, Masters, Gadgets, Users, and Persistence Providers).

More information on obtaining a ThingWorx disconnected site license through our License Management site can be found in the Licensing Guide for disconnected sites (no connection to PTC Support portal).

6. Encrypt the license server password.

#### P Note

This step is optional, but it is the recommended best practice to encrypt the password.

- a. Create a working directory where you will perform this process, and copy the Thingworx.war file to that location.
- b. Unzip the Thingworx.war.
- c. Open a command prompt, cd to your working directory, and set your CLASSPATH by doing the following:
  - Go to Control Panel > System Properties > Environment Variables. Create a new environment variable named PG\_PW\_UTIL:

#### P Note

The file versions are based on ThingWorx 8.3.0, and may need to be changed if you are using a different version. Replace  $\mathbf{x}\mathbf{x}$  with the build number you are using.

```
Set the PG_PW_UTIL variable to:
PG_PW_UTIL
"<location where zip file is extracted>\WEB-INF\lib
\thingworx-platform-common-8.3.0-bxx.jar;
```

```
<location where zip file is extracted>\WEB-INF\lib\slf4j-
api-1.7.25.jar;
<location where zip file is extracted>\WEB-INF\lib
\logback-core-1.2.3.jar;
<location where zip file is extracted>\WEB-INF\lib
\logback-classic-1.2.3.jar;
<location where zip file is extracted>\WEB-INF\lib
\thingworx-common-8.3.0-bxx.jar"
```

d. Append the %PG\_PW\_UTIL% variable to the CLASSPATH variable. For example:

CLASSPATH =<don't touch existing classpath>; %PG\_PW\_UTIL%

- e. In your command shell, enter 'java -version'. It should respond with a Java version.
- f. Stop Tomcat.
- g. Open /ThingworxPlatform/platform-settings.json and change the LicensingConnectionSettings password value to 'encrypt.licensing.password'. For example, "password": "encrypt.licensing.password", This password signals the ThingWorx platform to look up the encrypted licensing password in the keystore when it is encountered.
- h. To create a key store with the licensing password encrypted inside, run the following command. In the second argument, enter your unique license server password:

java com.thingworx.security.keystore.ThingworxKeyStore encrypt.licensing.password <unique license password>

#### P Note

By default, the password is stored in /ThingworxPlatform The keystore is stored in /ThingworxStorage. If you are planning to configure custom folder locations, run the following command:

•

```
java com.thingworx.security.keystore.ThingworxKeyStore
encrypt.licensing.password <unique license_password>
<Password location> <Keystore location>
```

- 7. Start Tomcat.
- 8. To launch ThingWorx, go to http://<servername>:<port>/ Thingworx in a Web browser.
- 9. Change the default password:
- a. In Composer, select Administrator > Change Password.
- b. In the Change Password window, enter Current Password, New Password, and Confirm Password.

#### Note

The password, which should not be easily guessed or a known, common password, is recommended to be at least 14 characters in length (minimum 10) and should include a mix of uppercase and lowercase letters, numbers, and special characters.

- c. Delete the initial password from the platform-settings.json file.
- 10. Select Done.
- 11. (OPTIONAL STEP) To determine the status of your license, open the Monitoring>Subsystem>Licensing Subsystem Settings in Composer to confirm the list of features (licensed entities) included with the license. If there are no licensed entities present, you are in limited mode.

| ٠                     | thingworx                                                                                                    | 9, SEARCH + NEW                                                                                                    |                                                                    |                                                                                  |                                             |                                                 |                                     |                          | # muothoot -                                         | Administrator • ?)               | - ee-                                    |
|-----------------------|----------------------------------------------------------------------------------------------------|----------------------------------------------------------------------------------------------------|--------------------------------------------------------------------|----------------------------------------------------------------------------------|---------------------------------------------|-------------------------------------------------|-------------------------------------|--------------------------|------------------------------------------------------|----------------------------------|------------------------------------------|
| Set Project Context + |                                                                                                    | Subsystems ①                                                                                                    |                                                                    |                                                                                  |                                             |                                                 |                                     |                          |                                                      | Auto Refresh                     |                                          |
|                       | Monitoring         Q Airs Processing           VL008         Q Airs Areas and Q Sense Processing           When the processing         Q Sense Processing | G. Running (* 19 Entrol): (?) Exist Enderson Malexa<br>License Info (* <u>License Wager</u> , Bala                                                                                                    |                                                                    |                                                                                  |                                             |                                                 |                                     |                          | 🖉 Aato Start                                         |                                  |                                          |
| •                     | T: Comparison dorul, ap                                                                                                    | Questi anti-type://executing.balance Questionalistication Questionalistication Questionalist | Product Name<br>Tridi, CHUTORM<br>Tridi, CHUTORM<br>Tridi, CHUTORM | Padara Nasa<br>Batjiataa<br>Batjiataa<br>Dillaster, Johnson<br>Batjiasse, Janual | Total Partine Coart.<br>uncounted<br>6<br>7 | Available Heavier Count<br>Withoute 8<br>6<br>7 | In Uba Postare Count<br>O<br>O<br>O | Ventos<br>13<br>13<br>13 | 2019-01-02<br>2019-01-02<br>2019-01-02<br>2019-01-02 | Eera Romadring<br>Ga<br>Ga<br>Ga | b bokred<br>Dise<br>Disk<br>Disk<br>Dise |

# 3

# **Ubuntu Installation**

| H2         | 39 |
|------------|----|
| PostgreSQL | 51 |

- H2 on page 39
- PostgreSQL on page 51

#### P Note

See ThingWorx Installation Overview on page 4 for other options.

## **H2**

## Install Java and Apache Tomcat (Ubuntu)

#### P Note

In the steps below, replace **xx** or **xxx** with the build number you are using.

- Update Ubuntu packages:
   \$ sudo apt-get update
- 2. Install and Configure Network Time Protocol (NTP) settings for time synchronization:
  - \$ sudo apt-get install ntp

#### P Note

The default configuration for NTP is sufficient. For additional configuration information about NTP (beyond the scope of this documentation), refer to the following resources:

- Time Synchronization with NTP
- How do I use pool.ntp.org?
- 3. Edit AUTHBIND properties to allow Tomcat to bind to ports below 1024: \$ sudo apt-get install authbind
- 4. Download the appropriate Java JDK tar file from Oracle's website.

#### P Note

Refer to the System Requirements document for version requirements.

- 5. Extract tar file:
  - \$ tar -xf jdk-8uxxx-linux-x64.tar.gz
- 6. Create the directory by moving the JDK to /usr/lib/jvm:

#### P Note

If the directory is not empty, a warning message will display.

```
$ sudo mkdir -p /usr/lib/jvm
```

```
$ sudo mv jdk1.8.0_xxx/ /usr/lib/jvm/
```

#### 7. Add alternatives to the system:

```
$ sudo update-alternatives --install "/usr/bin/java" "java"
"/usr/lib/jvm/jdk1.8.0_xxx/bin/java" 1
$ sudo update-alternatives --install "/usr/bin/keytool"
"keytool" "/usr/lib/jvm/jdk1.8.0 xxx/bin/keytool" 1
```

#### 8. Change access permissions:

```
$ sudo chmod a+x /usr/bin/java
$ sudo chmod a+x /usr/bin/java
```

- \$ sudo chmod a+x /usr/bin/keytool
- 9. Change owner:

```
$ sudo chown -R root:root /usr/lib/jvm/jdk1.8.0_xxx/
```

- 10. Configure master links:
  - \$ sudo update-alternatives --config java
  - \$ sudo update-alternatives --config keytool

#### P Note

Nothing to configure is a normal response to this command and is not an error. Additional executables in /usr/lib/jvm/jdk1.8.0\_xxx/ bin/ can be installed using the previous set of steps.

11. Verify Java version:

```
$ java -version
```

#### 戸 Note

This should return something similar to the following (build specifics may be different):

```
java version "1.8.0_xxx"
Java(TM) SE Runtime Environment (build 1.8.0_xxx-bxx)
Java HotSpot(TM) 64-Bit Server VM (build 24.75-bxx, mixed mode)
```

12. Download Apache Tomcat:

#### P Note

This steps in this process use Tomcat 8.5.xx, where xx is replaced with the version you are using.

```
$ wget http://archive.apache.org/dist/tomcat/tomcat-8/v8.5.xx/
bin/apache-tomcat-8.5.xx.tar.gz
```

Best practice includes verifying the integrity of the Tomcat file by using the signatures or checksums for each release. Refer to Apache's documentation for more information.

13. Extract tar file:

```
$ tar -xf apache-tomcat-8.5.xx.tar.gz
```

14. Create and change the owner for /usr/share/tomcat8.5 and move Tomcat to the following location. Add user and group to the system:

```
$ sudo mkdir -p /usr/share/tomcat8.5
```

```
$ sudo mv apache-tomcat-8.5.xx /usr/share/tomcat8.5/8.5.xx
```

```
$ sudo addgroup --system tomcat8.5 --quiet -force-badname
```

```
$ sudo adduser --system --home /usr/share/tomcat8.5/ --no-
create-home --ingroup tomcat8.5 --disabled-password --force-
badname --shell /bin/false tomcat8.5
```

```
$ sudo chown -R tomcat8.5:tomcat8.5 /usr/share/tomcat8.5
```

15. Define environment variables in /etc/environment:

```
$ export JAVA_HOME=/usr/lib/jvm/jdk1.8.0_131
```

- \$ export CATALINA\_HOME=/usr/share/tomcat8.5/8.5.xx
- 16. Change directory to \$CATALINA\_HOME: \$ cd \$CATALINA HOME
- 17. Change owner and access permissions of bin/, lib/, and webapps/:
   \$ sudo chown -Rh tomcat8.5:tomcat8.5 bin/ lib/ webapps/
   \$ sudo chmod 775 bin/ lib/ webapps/
- 18. Change owner and access permissions of conf/:

```
$ sudo chown -Rh root:tomcat8.5 conf/
```

- \$ sudo chmod -R 650 conf/
- 19. Change access permissions of logs/, temp/, and work/:

```
$ sudo chown -R tomcat8.5:adm logs/ temp/ work/
$ sudo chmod 760 logs/ temp/ work/
```

20. Create self-signed certificate:

```
$ sudo $JAVA_HOME/bin/keytool -genkey -alias tomcat8.5 -keyalg
RSA -keystore $CATALINA_HOME/conf/.keystore
```

- 21. Follow the instructions to complete the certificate creation process.
  - Set the keystore password.
  - Follow the prompts to set up your security certificate.
  - Set the tomcat8.5 user password to the same as the keystore password:

```
$ sudo chown root:tomcat8.5 $CATALINA_HOME/conf/.keystore
$ sudo chmod 640 $CATALINA HOME/conf/.keystore
```

- 22. Uncomment the Manager element in \$CATALINA\_HOME/conf/
   context.xml to prevent sessions from persisting across restarts:
   <Manager pathname="" />
- 23. Comment out the following non-SSL Connector: sudo vi \$CATALINA\_HOME/conf/server.xml

```
<!--
<Connector port="8009" protocol="AJP/1.3" redirectPort="8443"
/>
-->
```

If you receive an error that the directory doesn't exist, use the following commands to ensure port 443 works:

```
sudo touch /etc/authbind/byport/443
sudo chmod 700 /etc/authbind/byport/443
sudo chown tomcat8.5:tomcat8.5 /etc/authbind/byport/443
```

24. Modify the shutdown string and protocol used by the SSL Connector in server.xml by pasting in the following information below the code that was commented out in the previous step. Enter your <keystore password> that was previously set:

```
sudo vi $CATALINA_HOME/conf/server.xml
<Connector port="443" protocol="org.apache.coyote.http11.
Http11NioProtocol"
maxThreads="150" SSLEnabled="true" scheme="https" secure="true"
keystoreFile="${user.home}/8.5.xx/conf/.keystore" keystorePass=
"<keystore password> " clientAuth="false" sslProtocol="TLS" />
```

- 25. Define a user in \$CATALINA\_HOME/conf/tomcat-users.xml:
   sudo vi \$CATALINA\_HOME/conf/tomcat-users.xml
   <user username="<Tomcat user name> " password="<Tomcat
   password> " roles="manager"/>
- 26. Determine uid of tomcat8.5 user: \$ id -u tomcat8.5
- 27. Using this number, create an ID file in /etc/authbind/byuid/:

#### P Note

Change the <uid> to the number that was returned in the previous step.

```
$ sudo touch /etc/authbind/byuid/<uid>
sudo vi /etc/authbind/byuid/<uid>
```

```
28. Edit the file from the step above and paste in the following:
   0.0.0/0:1,1023
29. Change owner and access permissions of /etc/authbind/byuid/
   <uid>:
   $ sudo chown tomcat8.5:tomcat8.5 /etc/authbind/byuid/<uid>
   $ sudo chmod 700 /etc/authbind/byuid/<uid>
30. Modify $CATALINA HOME/bin/startup.sh to always use authbind:
   sudo vi $CATALINA HOME/bin/startup.sh
   Comment the following in the file:
   #exec "$PRGDIR"/"$EXECUTABLE" start "$@"
31. Add the following to the end of the file:
   exec authbind --deep "$PRGDIR"/"$EXECUTABLE" start "$@"
32. In /etc/init.d, create tomcat8.5 file:
   $ sudo touch /etc/init.d/tomcat8.5
33. Edit the file and enter the following contents:
   $ sudo vi /etc/init.d/tomcat8.5
   CATALINA HOME=/usr/share/tomcat8.5/8.5.xx
   case $1 in
     start)
       /bin/su -p -s /bin/sh tomcat8.5 $CATALINA HOME/bin/startup.
   sh
     ;;
     stop)
       /bin/su -p -s /bin/sh tomcat8.5 $CATALINA HOME/bin/
   shutdown.sh
     ;;
     restart)
       /bin/su -p -s /bin/sh tomcat8.5 $CATALINA HOME/bin/
   shutdown.sh
       /bin/su -p -s /bin/sh tomcat8.5 $CATALINA HOME/bin/startup.
   sh
     ;;
   esac
   exit 0
34. Change access permissions of etc/init.d/tomcat8.5 and create
   symbolic links:
   $ sudo chmod 755 /etc/init.d/tomcat8.5
   $ sudo ln -s /etc/init.d/tomcat8.5 /etc/rc1.d/K99tomcat
```

\$ sudo ln -s /etc/init.d/tomcat8.5 /etc/rc2.d/S99tomcat

35. Set up Tomcat as a service to start on boot. First, build JSVC:

#### 渟 Note

This may already be installed on your system. If so, skip and go to the next step.

```
$ sudo apt-get install gcc
36. Set up the Tomcat service on boot:
   $ cd /usr/share/tomcat8.5/8.5.xx/bin/
   $ sudo tar xvfz commons-daemon-native.tar.gz
   $ cd commons-daemon-*-native-src/unix
   $ sudo ./configure --with-java=$JAVA HOME
   $ sudo apt-get install make
   $ sudo make
   $ sudo cp jsvc ../..
37. Create the Tomcat service file:
   sudo touch /etc/systemd/system/tomcat8.5.service
38. Open /etc/systemd/system/tomcat8.5.service in a text editor
   (as root):
   sudo vi /etc/systemd/system/tomcat8.5.service
39. Paste the following in the Tomcat service file:
   [Unit]
   Description=Apache Tomcat Web Application Container
   After=network.target
   [Service]
   Type=forking
   PIDFile=/var/run/tomcat.pid
   Environment=CATALINA PID=/var/run/tomcat.pid
   Environment=JAVA HOME=/usr/lib/jvm/jdk1.8.0 xxx
   Environment=CATALINA HOME=/usr/share/tomcat8.5/8.5.xx
   Environment=CATALINA BASE=/usr/share/tomcat8.5/8.5.xx
   Environment=CATALINA OPTS=
   ExecStart=/usr/share/tomcat8.5/8.5.xx/bin/jsvc \
                                  -Dcatalina.home=${CATALINA HOME}
   \backslash
                                  -Dcatalina.base=${CATALINA BASE}
   \
                                  -Djava.awt.headless=true -Djava.
   net.preferIPv4Stack=true -Dserver -Dd64 -XX:+UseNUMA \
                                  -XX:+UseG1GC -Dfile.encoding=UTF-
   8 \
```

[Install] WantedBy=multi-user.target

40. Create a new file in the tomcat /bin file named setenv.sh:

```
cd $CATALINA_HOME/bin
sudo touch setenv.sh
sudo vi setenv.sh
CATALINA_OPTS="$CATALINA_OPTS -Djava.library.path=/usr/share/
tomcat8.5/8.5.xx/webapps/Thingworx/WEB-INF/extensions"
```

#### P Note

Increasing this setting improves performance and avoids the following message in Tomcat:

```
WARNING: Unable to add the resource at [/Common/jquery/jquery-
ui.js] to the cache because there was insufficient free space
available after evicting expired cache entries - consider
increasing the maximum size of the cache
```

- 42. H2 only: Go to Install ThingWorx on page 46.
- 43. PostgreSQL only: Go to Install and Configure PostgreSQL on page 58.

## Install ThingWorx (Ubuntu/RHEL)

- 1. Create / ThingworxStorage and / ThingworxBackupStorage directories. If you haven't already done so, create the /ThingworxPlatform directory as well: \$ sudo mkdir /ThingworxStorage /ThingworxBackupStorage /ThingworxPlatform
- 2. Change owner and access permissions of /ThingworxPlatform, /ThingworxStorage and /ThingworxBackupStorage: \$ sudo chown tomcat8.5:tomcat8.5 /ThingworxStorage /ThingworxBackupStorage /ThingworxPlatform \$ sudo chmod 775 /ThingworxStorage /ThingworxBackupStorage /ThingworxPlatform

#### Note

Without these permissions, the server will fail to start. For more information, reference this article.

3. If you have not already done so, obtain the Thingworx.war file.

#### Note

ThingWorx downloads are available in PTC Software Downloads.

4. Move the Thingworx.war to \$CATALINA HOME/webapps. \$ sudo mv Thingworx.war \$CATALINA HOME/webapps \$ sudo chown tomcat8.5:tomcat8.5 \$CATALINA HOME/webapps/ Thingworx.war \$ sudo chmod 775 \$CATALINA HOME/webapps/Thingworx.war

- 5. Place the platform-settings.json in the ThingworxPlatform folder.
- 6. Configure the Administrator password. Add the following AdministratorUserSettings section (in PlatformSettingsConfig) to your platform-settings.json file along with a password that is at least 10 characters long. Reference platform-settings.json Configuration Details on

page 124 for more information on placement. See Passwords on page for additional information on setting passwords.

#### P Note

Do not copy and paste the sample below, as it may cause bad formatting in your platform-settings.json. Instead, click the link below and copy from the file.

```
{
    "PlatformSettingsConfig": {
        "AdministratorUserSettings": {
            "InitialPassword": "changeme"
        }
    }
}
```

### P Note

If Tomcat fails to start and reports the error message: Check the InitialPassword setting in the AdministratorUserPassword section in platformsettings.json. Password must be a minimum of 10 characters, check the following:

- The password setting exists in platform-settings.json
- The password is valid (10 or more characters)
- The platform-settings.json file is formatted correctly bad formatting could lead to errors
- 7. Configure licensing:
  - Open the platform-settings.json file and add the following to the PlatformSettingsConfig section (reference platform-settings.

json Configuration Options on page 124 for more information on placement.)

#### 渟 Note

If you are performing a disconnected installation (no internet access), you do not need to add the licensing information to the platform-settings.json file. Refer to the Licensing Guide for disconnected sites and skip this step.

```
"LicensingConnectionSettings":{
	"username":"PTC Support site user name",
	"password":"PTC Support site password"
	}
```

#### 戸 Note

If the settings are filled out incorrectly or if the server can't connect, a License Request text file (licenseRequestFile.txt) is created in the ThingworxPlatform folder. In this scenario, a license must be created manually. (If it is not created, ThingWorx will start in limited mode. Limited mode does not allow you to persist licensed entities to the database. Licensed entities are Things, Mashups, Masters, Gadgets, Users, and Persistence Providers).

More information on obtaining a ThingWorx disconnected site license through our License Management site can be found in the Licensing Guide for disconnected sites (no connection to PTC Support portal).

8. Encrypt the license server password.

#### P Note

This step is optional, but it is the recommended best practice to encrypt the password.

- a. Create a working directory where you will perform this process, such as <password\_setup\_location>, and copy the Thingworx.war file to that location.
- b. Unzip the Thingworx.war.

c. Open a command prompt, cd to your working directory, and set your CLASSPATH by doing the following:

#### P Note

The file versions are based on ThingWorx 8.3, and may need to be changed if you are using a different version. Replace  $\mathbf{x}\mathbf{x}$  with the build number you are using.

```
export CLASSPATH= /<password_setup_location>/WEB-INF/lib/
thingworx-platform-common-8.3.0-bxx.jar:
/<password_setup_location>/WEB-INF/lib/slf4j-api-1.7.25.
jar:
/<password_setup_location>/WEB-INF/lib/logback-core-
1.2.3.jar:
/<password_setup_location>/WEB-INF/lib/logback-classic-
1.2.3.jar:
/<password_setup_location>/WEB-INF/lib/logback-common-
8.3.0-bxx.jar
```

- d. In your command shell, enter 'java -version'. It should respond with a Java version.
- e. Stop Tomcat.

```
$ sudo service tomcat8.5 stop
```

- f. Open /ThingworxPlatform/platform-settings.json and change the LicensingConnectionSettings password value to 'encrypt.licensing.password'. For example, "password": "encrypt.licensing.password", This password signals the ThingWorx platform to look up the encrypted licensing password in the keystore when it is encountered.
- g. To create a key store with the licensing password encrypted inside, run the following command. In the second argument, enter your unique license server password:

```
sudo java -classpath $CLASSPATH com.thingworx.security.
```

keystore.ThingworxKeyStore encrypt.licensing.password
<unique license\_password>

#### P Note

By default, the password is stored in /ThingworxPlatform. The keystore is stored in /ThingworxStorage. If you are planning to configure custom folder locations, run the following command:

•

sudo java -classpath \$CLASSPATH com.thingworx.security. keystore.ThingworxKeyStore encrypt.licensing.password <unique license\_password> <Password location> <Keystore location>

#### 9. Start Tomcat.

(UBUNTU) sudo service tomcat8.5 start

(RHEL) \$ sudo systemctl start tomcat

#### P Note

Verify that a license file (successful\_license\_capability\_ response.bin) is created in the ThingworxPlatform folder.

- 10. To launch ThingWorx, go to http://<servername>:<port>/ Thingworx in a Web browser.
- 11. Change the initial Administrator password:
  - a. In Composer, select Administrator > Change Password.
  - b. In the Change Password window, enter Current Password, New Password, and Confirm Password.

#### P Note

The password, which should not be easily guessed or a known, common password, is recommended to be at least 14 characters in length (minimum 10) and should include a mix of uppercase and lowercase letters, numbers, and special characters.

c. Delete the initial password from the platform-settings.json file.

- 12. Select Done.
- 13. (OPTIONAL STEP) To determine the status of your license, open the Monitoring>Subsystem>Licensing Subsystem Settings in Composer to confirm the list of features (licensed entities) included with the license. If there are no licensed entities present, you are in limited mode.

| ٢                                    | thingworx                                                                                                    | Q, SEARCH + NEW                                                                                                    |                               |                                                |                                   |                          |                      |                | # muotteet -                  | Acrimitetar • 🕈 | HKD + 🗾     |
|--------------------------------------|----------------------------------------------------------------------------------------------------|----------------------------------------------------------------------------------------------------|-------------------------------|------------------------------------------------|-----------------------------------|--------------------------|----------------------|----------------|-------------------------------|-----------------|-------------|
| Set Project Context + Subsystems (3) |                                                                                                    | Subsystems (?)                                                                                                    |                               |                                                |                                   |                          |                      |                |                               | Auto Refresh    |             |
| 0                                    | Monitoring                                                                                                    | Q Alet Processing                                                                                                    | O Russian   10 Pi             | Bananian I W Dahash // David Barbaniana Malana |                                   |                          |                      |                |                               |                 |             |
| •                                    | V LOB8                                                                                                    | <ul> <li>L008 SAddt</li> <li>Acate Store at an analysis of the second store at a second store at a second store</li></ul>                                                                                                    |                               | Ucense Info   <u>License Ubage Opta</u>        |                                   |                          |                      |                |                               |                 | V NEB SERS  |
|                                      | K CardgevillerLag                                                                                                    | C Expert and import Processing Settings                                                                                                    | Product Name<br>Two, PLATFORM | Peoture Name                                   | Total Peature Count<br>unccounted | Antileble Peature Coant. | In Use Posture Count | Version<br>1.0 | Expiration Date<br>2019-8T-02 | Days Remoleting | In Enforced |
| Ť                                    | EB ScruthLog                                                                                                    | Q File Tanche<br>Q Integration Subsystem                                                                                                    | TWO_PLATORM                   | test_licence_concurrent                        | 4                                 | 4                        | 0                    | 1.8            | 2018-87-02                    | 68              | 1080        |
|                                      | <ul> <li>STATUS</li> <li>Adve Dots</li> <li>Connector Servers</li> <li>Renote Tringe</li> <li>Renote Tringe</li> <li>Belognitin Connectors</li> <li>Belognitin Connectors</li> <li>Belognitin Statistics</li> <li>Connected Users</li> </ul> | Classeng boysen berge<br>Classes<br>Classes |                               |                                                |                                   | ·                        | -                    |                |                               |                 |             |
|                                      | <ul> <li>ALERTS</li> <li>And Summary</li> <li>Anotherary</li> </ul>                                                                                                    | C Indices wants calculation duration between Petrops<br>C Was Shreim Processing<br>C WS Communications<br>C WS Decuber Processing                                                                                                    |                               |                                                |                                   |                          |                      |                |                               |                 |             |

## **PostgreSQL**

## Install Java and Apache Tomcat (Ubuntu)

#### P Note

This version of ThingWorx has been tested with Ubuntu 14.04. Other versions may not be supported and may not work.

- 1. Update Ubuntu packages:
  - \$ sudo apt-get update
- 2. Install and Configure Network Time Protocol (NTP) settings for time synchronization:

```
$ sudo apt-get install ntp
```

#### P Note

The default configuration for NTP is sufficient. For additional configuration information about NTP (beyond the scope of this documentation), refer to the following resources:

- Time Synchronization with NTP
- How do I use pool.ntp.org?

- 3. Edit AUTHBIND properties to allow Tomcat to bind to ports below 1024: \$ sudo apt-get install authbind
- 4. Download the Java JDK tar file from Oracle's website, or run the following

The steps in this process have been tested with Java 8 update 131. Other versions are not supported and may not work.

```
wget -c --header "Cookie: oraclelicense=accept-securebackup-
cookie" http://download.oracle.com/otn-pub/java/jdk/8u131-b11/
d54c1d3a095b4ff2b6607d096fa80163/jdk-8u131-linux-x64.tar.gz
```

- 5. Extract tar file:
  - \$ tar -xf jdk-8u131-linux-x64.tar.gz
- 6. Create the directory by moving the JDK to /usr/lib/jvm:

#### P Note

If the directory is not empty, a warning message will display.

```
$ sudo mkdir -p /usr/lib/jvm
$ sudo mv jdk1.8.0 131/ /usr/lib/jvm/
```

#### 7. Add alternatives to the system:

```
$ sudo update-alternatives --install "/usr/bin/java" "java"
"/usr/lib/jvm/jdk1.8.0_131/bin/java" 1
$ sudo update-alternatives --install "/usr/bin/keytool"
"keytool" "/usr/lib/jvm/jdk1.8.0 131/bin/keytool" 1
```

#### 8. Change access permissions:

```
$ sudo chmod a+x /usr/bin/java
$ sudo chmod a+x /usr/bin/keytool
```

9. Change owner:

```
$ sudo chown -R root:root /usr/lib/jvm/jdk1.8.0_131/
```

10. Configure master links:

```
$ sudo update-alternatives --config java
```

\$ sudo update-alternatives --config keytool

#### P Note

Nothing to configure is a normal response to this command and is not an error. Additional executables in /usr/lib/jvm/jdk1.8.0\_131/ bin/ can be installed using the previous set of steps.

#### 11. Verify Java version:

```
$ java -version
```

#### P Note

This should return something similar to the following (build specifics may be different):

```
java version "1.8.0_131"
Java(TM) SE Runtime Environment (build 1.8.0_131-b11)
Java HotSpot(TM) 64-Bit Server VM (build 24.75-b04, mixed mode)
```

12. Download Apache Tomcat:

#### Note

This steps in this process use Tomcat 8.5.xx, where xx is replaced with the version you are using.

```
$ wget http://archive.apache.org/dist/tomcat/tomcat-8/v8.5.xx/
bin/apache-tomcat-8.5.xx.tar.gz
```

#### 루 Note

Best practice includes verifying the integrity of the Tomcat file by using the signatures or checksums for each release. Refer to Apache's documentation for more information.

#### 13. Extract tar file:

```
$ tar -xf apache-tomcat-8.5.xx.tar.gz
```

14. Create and change the owner for /usr/share/tomcat8.5 and move Tomcat to the following location. Add user and group to the system:

```
$ sudo mkdir -p /usr/share/tomcat8.5
```

```
$ sudo mv apache-tomcat-8.5.xx /usr/share/tomcat8.5/8.5.xx
```

```
$ sudo addgroup --system tomcat8.5 --quiet -force-badname
```

```
$ sudo adduser --system --home /usr/share/tomcat8.5/ --no-
```

create-home --ingroup tomcat8.5 --disabled-password --forcebadname --shell /bin/false tomcat8.5

```
$ sudo chown -R tomcat8.5:tomcat8.5 /usr/share/tomcat8.5
```

- 15. Define environment variables in /etc/environment:
  - \$ export JAVA\_HOME=/usr/lib/jvm/jdk1.8.0\_131
  - \$ export CATALINA\_HOME=/usr/share/tomcat8.5/8.5.xx
- 16. Change directory to \$CATALINA HOME:

\$ cd \$CATALINA HOME

```
17. Change owner and access permissions of bin/, lib/, and webapps/:
   $ sudo chown -Rh tomcat8.5:tomcat8.5 bin/ lib/ webapps/
   $ sudo chmod 775 bin/ lib/ webapps/
```

18. Change owner and access permissions of conf/:

```
$ sudo chown -Rh root:tomcat8.5 conf/
```

\$ sudo chmod -R 650 conf/

19. Change access permissions of logs/, temp/, and work/:

```
$ sudo chown -R tomcat8.5:adm logs/ temp/ work/
```

- \$ sudo chmod 760 logs/ temp/ work/
- 20. Create self-signed certificate:

```
$ sudo $JAVA_HOME/bin/keytool -genkey -alias tomcat8.5 -keyalg
RSA -keystore $CATALINA HOME/conf/.keystore
```

- 21. Follow the instructions to complete the certificate creation process.
  - Set the keystore password.
  - Follow the prompts to set up your security certificate.
  - Set the tomcat8.5 user password to the same as the keystore password:

\$ sudo chown root:tomcat8.5 \$CATALINA\_HOME/conf/.keystore \$ sudo chmod 640 \$CATALINA HOME/conf/.keystore

```
23. Comment out the following non-SSL Connector: sudo vi $CATALINA HOME/conf/server.xml
```

```
<!--
<Connector port="8009" protocol="AJP/1.3" redirectPort="8443"
/>
-->
```

#### 🦻 Note

If you receive an error that the directory doesn't exist, use the following commands to ensure port 443 works:

```
sudo touch /etc/authbind/byport/443
sudo chmod 700 /etc/authbind/byport/443
sudo chown tomcat8.5:tomcat8.5 /etc/authbind/byport/443
```

24. Modify the shutdown string and protocol used by the SSL Connector in server.xml by pasting in the following information below the code that was commented out in the previous step. Enter your <keystore password> that was previously set:

```
sudo vi $CATALINA_HOME/conf/server.xml
<Connector port="443" protocol="org.apache.coyote.http11.
Http11NioProtocol"
maxThreads="150" SSLEnabled="true" scheme="https" secure="true"
keystoreFile="${user.home}/8.5.xx/conf/.keystore" keystorePass=
"<keystore password> " clientAuth="false" sslProtocol="TLS" />
```

- 25. Define a user in \$CATALINA\_HOME/conf/tomcat-users.xml: sudo vi \$CATALINA\_HOME/conf/tomcat-users.xml <user username="<Tomcat user name> " password="<Tomcat password> " roles="manager"/>
- 26. Determine uid of tomcat8.5 user:

\$ id -u tomcat8.5

27. Using this number, create an ID file in /etc/authbind/byuid/:

#### P Note

Change the <uid> to the number that was returned in the previous step.

\$ sudo touch /etc/authbind/byuid/<uid>
sudo vi /etc/authbind/byuid/<uid>

- 28. Edit the file from the step above and paste in the following: 0.0.0.0/0:1,1023
- 29. Change owner and access permissions of /etc/authbind/byuid/ <uid>:
  - \$ sudo chown tomcat8.5:tomcat8.5 /etc/authbind/byuid/<uid>
  - \$ sudo chmod 700 /etc/authbind/byuid/<uid>
- 30. Modify \$CATALINA\_HOME/bin/startup.sh to always use authbind: sudo vi \$CATALINA\_HOME/bin/startup.sh Comment the following in the file:

```
#exec "$PRGDIR"/"$EXECUTABLE" start "$@"
```

- 31. Add the following to the end of the file: exec authbind --deep "\$PRGDIR"/"\$EXECUTABLE" start "\$@"
- 32. In /etc/init.d, create tomcat8.5 file: \$ sudo touch /etc/init.d/tomcat8.5
- 33. Edit the file and enter the following contents: \$ sudo vi /etc/init.d/tomcat8.5

CATALINA HOME=/usr/share/tomcat8.5/8.5.xx

```
case $1 in
    start)
       /bin/su -p -s /bin/sh tomcat8.5 $CATALINA HOME/bin/startup.
   sh
    ;;
    stop)
       /bin/su -p -s /bin/sh tomcat8.5 $CATALINA HOME/bin/
   shutdown.sh
    ;;
    restart)
       /bin/su -p -s /bin/sh tomcat8.5 $CATALINA HOME/bin/
   shutdown.sh
       /bin/su -p -s /bin/sh tomcat8.5 $CATALINA HOME/bin/startup.
   sh
     ;;
   esac
   exit 0
34. Change access permissions of etc/init.d/tomcat8.5 and create
   symbolic links:
   $ sudo chmod 755 /etc/init.d/tomcat8.5
   $ sudo ln -s /etc/init.d/tomcat8.5 /etc/rc1.d/K99tomcat
   $ sudo ln -s /etc/init.d/tomcat8.5 /etc/rc2.d/S99tomcat
```

35. Set up Tomcat as a service to start on boot. First, build JSVC:

#### P Note

This may already be installed on your system. If so, skip and go to the next step.

```
$ sudo apt-get install gcc
```

- 36. Set up the Tomcat service on boot:
  - \$ cd /usr/share/tomcat8.5/8.5.xx/bin/
  - \$ sudo tar xvfz commons-daemon-native.tar.gz
  - \$ cd commons-daemon-\*-native-src/unix
  - \$ sudo ./configure --with-java=\$JAVA\_HOME
  - \$ sudo apt-get install make
  - \$ sudo make
  - \$ sudo cp jsvc ../..

#### 37. Create the Tomcat service file:

sudo touch /etc/systemd/system/tomcat8.5.service

38. Open /etc/systemd/system/tomcat8.5.service in a text editor
 (as root):

```
sudo vi /etc/systemd/system/tomcat8.5.service
```

39. Paste the following in the Tomcat service file:

```
[Unit]
Description=Apache Tomcat Web Application Container
After=network.target
```

```
[Service]
Type=forking
PIDFile=/var/run/tomcat.pid
Environment=CATALINA_PID=/var/run/tomcat.pid
Environment=JAVA_HOME=/usr/lib/jvm/jdk1.8.0_131
Environment=CATALINA_HOME=/usr/share/tomcat8.5/8.5.xx
Environment=CATALINA_BASE=/usr/share/tomcat8.5/8.5.xx
Environment=CATALINA_OPTS=
ExecStart=/usr/share/tomcat8.5/8.5.xx/bin/jsvc \
```

```
-Dcatalina.home=${CATALINA_HOME}

\

-Dcatalina.base=${CATALINA_BASE}

-Djava.awt.headless=true -Djava.

net.preferIPv4Stack=true -Dserver -Dd64 -XX:+UseNUMA \

-XX:+UseG1GC -Dfile.encoding=UTF-

8 \

-Djava.library.path=${CATALINA_

BASE}/webapps/Thingworx/WEB-INF/extensions \

-cp ${CATALINA_HOME}/bin/commons-

daemon.jar:${CATALINA_HOME}/bin/bootstrap.jar:${CATALINA_HOME}/

bin/tomcat-juli.jar \
```

-user tomcat8.5  $\setminus$ 

Bootstrap

[Install] WantedBy=multi-user.target

40. Create a new file in the tomcat /bin file named setenv.sh:

cd \$CATALINA\_HOME/bin
sudo touch setenv.sh
sudo vi setenv.sh
CATALINA\_OPTS="\$CATALINA\_OPTS -Djava.library.path=/usr/share/
tomcat8.5/8.5.xx/webapps/Thingworx/WEB-INF/extensions"

#### P Note

Increasing this setting improves performance and avoids the following message in Tomcat:

WARNING: Unable to add the resource at [/Common/jquery/jqueryui.js] to the cache because there was insufficient free space available after evicting expired cache entries - consider increasing the maximum size of the cache

- 42. H2 only: Go to Install ThingWorx on page 46.
- 43. PostgreSQL only: Go to Install and Configure PostgreSQL on page 58.

## Install and Configure PostgreSQL (Ubuntu)

The instructions provided below are intended for the PostgreSQL administrator (not the DB host servers).

#### Note

If you are including the HA layer to your implementation, refer to the ThingWorx High Availability Administrator's Guide.

#### Install PostgreSQL and Create a New User Role

- 1. Download and install the appropriate version of PostgreSQL.
  - The PostgreSQL repository can be added allowing the application to be installed directly from the package manager.

Refer to the ThingWorx System Requirements guide for supported versions of PostgreSQL.

#### P Note

To get the Ubuntu version name use the following command:

```
$ lsb_release -sc
```

```
$ sudo sh -c 'echo "deb http://apt.postgresql.org/pub/repos/
apt/ <YOUR_UBUNTU_VERSION_HERE>-pgdg main" > /etc/apt/
sources.list.d/pgdg.list
$ sudo wget -O - https://www.postgresql.org/media/keys/
ACCC4CF8.asc | sudo apt-key add -
```

\$ sudo apt-get update

\$ sudo apt-get install postgresql-9.x -y

2. Install PgAdmin III, the PostgreSQL admin tool: \$ sudo apt-get install pgadmin3 -y

#### P Note

To install PgAdmin III via the command line, reference https://wiki.postgresql. org/wiki/Manual\_Setup\_at\_the\_Command\_Line.

3. Set up the password for the PostgreSQL user:

```
$ sudo service postgresql restart
$ sudo -u postgres psql -c "ALTER ROLE postgres WITH password
'<unique PostgreSQL password>'"
```

4. Enter the password for the PostgreSQL user. You will use this password in later steps.

#### P Note

The password, which should not be easily guessed or a known, common password, should be at least 14 characters in length and include a mix of uppercase and lowercase letters, numbers, and special characters.

#### 5. Configure pgAdmin III:

- \$ sudo pgadmin3
- In the pgAdmin III GUI, click on file->Open postgresql.conf
- Open /etc/postgresql/9.x/main/postgresql.conf
- Put a check next to **listen addresses** and **port**. The default settings of **localhost** and **5432** are usually sufficient.
- Save and close.
- Click on file->Open pg\_hba.conf
- Open /etc/postgresql/9.x/main/pg hba.conf
- Double-click on the database 'all' line with address 127.0.0.1/32
- Set Method to **md5**
- Click **OK**
- Save and exit
- Close pgAdmin III
- 6. Restart the PostgreSQL service:
  - \$ sudo service postgresql restart
- 7. Set up PgAdmin III to connect to the database:
  - \$ sudo pgadmin3
- 8. Click the plug icon to add a connection to a server in the top left corner and fill out the following:

```
Name: PostgreSQL 9.x
Host: localhost
Port: 5432
Service: <blank>
Maintenance DB: postgres
Username: postgres
Password: <unique PostgreSQL password as set previously >
Store password: Checked
Group: Servers
```

- 9. Click **OK**.
- 10. Create a new user role:

```
a.
```

#### 🦻 Note

The following command can be used if you are not using pgadmin:

```
sudo -u postgres psql -c "CREATE USER twadmin WITH PASSWORD
'<unique postgres password>';"
```

- b. Right click PostgreSQL9.x (<IP or host name of the database>:<Port number of PostgreSQL>). Example: PostgreSQL9.x (localhost:5432).
- c. Select NewObject>NewLogin Role. On the Properties tab, enter a name in the Role name field.
- d. On the **Definition** tab, in the **Password** field, enter a unique password (you will be prompted to enter it twice).

The password, which should not be easily guessed or a known, common password, should be at least 14 characters in length and include a mix of uppercase and lowercase letters, numbers, and special characters. You will need to re-enter this password in later steps.

e. Click OK.

#### Configure PostgreSQL Database Located on a Separate Server than ThingWorx (Optional)

By default, the PostgreSQL server is installed in a locked-down state. The server will only listen for connections from the local machine In order to get ThingWorx to communicate to the PostgreSQL server, some configuration changes need to be made so that PostgreSQL knows to listen for connections from other users (thingworx user, default is twadmin) and/or other machines (ThingWorx installed on a separate server).

You will need to know where your PostgreSQL data directory resides for these steps. On Linux, the location of the data folder, or even the configuration files can change based on distribution and installation method (download or package manager install). This location will be referred to as <PGDATA> in these instructions.

#### P Note

On Ubuntu, when installed via apt-get, the configuration files are located at /etc/postgresql/9.x/main/

Modify the pg\_hba.conf file and add the following lines based on your desired configuration:

| If you want to allow all IPv4 addresses | hostallall0.0.0/0md5                     |
|-----------------------------------------|------------------------------------------|
| to connect:                             |                                          |
| If you want to allow only a specific    | hostallall <ipaddress>/32md5</ipaddress> |
| IPv4 address to connect (Replace        |                                          |

| <i><ipaddress></ipaddress></i> with the IP address of the machine making the connection):                                                  |                                               |
|----------------------------------------------------------------------------------------------------|-----------------------------------------------|
| If you want to allow all IPv6 addresses to connect:                                                                                        | hostallall::0/0md5                            |
| If you want to allow only a specific<br>IPv6 address to connect (Replace<br><ipv6address> with the appropriate<br/>address):</ipv6address> | hostallall <ipv6address>/128md5</ipv6address> |

Any other combination is possible by using additional allowance lines (individual IPs or ranges) or subnet masks appropriate to the machines that require access to the PostgreSQL database.

Any change to this file requires a restart of the database service.

#### P Note

For additional information about configuring the pg\_hba.conf file, see the official PostgreSQL documentation (9.4).

#### Enabling PostgreSQL to listen for all Connections

On Linux installations of PostgreSQL, there is an additional configuration step required to configure the PostgreSQL server to listen for connections.

- 1. In the postgresql.conf file, uncomment and update the listen\_
   addresses line:
   Uncomment the listen\_addresses line and change localhost to '\*'
   # Listen on all addresses. Requires restart.
   listen addresses = '\*'
- 2. Restart the PostgreSQL server.

#### Configure and Execute the PostgreSQL Database Script

To set up the PostgreSQL database and tablespace, the thingworxPostgresDBSetup script must be configured and executed.

1. Create a folder named ThingworxPostgresqlStorage on the drive that the ThingworxStorage folder is located (in the root directory by default).

#### P Note

If you create the folder using the -d<databasename> command, you do not have to use the PostgreSQL user.

You must specify the -l option to a path that exists. For example, -l D: ThingworxPostgresqlStorage. The script does not create the folder for you.

#### P Note

The folder must have appropriate ownership and access rights. It should be owned by the same user who runs the PostgreSQL service, and have Full Control assigned to that user - this user is generally NETWORK\_SERVICE, but may differ in your environment.

\$ sudo mkdir /ThingworxPostgresqlStorage \$ sudo chown postgres:postgres /ThingworxPostgresqlStorage \$ sudo chmod 755 /ThingworxPostgresqlStorage

- 2. Obtain the thingworxPostgresDBSetup script from the ThingWorx software download package. The script is located in the install folder. ThingWorx downloads are available in PTC Software Downloads.
- 3. If necessary, configure the script. Reference the options in the table below.

#### P Note

This example uses the 8.3.x download from the PTC site. If necessary, change the file name to the version you are using.

```
$ sudo unzip MED-61111-CD-083_ThingWorx-Platform-Postgres-8-3-
x.zip
```

- \$ cd install
- 4. To set up the database and tablespace with a default PostgreSQL installation that has a PostgreSQL database and a PostgreSQL user name, enter:
   \$ sudo sh thingworxPostgresDBSetup.sh -a postgres -u <user role name> -1 /ThingworxPostgresqlStorage
- 5. Execute the script.

| Option   | Parameter   | Default     | Description    | Example     |
|----------|-------------|-------------|----------------|-------------|
| t or -T  | server      | localhost   | Tablespace     | -t          |
|          |             |             | name           | thingworx   |
| -p or -P | port        | 5432        | Port number    | -p 5432     |
|          |             |             | of             |             |
|          |             |             | PostgreSQL     |             |
| -d or -D | database    | thingworx   | PostgreSQL     | -d          |
|          |             | _           | Database       | thingworx   |
|          |             |             | name to        |             |
|          |             |             | create         |             |
| -h or -H | tablespace  | thingworx   | Name of the    | -h          |
|          |             |             | PostgreSQL     | localhost   |
|          |             |             | tablespace     |             |
| -1 or -L | tablespace_ | /Thingworx- | Required.      | -lor-L      |
|          | location    | Postgresql- | Location in    |             |
|          |             | Storage     | the file       |             |
|          |             |             | system where   |             |
|          |             |             | the files      |             |
|          |             |             | representing   |             |
|          |             |             | database       |             |
|          |             |             | objects are    |             |
| a or A   | adminusor   | nostares    | A dministrator | -a          |
| -a 01 -A | aummuser-   | posigies    | Name           | postgres    |
| -u or -U | thingworvu  | twadmin     | User name      | -11 twadmin |
| u 01 -0  | sername     |             | that has       | u cwaamiii  |
|          | Sermanne    |             | permissions to |             |
|          |             |             | write to the   |             |
|          |             |             | database.      |             |

#### thingworxPostgresDBSetup Script Options

#### Configure and Execute the Model/Data Provider Schema Script

To set up the PostgreSQL model/data provider schema, the

thingworxPostgresSchemaSetup script must be configured and executed. This will set up the public schema under your database on the PostgreSQL instance installed on the localhost.

- 1. Obtain and open the thingworxPostgresSchemaSetup.bat from the ThingWorx software download package. The script is located in the install folder.
- 2. If necessary, configure the script. Reference the options in the table below.

#### Note

The script can be run with the default parameters as:

\$ sudo sh thingworxPostgresSchemaSetup.sh

3. Execute the script.

#### P Note

The username should match the PostgreSQL username that was previously created.

thingworxPostgresSchemaSetup Script Options

| Option   | Parameter | Default   | Description  | Example   |
|----------|-----------|-----------|--------------|-----------|
| -h or -H | server    | localhost | IP or host   | -h        |
|          |           |           | name of the  | localhost |
|          |           |           | database.    |           |
| -p or -P | port      | 5432      | Port number  | -p 5432   |
|          |           |           | of           |           |
|          |           |           | PostgreSQL.  |           |
| -d or -D | database  | thingworx | Database     | -d        |
|          |           |           | name to use. | thingworx |
| -s or -S | schema    | public    | Schema name  | -s        |
|          |           | -         | to use.      | mySchema  |

| Option   | Parameter | Default | Description                                                                                                    | Example    |
|----------|-----------|---------|----------------------------------------------------------------------------------------------------|------------|
| -u or -U | username  | twadmin | Username to<br>update the<br>database<br>schema                                                                                                    | -u twadmin |
| -o or -O | option    | all     | <ul> <li>There are three options:</li> <li>all: Sets up the model and data provider schemas into the specified database.</li> <li>model: Sets up the model provider schema into the specified database.</li> <li>data: Sets up the data provider schema into the specified database.</li> <li>data: Sets up the data provider schema into the specified database.</li> </ul> | -o data    |

#### thingworxPostgresSchemaSetup Script Options (continued)

#### Configure platform-settings.json

1. Create a folder named ThingworxPlatform at the root of the drive where Tomcat was installed or as a system variable.

\$ sudo mkdir /ThingworxPlatform

To specify the location where ThingWorx stores its settings, you can set the THINGWORX\_PLATFORM\_SETTINGS environment variable to the desired location. Ensure that the folder referenced by THINGWORX\_PLATFORM\_SETTINGS exists and is writable by the Tomcat user. This environment variable should be configured as part of the system environment variables. Ubuntu example: THINGWORX\_PLATFORM\_SETTINGS=/data/ThingworxPlatform

#### 戸 Note

The ThingWorx server will fail to start if it does not have read and write access to this folder.

2. Place the platform-settings.json file into the ThingworxPlatform folder. This file is available in the software download.

\$ sudo cp platform-settings.json /ThingworxPlatform/

3. Open platform-settings.json and configure as necessary. Refer to the configuration options in platform-settings.json Configuration Details on page 124.

#### P Note

If your PostgreSQL server is not the same as your ThingWorx server, and you are having issues with your ThingWorx installation, review your Tomcat logs and platform-settings.json file. The default installation assumes both servers are on the same machine.

#### Encrypt the PostgreSQL Password (Optional)

If you want to provide added security encryption for the PostgreSQL database settings in the platform-settings.json file, you can perform the following steps.

#### Note

This encryption process is optional.

#### P Note

You must have Java installed and on your path. You must have PostgreSQL installed and recall the password.

1. Create a working directory where you will perform this process, such as ~/<password\_setup location>, and copy the Thingworx.war to that location.

#### P Note

ThingWorx downloads are available in PTC Software Downloads.

- 2. Unzip the Thingworx.war.
- 3. Open a command prompt, cd to your working directory, and set your CLASSPATH by doing the following:

```
CLASSPATH= /
<password_setup location>/WEB-INF/lib/logback-core-1.2.3.jar:/
<password_setup location>/WEB-INF/lib/logback-classic-1.2.3.
jar:/<password_setup location>/WEB-INF/lib/thingworx-common-
8.3.0-bxx.jar
```

4. Open /ThingworxPlatform/platform-settings.json and change the password value to 'encrypt.db.password'. For example: "password": "encrypt.db.password"

#### 🦻 Note

Since the PostgreSQL admin password should not be included in the platform-settings.json, adding the encrypt.db.password string for the password signals the ThingWorx platform to look up the encrypted password in the keystore when it is encountered.

5. To create a key store with the PostgreSQL password encrypted inside, run the following command. In the second argument, enter your unique PostgreSQL password:

```
$ sudo java -classpath $CLASSPATH
com.thingworx.security.keystore.ThingworxKeyStore encrypt.db.
password <unique postgres password>
```

#### P Note

By default, the password is stored in /ThingworxPlatform. The keystore is stored in /ThingworxStorage. If you are planning to configure custom folder locations, run the following command:

```
$ sudo java -classpath $CLASSPATH
com.thingworx.security.keystore.ThingworxKeyStore
encrypt.db.password <unique postgres_password> <Password location>
<Keystore location>
```

6. After you have created the encrypted password, remove the updates to the CLASSPATH.

# Installing the PostgreSQL Client Package and PostgreSQL User (optional)

In order to issue PostgreSQL commands from the client machine to the PostgreSQL server, do so from a PostgreSQL user. The postgresqlclient-9.x package can be installed on the client machine, refer to your distributions documentation on how to install it. This package provides some administration tools such as psql.

#### Install ThingWorx

Go to Install ThingWorx on page 69.

## Install ThingWorx (Ubuntu/RHEL)

- Create /ThingworxStorage and /ThingworxBackupStorage directories. If you haven't already done so, create the /ThingworxPlatform directory as well: \$ sudo mkdir /ThingworxStorage /ThingworxBackupStorage /ThingworxPlatform
- 2. Change owner and access permissions of /ThingworxPlatform, /ThingworxStorage and /ThingworxBackupStorage: \$ sudo chown tomcat8.5:tomcat8.5 /ThingworxStorage /ThingworxBackupStorage /ThingworxPlatform

\$ sudo chmod 775 /ThingworxStorage /ThingworxBackupStorage /ThingworxPlatform

#### P Note

Without these permissions, the server will fail to start. For more information, reference this article.

3. If you have not already done so, obtain the Thingworx.war file.

#### P Note

ThingWorx downloads are available in PTC Software Downloads.

- 4. Move the Thingworx.war to \$CATALINA\_HOME/webapps. \$ sudo mv Thingworx.war \$CATALINA\_HOME/webapps \$ sudo chown tomcat8.5:tomcat8.5 \$CATALINA\_HOME/webapps/ Thingworx.war \$ sudo chmod 775 \$CATALINA HOME/webapps/Thingworx.war
- 5. Place the platform-settings.json in the ThingworxPlatform folder.
- 6. Configure the Administrator password. Add the following AdministratorUserSettings section (in PlatformSettingsConfig) to your platform-settings.json file along with a password that is at least 10 characters long. Reference platform-settings.json Configuration Details on page 124 for more information on placement. See Passwords on page for additional information on setting passwords.

#### P Note

Do not copy and paste the sample below, as it may cause bad formatting in your platform-settings.json. Instead, click the link below and copy from the file.

```
{
    "PlatformSettingsConfig": {
        "AdministratorUserSettings": {
            "InitialPassword": "changeme"
        }
    }
}
```

If Tomcat fails to start and reports the error message: Check the InitialPassword setting in the AdministratorUserPassword section in platform-settings.json. Password must be a minimum of 10 characters, check the following:

- The password setting exists in platform-settings.json
- The password is valid (10 or more characters)
- The platform-settings.json file is formatted correctly bad formatting could lead to errors
- 7. Configure licensing:
  - Open the platform-settings.json file and add the following to the PlatformSettingsConfig section (reference platform-settings. json Configuration Options on page 124 for more information on placement.)

#### P Note

If you are performing a disconnected installation (no internet access), you do not need to add to the platform-settings.json file. Refer to the Licensing Guide for disconnected sites and skip this step.

```
"LicensingConnectionSettings":{
    "username":"PTC Support site user name",
    "password":"PTC Support site password"
```

}

If the settings are filled out incorrectly or if the server can't connect, a License Request text file (licenseRequestFile.txt) is created in the ThingworxPlatform folder. In this scenario, a license must be created manually. (If it is not created, ThingWorx will start in limited mode. Limited mode does not allow you to persist licensed entities to the database. Licensed entities are Things, Mashups, Masters, Gadgets, Users, and Persistence Providers).

More information on obtaining a ThingWorx disconnected site license through our License Management site can be found in the Licensing Guide for disconnected sites (no connection to PTC Support portal).

8. Encrypt the license server password.

#### 渟 Note

This step is optional, but it is the recommended best practice to encrypt the password.

- a. Create a working directory where you will perform this process, such as <password\_setup\_location>, and copy the Thingworx.war file to that location.
- b. Unzip the Thingworx.war.
- c. Open a command prompt, cd to your working directory, and set your CLASSPATH by doing the following:

#### P Note

The file versions are based on ThingWorx 8.3, and may need to be changed if you are using a different version. Replace  $\mathbf{x}\mathbf{x}$  with the build number you are using.

```
export CLASSPATH= /<password_setup_location>/WEB-INF/lib/
thingworx-platform-common-8.3.0-bxx.jar:
/<password_setup_location>/WEB-INF/lib/slf4j-api-1.7.25.
jar:
```
```
/<password_setup_location>/WEB-INF/lib/logback-core-
1.2.3.jar:
/<password_setup_location>/WEB-INF/lib/logback-classic-
1.2.3.jar:
/<password_setup_location>/WEB-INF/lib/thingworx-common-
8.3.0-bxx.jar
```

- d. In your command shell, enter 'java -version'. It should respond with a Java version.
- e. Stop Tomcat. \$ sudo service tomcat8.5 stop
- f. Open /ThingworxPlatform/platform-settings.json and change the LicensingConnectionSettings password value to 'encrypt.licensing.password'. For example, "password": "encrypt.licensing.password", This password signals the ThingWorx platform to look up the encrypted licensing password in the keystore when it is encountered.
- g. To create a key store with the licensing password encrypted inside, run the following command. In the second argument, enter your unique license server password:

```
sudo java -classpath $CLASSPATH com.thingworx.security.
keystore.ThingworxKeyStore encrypt.licensing.password
<unique license password>
```

By default, the password is stored in /ThingworxPlatform. The keystore is stored in /ThingworxStorage. If you are planning to configure custom folder locations, run the following command:

```
sudo java -classpath $CLASSPATH com.thingworx.security.
keystore.ThingworxKeyStore encrypt.licensing.password
<unique license_password> <Password location> <Keystore
location>
```

#### 9. Start Tomcat.

(UBUNTU) sudo service tomcat8.5 start

(RHEL) \$ sudo systemctl start tomcat

Verify that a license file (successful\_license\_capability\_ response.bin) is created in the ThingworxPlatform folder.

- 10. To launch ThingWorx, go to http://<servername>:<port>/ Thingworx in a Web browser.
- 11. Change the default password:
  - a. In Composer, select Administrator > Change Password.
  - b. In the Change Password window, enter Current Password, New Password, and Confirm Password.

#### P Note

The password, which should not be easily guessed or a known, common password, is recommended to be at least 14 characters in length (minimum 10) and should include a mix of uppercase and lowercase letters, numbers, and special characters.

#### 12. Select Done.

13. (OPTIONAL STEP) To determine the status of your license, open the Monitoring>Subsystem>Licensing Subsystem Settings in Composer to confirm the list of features (licensed entities) included with the license. If there are no licensed entities present, you are in limited mode.

| ٢   | thingworx                                                                                                    | Q, SEARCH + NEW                                                                                                    |               |                                                                                                    |                                       |                                             |                                     |                           |                                                                       | Acrestor - 1                      | ню - 🗾 🖬   |
|-----|----------------------------------------------------------------------------------------------------|----------------------------------------------------------------------------------------------------|---------------|----------------------------------------------------------------------------------------------------|---------------------------------------|---------------------------------------------|-------------------------------------|---------------------------|-----------------------------------------------------------------------|-----------------------------------|------------|
| SHP | njed Costed +                                                                                                    | Subsystems ①                                                                                                    |               |                                                                                                    |                                       |                                             |                                     |                           |                                                                       | Auto Refresh                      |            |
| •   | Monitoring           ✓ LO95           Ørensenskerkan           Ørensenskerkan | Austification     Austification     Austifi | C Running D C | China C Bass Defense<br>Kita Dage Dia<br>Feldra Nos<br>Seljiana<br>Seljiana<br>Seljian | Teld Restrict<br>uncoarting<br>4<br>7 | Antible Fashine Covel<br>encluded<br>4<br>2 | In the Posters Court<br>D<br>D<br>D | Version<br>18<br>18<br>18 | <b>Data states Tarle</b><br>2019/871-02<br>2019/871-02<br>2019/871-02 | Days Resoluting<br>08<br>08<br>08 | Arts Start |
|     | A Net-Stary                                                                                                    | C WS Communications                                                                                                    |               |                                                                                                    |                                       |                                             |                                     |                           |                                                                       |                                   |            |

# 4

## **RHEL Installation**

| H2         |  |
|------------|--|
| PostgreSQL |  |

- H2 on page 76
- PostgreSQL on page 87

**P**Note

See ThingWorx Installation Overview on page 4 for other options.

## H2

### Install Java and Apache Tomcat (RHEL)

#### P Note

In the steps below, replace **xx** or **xxx** with the build number you are using.

1. Download the Java (JDK) RPM file from Oracle's website.

#### P Note

Refer to the System Requirements document for version requirements.

- 2. Run the Java installer: \$ sudo rpm -i jdk-8uxxx-linux-x64.rpm
- 3. Create the directory and move the JDK:
   \$ sudo mkdir -p /usr/lib/jvm
   \$ sudo mv /usr/java/jdk1.8.0 xxx/ /usr/lib/jvm/
- 4. Set the Java alternatives: \$ sudo alternatives --install /usr/bin/java java /usr/lib/jvm/ jdk1.8.0\_xxx/bin/java 1 \$ sudo alternatives --install /usr/bin/keytool keytool /usr/ lib/jvm/jdk1.8.0\_xxx/bin/keytool 1
- 5. Change access permissions: \$ sudo chmod a+x /usr/bin/java \$ sudo chmod a+x /usr/bin/keytool

#### P Note

If you receive an error, use the following:

```
$ sudo chmod -f a+x /usr/bin/keytool
```

#### 6. Change Owner:

```
$ sudo chown -R root:root /usr/lib/jvm/jdk1.8.0_xxx/
```

#### 7. Configure master links:

\$ sudo alternatives --config java

Select the option that contains /usr/lib/jvm/jdk1.8.0\_xxx/bin/java

```
$ sudo rm /usr/java/latest
$ sudo ln -s /usr/lib/jvm/jdk1.8.0_xxx /usr/java/latest
$ sudo ln -s /usr/lib/jvm/jdk1.8.0_xxx/bin/keytool /usr/bin/
keytool
```

#### 渟 Note

This may return a File Exists error. If so, ignore and continue.

```
$ sudo alternatives --config keytool
```

8. Verify Java version:

#### P Note

Your build version may differ.

```
$ java -version
java version "1.8.0_xxx"
Java(TM) SE Runtime Environment (build 1.8.0_xxx-bxx)
Java HotSpot(TM) 64-Bit Server VM (build xx.xx-bxx, mixed mode)
```

9. Install Tomcat. Download the Tomcat installer:

#### Note

This steps in this process use Tomcat 8.5.xx, where xx is replaced with the version you are using.

```
$ wget https://archive.apache.org/dist/tomcat/tomcat-8/v8.5.xx/
bin/apache-tomcat-8.5.xx.tar.gz
```

#### P Note

Best practice includes verifying the integrity of the Tomcat file by using the signatures or checksums for each release. Refer to Apache's documentation for more information.

```
10. Extract the contents:
```

```
$ tar -xf apache-tomcat-8.5.xx.tar.gz
```

- 11. Move Tomcat to /usr/share/tomcat8.5:
   \$ sudo mkdir -p /usr/share/tomcat8.5
   \$ sudo mv apache-tomcat-8.5.xx /usr/share/tomcat8.5/8.5.xx
- 12. Define environment variables in /etc/environment:
   \$ export JAVA\_HOME=/usr/lib/jvm/jdk1.8.0\_xxx
   \$ export CATALINA HOME=/usr/share/tomcat8.5/8.5.xx
- 13. Change directory to /usr/share/tomcat8.5/8.5.xx:
   \$ cd /usr/share/tomcat8.5/8.5.xx

#### 14. Add user and group to the system:

```
$ sudo groupadd -r tomcat8.5
$ sudo useradd -r -d /usr/share/tomcat8.5 -g tomcat8.5 -s /bin/
false tomcat8.5
$ sudo chown -R tomcat8.5:tomcat8.5 /usr/share/tomcat8.5
```

#### 15. Change owner and access permissions of bin/, lib/, and webapps/:

```
$ sudo chown -Rh tomcat8.5:tomcat8.5 bin/ lib/ webapps/
$ sudo chmod 775 bin/ lib/ webapps/
```

#### 16. Change owner and access permissions of conf/:

```
$ sudo chown -Rh root:tomcat8.5 conf/
$ sudo chmod -R 640 conf
sudo chown -R tomcat8.5:tomcat8.5 /usr/share/tomcat8.5/8.5.xx
sudo chmod -R 777 /usr/share/tomcat8.5/8.5.xx
```

#### P Note

Permissions and ownership should be revisited for a production system to increase security on a operating system level.

17. Change access permissions of logs/, temp/, and work/:

```
$ sudo chown -R tomcat8.5:adm logs/ temp/ work/
```

```
$ sudo chmod 760 logs/ temp/ work/
```

```
18. Create self-signed certificate:
```

```
$ /usr/lib/jvm/jdk1.8.0_xxx/jre/bin/keytool -genkey -alias
tomcat8.5 -keyalg RSA
```

- 19. Follow the instructions to complete the certificate creation process.
  - Set the keystore password.
  - Follow the prompts to set up your security certificate.

```
    Set the tomcat8.5 user password to the same as the keystore password.
    $ sudo cp ~/.keystore /usr/share/tomcat8.5/8.5.xx/conf/
    $ sudo chown root:tomcat8.5 /usr/share/tomcat8.5/8.5.xx/conf/.keystore
```

\$ sudo chmod 640 /usr/share/tomcat8.5/8.5.xx/conf/.keystore

- 20. Uncomment the Manager element in context.xml to prevent sessions from persisting across restarts. Open /usr/share/tomcat8.5/ 8.5.xx/conf/context.xml in a text editor (as root) and remove the '<!—' before '<Manager pathname="" />' and the '-->' after.
- 21. Save the file.

- 24. Define an Apache Manager user in tomcat-users.xml. Open /usr/ share/tomcat8.5/8.5.xx/conf/tomcat-users.xml in a text editor (as root). Just above the final line (</tomcat-users>) add the following line:

```
<user username="<Tomcat username> " password="<Tomcat password>
" roles="manager,manager-gui"/>
```

25. Save the file.

#### P Note

The roles included are for ease of testing and can be removed if security is a concern.

26. Set up Tomcat as a service to start on boot. First, build JSVC: \$ sudo yum install gcc

#### P Note

This may already be installed on your system.

\$ cd /usr/share/tomcat8.5/8.5.xx/bin/

```
$ sudo tar xvfz commons-daemon-native.tar.gz
   $ cd commons-daemon-*-native-src/unix
   $ sudo ./configure --with-java=$JAVA HOME
   $ sudo yum install make
   $ sudo make
   $ sudo cp jsvc ../..
27. Create the Tomcat service file:
   $ sudo touch /usr/lib/systemd/system/tomcat.service
28. Open /usr/lib/systemd/system/tomcat.service in a text editor
   (as root) and paste in the following:
   [Unit]
   Description=Apache Tomcat Web Application Container
   After=network.target
   [Service]
   Type=forking
   PIDFile=/var/run/tomcat.pid
   Environment=CATALINA PID=/var/run/tomcat.pid
   Environment=JAVA HOME=/usr/lib/jvm/jdk1.8.0 xxx
   Environment=CATALINA HOME=/usr/share/tomcat8.5/8.5.xx
   Environment=CATALINA BASE=/usr/share/tomcat8.5/8.5.xx
   Environment=CATALINA OPTS=
   ExecStart=/usr/share/tomcat8.5/8.5.xx/bin/jsvc \
                                  -Dcatalina.home=${CATALINA HOME}
   \backslash
                                  -Dcatalina.base=${CATALINA BASE}
   \
                                  -Djava.awt.headless=true -Djava.
   net.preferIPv4Stack=true -Dserver -XX:+UseNUMA \
                                  -XX:+UseG1GC -Dfile.encoding=UTF-
   8 \
                                  -Djava.library.path=${CATALINA
   BASE}/webapps/Thingworx/WEB-INF/extensions \
                                  -cp ${CATALINA HOME}/bin/commons-
   daemon.jar:${CATALINA HOME}/bin/bootstrap.jar:${CATALINA HOME}/
```

bin/tomcat-juli.jar \
 -user tomcat8.5 \
 -java-home \${JAVA\_HOME} \
 -pidfile /var/run/tomcat.pid \
 -errfile \${CATALINA\_HOME}/logs/
catalina.out \
 catalina.out \
 \$CATALINA\_OPTS \
 org.apache.catalina.startup.

Bootstrap

[Install] WantedBy=multi-user.target

- 29. Create a new file in the Tomcat usr/share/tomcat8.5/8.5.xx/bin file named setenv.sh: CATALINA\_OPTS="\$CATALINA\_OPTS -Djava.library.path=/usr/share/ tomcat8.5/8.5.xx/webapps/Thingworx/WEB-INF/extensions"
- 30. Set Tomcat to run on system start up:
   \$ sudo systemctl enable tomcat.service

#### 戸 Note

This will allow the user to control the Tomcat service with the following commands:

sudo systemctl start tomcat sudo systemctl stop tomcat sudo systemctl restart tomcat sudo systemctl status tomcat

#### **Configuring Ulimit Settings**

Running the Tomcat application server processes as the "root" user compromises the overall system security and violates industry standard best practices. To avoid this, PTC recommends that you modify the /etc/security/limits.d/80nofiles.conf file to include settings specific to the user by which the application servers are intended to be run.

#### **Configuration File Example**

The following configuration is an example of the default Redhat 7.1 OS configuration located at /etc/security/limits.d/80-nofiles.conf with the needed changes. In the following example, thingworx is the name of the user for the app server.

thingworxsoftnofile30720thingworxhardnofile30720To commit this change, log out and then log into your system.

#### Install ThingWorx/PostgreSQL

- 1. H2 only: Go to Install ThingWorx on page 82.
- 2. PostgreSQL only: Go to Install and Configure PostgreSQL on page 93.

## Install ThingWorx (Ubuntu/RHEL)

- 1. Create / ThingworxStorage and / ThingworxBackupStorage directories. If you haven't already done so, create the /ThingworxPlatform directory as well: \$ sudo mkdir /ThingworxStorage /ThingworxBackupStorage /ThingworxPlatform
- 2. Change owner and access permissions of /ThingworxPlatform, /ThingworxStorage and /ThingworxBackupStorage: \$ sudo chown tomcat8.5:tomcat8.5 /ThingworxStorage /ThingworxBackupStorage /ThingworxPlatform \$ sudo chmod 775 /ThingworxStorage /ThingworxBackupStorage /ThingworxPlatform

#### Note

Without these permissions, the server will fail to start. For more information, reference this article.

3. If you have not already done so, obtain the Thingworx.war file.

#### Note

ThingWorx downloads are available in PTC Software Downloads.

4. Move the Thingworx.war to \$CATALINA HOME/webapps. \$ sudo mv Thingworx.war \$CATALINA HOME/webapps \$ sudo chown tomcat8.5:tomcat8.5 \$CATALINA HOME/webapps/ Thingworx.war \$ sudo chmod 775 \$CATALINA HOME/webapps/Thingworx.war

- 5. Place the platform-settings.json in the ThingworxPlatform folder.
- 6. Configure the Administrator password: Add the following AdministratorUserSettings section (in PlatformSettingsConfig) to your platform-settings.json file along with a password that is at least 10 characters long. Reference platform-settings.json Configuration Details on

page 124 for more information on placement. See Passwords on page for additional information on setting passwords.

#### P Note

Do not copy and paste the sample below, as it may cause bad formatting in your platform-settings.json. Instead, click the link below and copy from the file.

```
{
    "PlatformSettingsConfig": {
        "AdministratorUserSettings": {
            "InitialPassword": "changeme"
        }
    }
}
```

#### **P** Note

If Tomcat fails to start and reports the error message: Check the InitialPassword setting in the AdministratorUserPassword section in platformsettings.json. Password must be a minimum of 10 characters, check the following:

- The password setting exists in platform-settings.json
- The password is valid (10 or more characters)
- The platform-settings.json file is formatted correctly bad formatting could lead to errors
- 7. Configure licensing:
  - Open the platform-settings.json file and add the following to the PlatformSettingsConfig section (reference platform-settings.

json Configuration Options on page 124 for more information on placement.)

#### 戸 Note

If you are performing a disconnected installation (no internet access), you do not need to add to the platform-settings.json file. Refer to the Licensing Guide for disconnected sites and skip this step.

#### P Note

If the settings are filled out incorrectly or if the server can't connect, a License Request text file (licenseRequestFile.txt) is created in the ThingworxPlatform folder. In this scenario, a license must be created manually. (If it is not created, ThingWorx will start in limited mode. Limited mode does not allow you to persist licensed entities to the database. Licensed entities are Things, Mashups, Masters, Gadgets, Users, and Persistence Providers).

More information on obtaining a ThingWorx disconnected site license through our License Management site can be found in the Licensing Guide for disconnected sites (no connection to PTC Support portal).

8. Encrypt the license server password.

#### 🏓 Note

This step is optional, but it is the recommended best practice to encrypt the password.

- a. Create a working directory where you will perform this process, such as <password\_setup\_location>, and copy the Thingworx.war file to that location.
- b. Unzip the Thingworx.war.
- c. Open a command prompt, cd to your working directory, and set your CLASSPATH by doing the following:

The file versions are based on ThingWorx 8.3, and may need to be changed if you are using a different version. Replace **xx** with the build number you are using.

```
export CLASSPATH= /<password_setup_location>/WEB-INF/lib/
thingworx-platform-common-8.3.0-bxx.jar:
/<password_setup_location>/WEB-INF/lib/slf4j-api-1.7.25.
jar:
/<password_setup_location>/WEB-INF/lib/logback-core-
1.2.3.jar:
/<password_setup_location>/WEB-INF/lib/logback-classic-
1.2.3.jar:
/<password_setup_location>/WEB-INF/lib/thingworx-common-
8.3.0-bxx.jar
```

- d. In your command shell, enter 'java -version'. It should respond with a Java version.
- e. Stop Tomcat.

```
$ sudo service tomcat8.5 stop
```

- f. Open /ThingworxPlatform/platform-settings.json and change the LicensingConnectionSettings password value to 'encrypt.licensing.password'. For example, "password": "encrypt.licensing.password", This password signals the ThingWorx platform to look up the encrypted licensing password in the keystore when it is encountered.
- g. To create a key store with the licensing password encrypted inside, run the following command. In the second argument, enter your unique license server password:

```
sudo java -classpath $CLASSPATH com.thingworx.security.
```

keystore.ThingworxKeyStore encrypt.licensing.password
<unique license\_password>

#### P Note

By default, the password is stored in /ThingworxPlatform. The keystore is stored in /ThingworxStorage. If you are planning to configure custom folder locations, run the following command:

•

sudo java -classpath \$CLASSPATH com.thingworx.security. keystore.ThingworxKeyStore encrypt.licensing.password <unique license\_password> <Password location> <Keystore location>

#### 9. Start Tomcat.

(UBUNTU) sudo service tomcat8.5 start

(RHEL) \$ sudo systemctl start tomcat

#### P Note

Verify that a license file (successful\_license\_capability\_ response.bin) is created in the ThingworxPlatform folder.

- 10. To launch ThingWorx, go to http://<servername>:<port>/ Thingworx in a Web browser.
- 11. Change the default password:
  - a. In Composer, select Administrator > Change Password.
  - b. In the Change Password window, enter Current Password, New Password, and Confirm Password.

#### P Note

The password, which should not be easily guessed or a known, common password, is recommended to be at least 14 characters in length (minimum 10) and should include a mix of uppercase and lowercase letters, numbers, and special characters.

c. Delete the initial password from the platform-settings.json file.

- 12. Select Done.
- 13. (OPTIONAL STEP) To determine the status of your license, open the Monitoring>Subsystem>Licensing Subsystem Settings in Composer to confirm the list of features (licensed entities) included with the license. If there are no licensed entities present, you are in limited mode.

| ٢                             | thingworx                                                                                                    | 9, SEARCH + NEW                                                                                                    |                                                                                       |                                                                                |                                            |                                                 |                                                |                              | # muotteot -                                         | Administrator • • • • | HKD + 🔣                               |
|-------------------------------|----------------------------------------------------------------------------------------------------|----------------------------------------------------------------------------------------------------|---------------------------------------------------------------------------------------|--------------------------------------------------------------------------------|--------------------------------------------|-------------------------------------------------|------------------------------------------------|------------------------------|------------------------------------------------------|-----------------------|---------------------------------------|
| SetPri                        | (ed: Costed +                                                                                                    | Subsystems ()                                                                                                    |                                                                                       |                                                                                |                                            |                                                 |                                                |                              |                                                      | Auto Refresh          |                                       |
| Montt     C08     C08     C08 | Monitoring<br>~ L088<br>RD Assessmence                                                                                                    | ⊙ And Processing<br>⊙ Andt<br>⊙ Dent Processing                                                                                                    | G Running   🔊 🖻<br>License Info   Lice                                                | theath of Basel Performance                                                    | L Madrica                                  |                                                 |                                                |                              |                                                      |                       | 🖉 Aato Start                          |
| •                             | TC Conversion dedications<br>C Configurations to the second second | G General Angues Presenting Gellings<br>Granussia<br>Granussia<br>Granus | Product Name<br>Trac (PLUTO/See<br>Two: PLUTO/See<br>Two: PLUTO/See<br>Two: PLUTO/See | Pedrae Nove<br>In Classica<br>Pedrae Pedrae (Monte Pedra<br>Rect Jonnes, named | Indel Fusione Count<br>uncounted<br>4<br>7 | Aveilable Trainine Count<br>uncounted<br>4<br>7 | in Uber Posters Count<br>D<br>D<br>D<br>D<br>D | Version<br>1.3<br>1.9<br>1.3 | 2019-81-02<br>2019-81-02<br>2019-81-02<br>2019-81-02 | Oryn Nensbring        | h Informed<br>Dates<br>Dates<br>Dates |
|                               | A Net-History                                                                                                    | C WS Commencedors<br>C WS Executor Processing                                                                                                    |                                                                                       |                                                                                |                                            |                                                 |                                                |                              |                                                      |                       |                                       |

## **PostgreSQL**

## Install Java and Apache Tomcat (RHEL)

#### P Note

The steps in this process have been tested with Java 8 update 131. Other versions are not supported and may not work.

1. Download the Java (JDK) RPM file from Oracle's website, or run the following:

```
wget -c --header "Cookie: oraclelicense=accept-securebackup-
cookie" http://download.oracle.com/otn-pub/java/jdk/8u131-b11/
d54c1d3a095b4ff2b6607d096fa80163/jdk-8u131-linux-x64.rpm
```

- 2. Run the Java installer: \$ sudo rpm -i jdk-8u131-linux-x64.rpm
- 3. Create the directory and move the JDK:
   \$ sudo mkdir -p /usr/lib/jvm
   \$ sudo mv /usr/java/jdk1.8.0 131/ /usr/lib/jvm/
- 4. Set the Java alternatives:

```
$ sudo alternatives --install /usr/bin/java java /usr/lib/jvm/
jdk1.8.0_131/bin/java 1
$ sudo alternatives --install /usr/bin/keytool keytool /usr/
lib/jvm/jdk1.8.0 131/bin/keytool 1
```

#### 5. Change access permissions:

```
$ sudo chmod a+x /usr/bin/java
$ sudo chmod a+x /usr/bin/keytool
```

#### P Note

If you receive an error, use the following:

```
$ sudo chmod -f a+x /usr/bin/keytool
```

- 7. Configure master links: \$ sudo alternatives --config java

#### P Note

Select the option that contains /usr/lib/jvm/jdk1.8.0\_131/bin/java

```
$ sudo rm /usr/java/latest
$ sudo ln -s /usr/lib/jvm/jdk1.8.0_131 /usr/java/latest
$ sudo ln -s /usr/lib/jvm/jdk1.8.0_131/bin/keytool /usr/bin/
keytool
```

#### 🦻 Note

This may return a File Exists error. If so, ignore and continue.

\$ sudo alternatives --config keytool

8. Verify Java version:

#### P Note

Your build version may differ.

```
$ java -version
java version "1.8.0_131"
Java(TM) SE Runtime Environment (build 1.8.0_131-b14)
Java HotSpot(TM) 64-Bit Server VM (build 25.45-b02, mixed mode)
```

9. Install Tomcat. Download the Tomcat installer:

This steps in this process use Tomcat 8.5.xx, where xx is replaced with the version you are using.

```
$ wget https://archive.apache.org/dist/tomcat/tomcat-8/v8.5.xx/
bin/apache-tomcat-8.5.xx.tar.gz
```

#### P Note

Best practice includes verifying the integrity of the Tomcat file by using the signatures or checksums for each release. Refer to Apache's documentation for more information.

- 10. Extract the contents:
  - \$ tar -xf apache-tomcat-8.5.xx.tar.gz
- 11. Move Tomcat to /usr/share/tomcat8.5:
  - \$ sudo mkdir -p /usr/share/tomcat8.5
  - \$ sudo mv apache-tomcat-8.5.xx /usr/share/tomcat8.5/8.5.xx
- 12. Define environment variables in /etc/environment:
  - \$ export JAVA\_HOME=/usr/lib/jvm/jdk1.8.0\_131
    \$ export CATALINA HOME=/usr/share/tomcat8.5/8.5.xx
- 13. Change directory to /usr/share/tomcat8.5/8.5.xx: \$ cd /usr/share/tomcat8.5/8.5.xx
- 14. Add user and group to the system:

```
$ sudo groupadd -r tomcat8.5
$ sudo useradd -r -d /usr/share/tomcat8.5 -g tomcat8.5 -s /bin/
false tomcat8.5
$ sudo chown -R tomcat8.5:tomcat8.5 /usr/share/tomcat8.5
```

15. Change owner and access permissions of bin/, lib/, and webapps/:
 \$ sudo chown -Rh tomcat8.5:tomcat8.5 bin/ lib/ webapps/
 \$ sudo chmod 775 bin/ lib/ webapps/

```
16. Change owner and access permissions of conf/:
   $ sudo chown -Rh root:tomcat8.5 conf/
   $ sudo chmod -R 640 conf
   sudo chown -R tomcat8.5:tomcat8.5 /usr/share/tomcat8.5/8.5.xx
   sudo chmod -R 777 /usr/share/tomcat8.5/8.5.xx
```

Permissions and ownership should be revisited for a production system to increase security on a operating system level.

17. Change access permissions of logs/, temp/, and work/:
 \$ sudo chown -R tomcat8.5:adm logs/ temp/ work/

```
$ sudo chmod 760 logs/ temp/ work/
```

18. Create self-signed certificate:

```
$ /usr/lib/jvm/jdk1.8.0_131/jre/bin/keytool -genkey -alias
tomcat8.5 -keyalg RSA
```

- 19. Follow the instructions to complete the certificate creation process.
  - Set the keystore password.
  - Follow the prompts to set up your security certificate.
  - Set the tomcat8.5 user password to the same as the keystore password.
     \$ sudo cp ~/.keystore /usr/share/tomcat8.5/8.5.xx/conf/
     \$ sudo chown root:tomcat8.5 /usr/share/tomcat8.5/8.5.xx/conf/.keystore
     \$ sudo chmod 640 /usr/share/tomcat8.5/8.5.xx/conf/.keystore
- 20. Uncomment the Manager element in context.xml to prevent sessions from persisting across restarts. Open /usr/share/tomcat8.5/8.5.xx/conf/context.xml in a text editor (as root) and remove the '<!--' before '<Manager pathname="" />' and the '-->' after.
- 21. Save the file.

```
-->
```

#### 23. Paste the following directly below the uncommented section:

```
<Connector port="443" protocol="org.apache.coyote.http11.

Http11NioProtocol"

maxThreads="150" SSLEnabled="true" scheme="https" secure="true"

keystoreFile="${user.home}/8.5.xx/conf/.keystore" keystorePass=

"<PostgreSQL keystore password>" clientAuth="false"

sslProtocol="TLS" />
```

24. Define an Apache Manager user in tomcat-users.xml. Open /usr/ share/tomcat8.5/8.5.xx/conf/tomcat-users.xml in a text

```
editor (as root). Just above the final line (</tomcat-users>) add the following line:
```

```
<user username="<Tomcat username> " password="<Tomcat password>
" roles="manager,manager-gui"/>
```

25. Save the file.

#### P Note

The roles included are for ease of testing and can be removed if security is a concern.

26. Set up Tomcat as a service to start on boot. First, build JSVC: \$ sudo yum install gcc

#### 渟 Note

This may already be installed on your system.

```
$ cd /usr/share/tomcat8.5/8.5.xx/bin/
   $ sudo tar xvfz commons-daemon-native.tar.gz
   $ cd commons-daemon-*-native-src/unix
   $ sudo ./configure --with-java=$JAVA HOME
   $ sudo yum install make
   $ sudo make
   $ sudo cp jsvc ../..
27. Create the Tomcat service file:
   $ sudo touch /usr/lib/systemd/system/tomcat.service
28. Open /usr/lib/systemd/system/tomcat.service in a text editor
   (as root) and paste in the following:
   [Unit]
   Description=Apache Tomcat Web Application Container
   After=network.target
   [Service]
   Type=forking
   PIDFile=/var/run/tomcat.pid
```

```
Environment=CATALINA_PID=/var/run/tomcat.pid
Environment=JAVA_HOME=/usr/lib/jvm/jdk1.8.0_131
Environment=CATALINA_HOME=/usr/share/tomcat8.5/8.5.xx
Environment=CATALINA_BASE=/usr/share/tomcat8.5/8.5.xx
Environment=CATALINA_OPTS=
```

```
ExecStart=/usr/share/tomcat8.5/8.5.xx/bin/jsvc \
```

```
-Dcatalina.home=${CATALINA HOME}
\backslash
                                -Dcatalina.base=${CATALINA BASE}
\backslash
                                -Djava.awt.headless=true -Djava.
net.preferIPv4Stack=true -Dserver -XX:+UseNUMA \
                                -XX:+UseG1GC -Dfile.encoding=UTF-
8 \
                                -Djava.library.path=${CATALINA
BASE}/webapps/Thingworx/WEB-INF/extensions \
                                -cp ${CATALINA HOME}/bin/commons-
daemon.jar:${CATALINA HOME}/bin/bootstrap.jar:${CATALINA HOME}/
bin/tomcat-juli.jar \
                                -user tomcat8.5 \setminus
                                -java-home ${JAVA HOME} \
                                -pidfile /var/run/tomcat.pid \
                                -errfile ${CATALINA HOME}/logs/
catalina.out \
                                -outfile ${CATALINA HOME}/logs/
catalina.out \
                                CATALINA OPTS \
                                org.apache.catalina.startup.
Bootstrap
```

```
[Install]
WantedBy=multi-user.target
```

29. Create a new file in the Tomcat usr/share/tomcat8.5/8.5.xx/bin file named setenv.sh: CATALINA OPTS="\$CATALINA OPTS -Djava.library.path=/usr/share/

```
tomcat8.5/8.5.xx/webapps/Thingworx/WEB-INF/extensions"
```

30. Set Tomcat to run on system start up:

\$ sudo systemctl enable tomcat.service

#### P Note

This will allow the user to control the Tomcat service with the following commands:

sudo systemctl start tomcat sudo systemctl stop tomcat sudo systemctl restart tomcat sudo systemctl status tomcat

#### **Configuring Ulimit Settings**

Running the Tomcat application server processes as the "root" user compromises the overall system security and violates industry standard best practices. To avoid this, PTC recommends that you modify the /etc/security/limits.d/80nofiles.conf file to include settings specific to the user by which the application servers are intended to be run.

#### **Configuration File Example**

The following configuration is an example of the default Redhat 7.1 OS configuration located at /etc/security/limits.d/80-nofiles.conf with the needed changes. In the following example, thingworx is the name of the user for the app server.

| To commit this change, log | out and | then log into | your system |
|----------------------------|---------|---------------|-------------|
| thingworx                  | hard    | nofile        | 30720       |
| thingworx                  | soft    | nofile        | 30720       |

#### Install ThingWorx/PostgreSQL

- 1. H2 only: Go to Install ThingWorx on page 46.
- 2. PostgreSQL only: Go to Install and Configure PostgreSQL on page 93.

## Install and Configure PostgreSQL (RHEL)

The instructions provided below are intended for the PostgreSQL administrator (not the DB host servers).

#### P Note

If you are including the HA layer to your implementation, refer to the ThingWorx High Availability Administrator's Guide.

Install PostgreSQL and Create a New User Role

#### P Note

These steps assume a version of RHEL with a GUI (X11) and an active account with access to the RHEL software repositories. If you are working without a GUI, skip installing PgAdmin III and refer to this support article for alternate instructions. If you do not have access to the official RHEL software sources, you can set up a free open source repository from the EPEL team. (this site is not provided or controlled by PTC).

- 1. Add the PostgreSQL repository to Yum and install.
- 2. Install PgAdmin III, the PostgreSQL admin tool: \$ sudo yum install pgadmin3

#### P Note

To install PgAdmin III via the command line, reference https://wiki.postgresql. org/wiki/Manual\_Setup\_at\_the\_Command\_Line.

3. Initialize and launch the database: \$ sudo /usr/pgsql-9.x/bin/postgresql9.x-setup initdb Set the PostgreSQL service to start on boot:

```
$ sudo chkconfig postgresql-9.x on
$ sudo service postgresql-9.x start
```

4. Set up the password for the PostgreSQL user:

\$ sudo passwd postgres

5. Enter the password for the PostgreSQL user. You will use this password in later steps.

#### P Note

The password, which should not be easily guessed or a known, common password, should be at least 14 characters in length and include a mix of uppercase and lowercase letters, numbers, and special characters.

6. Set up the PostgreSQL user in psql:

If the PostgreSQL database is not located on the same server as ThingWorx, then refer to the section Configure PostgreSQL Database Located on a Separate Server than ThingWorx (Optional) and skip the next two steps.

```
$ sudo -u postgres psql -c "ALTER ROLE postgres WITH password
'<unique PostgreSQL password>'"
```

#### P Note

The *<unique PostgreSQL password>* value is what you entered above.

- 7. If using the command line, open the following files and edit as noted. Skip this step if using pgAdmin III.
  - /var/lib/pgsql/9.x/data/postgresql.conf/ postgresql.conf: Uncomment listen addresses and port. The default settings of localhost and 5432 are usually sufficient.
  - /var/lib/pgsql/9.x/data/pg\_hba.conf: Set Method to md5
- Configure pgAdmin III. Skip this step if you are not using pgAdmin III.
   \$ sudo pgadmin3
  - In the pgAdmin III GUI, click on file->Open postgresql.conf
  - Open/var/lib/pgsql/9.x/data/postgresql.conf
  - Put a check next to **listen addresses** and **port**. The default settings of **localhost** and **5432** are usually sufficient.
  - Save and close.
  - Click on file->Open pg\_hba.conf
  - Open /var/lib/pgsql/9.x/data/pg\_hba.conf
  - Double-click on the database 'all' line with address 127.0.0.1/32
  - Set Method to md5
  - Click OK
  - Save and exit
  - Close pgAdmin III
- 9. Restart the PostgreSQL service:
  - \$ sudo service postgresql-9.x restart
- 10. Set up PgAdmin III to connect to the database:
  - \$ sudo pgadmin3

11. Click the plug icon to add a connection to a server in the top left corner and fill out the following:

```
Name: PostgreSQL 9.x
Host: localhost
Port: 5432
Service: <blank>
Maintenance DB: postgres
Username: postgres
Password: <unique PostgreSQL password as set previously >
Store password: Checked
Group: Servers
```

#### 12. Click OK.

13. Create a new user role:

#### a.

#### P Note

The following command can be used if you are not using pgadmin:

sudo -u postgres psql -c "CREATE USER twadmin WITH PASSWORD
'<unique postgres password>';"

- b. Right click PostgreSQL9.x(localhost:5432).
- c. Select NewObject>NewLogin Role. On the Properties tab, enter a name in the Role name field.
- d. On the **Definition** tab, in the **Password** field, enter a unique password (you will be prompted to enter it twice).

#### P Note

The password, which should not be easily guessed or a known, common password, should be at least 14 characters in length and include a mix of uppercase and lowercase letters, numbers, and special characters. You will need to re-enter this password in later steps.

e. Click OK.

# Configure PostgreSQL Database Located on a Separate Server than ThingWorx (Optional)

By default, the PostgreSQL server is installed in a locked-down state. The server will only listen for connections from the local machine In order to get ThingWorx to communicate to the PostgreSQL server, some configuration changes need to be

made so that PostgreSQL knows to listen for connections from other users (thingworx user, default is twadmin) and/or other machines (ThingWorx installed on a separate server).

You will need to know where your PostgreSQL data directory resides for these steps. On Linux, the location of the data folder, or even the configuration files can change based on distribution and installation method (download or package manager install). This location will be referred to as <PGDATA> in these instructions.

Modify the pg\_hba.conf file and add the following lines based on your desired configuration:

| If you want to allow all IPv4 addresses                                                                                                    | hostallall0.0.0/0md5                          |
|----------------------------------------------------------------------------------------------------|-----------------------------------------------|
| to connect:                                                                                                    |                                               |
| If you want to allow only a specific<br>IPv4 address to connect (Replace<br><i><ipaddress></ipaddress></i> with the IP address of the<br>machine making the connection): | hostallall <ipaddress>/32md5</ipaddress>      |
| If you want to allow all IPv6 addresses                                                                                                    | hostallall::0/0md5                            |
| to connect:                                                                                                    |                                               |
| If you want to allow only a specific                                                                                                    | hostallall <ipv6address>/128md5</ipv6address> |
| IPv6 address to connect (Replace                                                                                                    |                                               |
| <ipv6address> with the appropriate</ipv6address>                                                                                                    |                                               |
| address):                                                                                                    |                                               |

Any other combination is possible by using additional allowance lines (individual IPs or ranges) or subnet masks appropriate to the machines that require access to the PostgreSQL database.

Any change to this file requires a restart of the database service.

#### P Note

For additional information about configuring the pg\_hba.conf file, see the official PostgreSQL documentation (9.4).

#### Enabling PostgreSQL to listen for all Connections

On Linux installations of PostgreSQL, there is an additional configuration step required to configure the PostgreSQL server to listen for connections.

 In the postgresql.conf file, uncomment and update the listen\_ addresses line: Uncomment the listen\_addresses line and change localhost to '\*'

```
# Listen on all addresses. Requires restart.
```

listen\_addresses = '\*'

2. Restart the PostgreSQL server.

#### Configure and Execute the PostgreSQL Database Script

To set up the PostgreSQL database and tablespace, the thingworxPostgresDBSetup script must be configured and executed.

1. Create a folder named ThingworxPostgresqlStorage on the drive that the ThingworxStorage folder is located (in the root directory by default).

#### P Note

If you create the folder using the -d<databasename> command, you do not have to use the PostgreSQL user.

#### P Note

You must specify the -l option to a path that exists. For example, -l D: ThingworxPostgresqlStorage. The script does not create the folder for you.

#### 戸 Note

The folder must have appropriate ownership and access rights. It should be owned by the same user who runs the PostgreSQL service, and have Full Control assigned to that user - this user is generally NETWORK\_SERVICE, but may differ in your environment.

\$ sudo mkdir /ThingworxPostgresqlStorage

```
$ sudo chown postgres:postgres /ThingworxPostgresqlStorage
```

```
$ sudo chmod 755 /ThingworxPostgresqlStorage
```

- 2. Obtain the thingworxPostgresDBSetup script from the ThingWorx software download package. The script is located in the install folder. ThingWorx downloads are available in PTC Software Downloads.
- 3. If necessary, configure the script. Reference the options in the table below.

This example uses the 8.3.x download from the PTC site. If necessary, change the file name to the version you are using.

```
$ sudo unzip MED-61111-CD-083_ThingWorx-Platform-Postgres-8-3-
x.zip
$ cd install
```

- 4. To set up the database and tablespace with a default PostgreSQL installation that has a PostgreSQL database and a PostgreSQL user name, enter:
  \$ sudo sh thingworxPostgresDBSetup.sh -a postgres -u <user role name> -1 /ThingworxPostgresglStorage
- 5. Execute the script.

thingworxPostgresDBSetup Script Options

| Option   | Parameter   | Default     | Description  | Example   |
|----------|-------------|-------------|--------------|-----------|
| t or -T  | server      | localhost   | Tablespace   | -t        |
|          |             |             | name         | thingworx |
| -p or -P | port        | 5432        | Port number  | -p 5432   |
|          |             |             | of           |           |
|          |             |             | PostgreSQL   |           |
| -d or -D | database    | thingworx   | PostgreSQL   | -d        |
|          |             |             | Database     | thingworx |
|          |             |             | name to      |           |
|          |             |             | create       |           |
| -h or -H | tablespace  | thingworx   | Name of the  | -h        |
|          |             |             | PostgreSQL   | localhost |
|          |             |             | tablespace   |           |
| -1 or -L | tablespace_ | /Thingworx- | Required.    | -lor-L    |
|          | location    | Postgresql- | Location in  |           |
|          |             | Storage     | the file     |           |
|          |             |             | system where |           |
|          |             |             | the files    |           |
|          |             |             | representing |           |
|          |             |             | database     |           |
|          |             |             | objects are  |           |
|          |             |             | stored.      |           |

#### thingworxPostgresDBSetup Script Options (continued)

| Option   | Parameter   | Default  | Description    | Example    |
|----------|-------------|----------|----------------|------------|
| -a or -A | adminuser-  | postgres | Administrator  | -a         |
|          | name        |          | Name           | postgres   |
| -u or -U | thingworxu- | twadmin  | User name      | -u twadmin |
|          | sername     |          | that has       |            |
|          |             |          | permissions to |            |
|          |             |          | write to the   |            |
|          |             |          | database.      |            |

#### Configure and Execute the Model/Data Provider Schema Script

To set up the PostgreSQL model/data provider schema, the

thingworxPostgresSchemaSetup script must be configured and executed. This will set up the public schema under your database on the PostgreSQL instance installed on the localhost.

- 1. Obtain and open the thingworxPostgresSchemaSetup.bat from the ThingWorx software download package. The script is located in the install folder.
- 2. If necessary, configure the script. Reference the options in the table below.

#### P Note

The script can be run with the default parameters as:

\$ sudo sh thingworxPostgresSchemaSetup.sh

3. Execute the script.

#### P Note

The username should match the PostgreSQL username that was previously created.

#### thingworxPostgresSchemaSetup Script Options

| Option   | Parameter | Default   | Description                            | Example     |
|----------|-----------|-----------|----------------------------------------|-------------|
| -h or -H | server    | localhost | IP or host<br>name of the<br>database. | h localhost |
| -p or -P | port      | 5432      | Port number of                         | -p 5432     |

| Option   | Parameter | Default   | Description                                                                                                    | Example         |
|----------|-----------|-----------|----------------------------------------------------------------------------------------------------|-----------------|
|          |           |           | PostgreSQL.                                                                                                    |                 |
| -d or -D | database  | thingworx | Database<br>name to use.                                                                                                    | -d<br>thingworx |
| -s or -S | schema    | public    | Schema name to use.                                                                                                    | -s<br>mySchema  |
| -u or -U | username  | twadmin   | Username to<br>update the<br>database<br>schema                                                                                                    | -u twadmin      |
| -o or -O | option    | all       | <ul> <li>There are three options:</li> <li>all: Sets up the model and data provider schemas into the specified database.</li> <li>model: Sets up the model provider schema into the specified database.</li> <li>data: Sets up the data provider schema into the specified database.</li> <li>data: Sets up the data provider schema into the specified database.</li> <li>data: Sets up the data provider schema into the specified database.</li> </ul> | -o data         |

#### thingworxPostgresSchemaSetup Script Options (continued)

#### Configure platform-settings.json

1. Create a folder named ThingworxPlatform at the root of the drive where Tomcat was installed or as a system variable.

To specify the location where ThingWorx stores its settings, you can set the THINGWORX\_PLATFORM\_SETTINGS environment variable to the desired location. Ensure that the folder referenced by THINGWORX\_PLATFORM\_SETTINGS exists and is writable by the Tomcat user. This environment variable should be configured as part of the system environment variables.

#### P Note

The ThingWorx server will fail to start if it does not have read and write access to this folder.

2. Place the platform-settings.json file into the ThingworxPlatform folder. This file is available in the software download.

\$ sudo cp platform-settings.json /ThingworxPlatform/

3. Open platform-settings.json and configure as necessary. Refer to the configuration options in platform-settings.json Configuration Details on page 124.

#### P Note

If your PostgreSQL server is not the same as your ThingWorx server, and you are having issues with your ThingWorx installation, review your Tomcat logs and platform-settings.json file. The default installation assumes both servers are on the same machine.

#### Encrypt the PostgreSQL Password (Optional)

If you want to provide added security encryption for the PostgreSQL database settings in the platform-settings.json file, you can perform the following steps.

#### P Note

This encryption process is optional.

You must have Java installed and on your path. You must have PostgreSQL installed and recall the password.

1. Create a working directory where you will perform this process and copy the Thingworx.war to that location.

#### Note

ThingWorx downloads are available in PTC Software Downloads.

- 2. Unzip the Thingworx.war.
- 3. Open a command prompt, cd to your working directory, and set your CLASSPATH by doing the following:

```
CLASSPATH= /
<password_setup location>/WEB-INF/lib/logback-core-1.2.3.jar:/
<password_setup location>/WEB-INF/lib/logback-classic-1.2.3.
jar:/<password_setup location>/WEB-INF/lib/thingworx-common-
8.3.0-bxx.jar
```

4. Open /ThingworxPlatform/platform-settings.json and change the password value to 'encrypt.db.password'. For example: "password": "encrypt.db.password"

#### P Note

Since the PostgreSQL admin password should not be included in the platform-settings.json, adding the encrypt.db.password string for the password signals the ThingWorx platform to look up the encrypted password in the keystore when it is encountered.

5. To create a key store with the PostgreSQL password encrypted inside, run the following command. In the second argument, enter your unique PostgreSQL password:

```
$ sudo java -classpath $CLASSPATH com.thingworx.security.
keystore.ThingworxKeyStore encrypt.db.password <unique
postgres password>
```

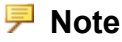

By default, the password is stored in /ThingworxPlatform. The keystore is stored in /ThingworxStorage. If you are planning to configure custom folder locations, run the following command:

```
$ sudo java -classpath $CLASSPATH
com.thingworx.security.keystore.ThingworxKeyStore
encrypt.db.password <unique postgres_password> <Password location>
<Keystore location>
```

6. After you have created the encrypted password, remove the updates to the CLASSPATH.

# Installing the PostgreSQL Client Package and PostgreSQL User (optional)

In order to issue PostgreSQL commands from the client machine to the PostgreSQL server, do so from a PostgreSQL user. The postgresqlclient-9.x package can be installed on the client machine, refer to your distributions documentation on how to install it. This package provides some administration tools such as psql.

#### Install ThingWorx

Go to Install ThingWorx on page 104.

## Install ThingWorx (Ubuntu/RHEL)

- 1. Create /ThingworxStorage and /ThingworxBackupStorage directories. If you haven't already done so, create the /ThingworxPlatform directory as well: \$ sudo mkdir /ThingworxStorage /ThingworxBackupStorage /ThingworxPlatform
- 2. Change owner and access permissions of /ThingworxPlatform, /ThingworxStorage and /ThingworxBackupStorage: \$ sudo chown tomcat8.5:tomcat8.5 /ThingworxStorage /ThingworxBackupStorage /ThingworxPlatform \$ sudo chmod 775 /ThingworxStorage /ThingworxBackupStorage /ThingworxPlatform

Without these permissions, the server will fail to start. For more information, reference this article.

3. If you have not already done so, obtain the Thingworx.war file.

#### P Note

ThingWorx downloads are available in PTC Software Downloads.

```
4. Move the Thingworx.war to $CATALINA_HOME/webapps.
$ sudo mv Thingworx.war $CATALINA_HOME/webapps
$ sudo chown tomcat8.5:tomcat8.5 $CATALINA_HOME/webapps/
Thingworx.war
$ sudo chmod 775 $CATALINA HOME/webapps/Thingworx.war
```

- 5. Place the platform-settings.json in the ThingworxPlatform folder.
- 6. Configure the Administrator password:Add the following AdministratorUserSettings section (in PlatformSettingsConfig) to your platform-settings.json file along with a password that is at least 10 characters long. Reference platform-settings.json Configuration Details on page 124 for more information on placement. See Passwords on page for additional information on setting passwords.

#### 🦻 Note

Do not copy and paste the sample below, as it may cause bad formatting in your platform-settings.json. Instead, click the link below and copy from the file.

```
{
    "PlatformSettingsConfig": {
        "AdministratorUserSettings": {
            "InitialPassword": "changeme"
        }
    }
}
```

If Tomcat fails to start and reports the error message: Check the InitialPassword setting in the AdministratorUserPassword section in platformsettings.json. Password must be a minimum of 10 characters, check the following:

- The password setting exists in platform-settings.json
- The password is valid (10 or more characters)
- The platform-settings.json file is formatted correctly bad formatting could lead to errors

#### 7. Configure licensing:

• Open the platform-settings.json file and add the following to the PlatformSettingsConfig section (reference platform-settings. json Configuration Options on page 124 for more information on placement.)

#### P Note

If you are performing a disconnected installation (no internet access), you do not need to add to the platform-settings.json file. Refer to the Licensing Guide for disconnected sites and skip this step.

```
"LicensingConnectionSettings":{
    "username":"PTC Support site user name",
    "password":"PTC Support site password"
```

}

If the settings are filled out incorrectly or if the server can't connect, a License Request text file (licenseRequestFile.txt) is created in the ThingworxPlatform folder. In this scenario, a license must be created manually. (If it is not created, ThingWorx will start in limited mode. Limited mode does not allow you to persist licensed entities to the database. Licensed entities are Things, Mashups, Masters, Gadgets, Users, and Persistence Providers).

More information on obtaining a ThingWorx disconnected site license through our License Management site can be found in the Licensing Guide for disconnected sites (no connection to PTC Support portal).

8. Encrypt the license server password.

#### P Note

This step is optional, but it is the recommended best practice to encrypt the password.

- a. Create a working directory where you will perform this process, such as <password\_setup\_location>, and copy the Thingworx.war file to that location.
- b. Unzip the Thingworx.war.
- c. Open a command prompt, cd to your working directory, and set your CLASSPATH by doing the following:

#### P Note

The file versions are based on ThingWorx 8.3, and may need to be changed if you are using a different version. Replace  $\mathbf{x}\mathbf{x}$  with the build number you are using.

```
export CLASSPATH= /<password_setup_location>/WEB-INF/lib/
thingworx-platform-common-8.3.0-bxx.jar:
/<password_setup_location>/WEB-INF/lib/slf4j-api-1.7.25.
jar:
```

```
/<password_setup_location>/WEB-INF/lib/logback-core-
1.2.3.jar:
/<password_setup_location>/WEB-INF/lib/logback-classic-
1.2.3.jar:
/<password_setup_location>/WEB-INF/lib/thingworx-common-
8.3.0-bxx.jar
```

- d. In your command shell, enter 'java -version'. It should respond with a Java version.
- e. Stop Tomcat.

\$ sudo service tomcat8.5 stop

- f. Open /ThingworxPlatform/platform-settings.json and change the LicensingConnectionSettings password value to 'encrypt.licensing.password'. For example, "password": "encrypt.licensing.password", This password signals the ThingWorx platform to look up the encrypted licensing password in the keystore when it is encountered.
- g. To create a key store with the licensing password encrypted inside, run the following command. In the second argument, enter your unique license server password:

sudo java -classpath \$CLASSPATH com.thingworx.security. keystore.ThingworxKeyStore encrypt.licensing.password <unique license\_password>

#### 渟 Note

By default, the password is stored in /ThingworxPlatform. The keystore is stored in /ThingworxStorage. If you are planning to configure custom folder locations, run the following command:

```
sudo java -classpath $CLASSPATH com.thingworx.security.
keystore.ThingworxKeyStore encrypt.licensing.password
<unique license_password> <Password location> <Keystore
location>
```

#### 9. Start Tomcat.

(UBUNTU) sudo service tomcat8.5 start

(RHEL) \$ sudo systemctl start tomcat
## P Note

Verify that a license file (successful\_license\_capability\_ response.bin) is created in the ThingworxPlatform folder.

- 10. To launch ThingWorx, go to http://<servername>:<port>/ Thingworx in a Web browser.
- 11. Change the default password:
  - a. In Composer, select Administrator > Change Password.
  - b. In the Change Password window, enter Current Password, New Password, and Confirm Password.

### P Note

The password, which should not be easily guessed or a known, common password, is recommended to be at least 14 characters in length (minimum 10) and should include a mix of uppercase and lowercase letters, numbers, and special characters.

- c. Delete the initial password from the platform-settings.json file.
- 12. Select Done.
- 13. (OPTIONAL STEP) To determine the status of your license, open the Monitoring>Subsystem>Licensing Subsystem Settings in Composer to confirm the list of features (licensed entities) included with the license. If there are no licensed entities present, you are in limited mode.

| ††     | ningworx                                                                                                    | Q SEARCH + NEW                                                                                                    |                                                             |                                                               |                                     |                         |                      |         |                                        | Administrator • • • • | 190 - 🗾                  |
|--------|----------------------------------------------------------------------------------------------------|----------------------------------------------------------------------------------------------------|-------------------------------------------------------------|---------------------------------------------------------------|-------------------------------------|-------------------------|----------------------|---------|----------------------------------------|-----------------------|--------------------------|
| Sector | Context +                                                                                                    | Subsystems ①                                                                                                    |                                                             |                                                               |                                     |                         |                      |         |                                        | Auto Refresh          |                          |
|        | ionitoring<br>LOSS<br>同Assistant.co<br>中CommunicidiceLog<br>名CommunicidiceLog                                                                                                    | S And Processing<br>S Ands<br>S Denot Processing<br>S Denot and Impost Processing Settings                                                                                                    | © Running   "D B<br>Ucense Info   <u>Uc</u><br>Product Reme | etneb () Basel Performance<br>ense Usage Data<br>Fectore Nome | t Middless<br>Tellel Pealtane Count | Available Peature Count | In Use Peakers Count | Version | Expination Date                        | Days Remaining        | Ado Start<br>In Enforced |
|        | A construction     Sectors     Sectors     Sector | © Practice<br>© Practice<br>Description Sectores<br>© Longeng<br>Caragos<br>© Longeng<br>© Protector Exclusions<br>© Description<br>© Description<br>© Description<br>© Description<br>© Description<br>© Underschuler<br>© Underschuler<br>© Underschuler<br>© Underschuler<br>© Underschuler<br>© Underschuler<br>© Underschuler<br>© Underschuler<br>© Underschuler<br>© Underschuler<br>© Underschuler | TARLPLATTORM<br>TARLPLATTORM<br>TARLPLATTORM                | set Joses<br>St. Liese, Joseph<br>Int Joses, and              | uncounted<br>a<br>7                 | viciolită<br>4<br>7     | 0<br>0<br>0          | 13      | 2019-81-02<br>2019-81-02<br>2019-81-02 | 68<br>69<br>68        | 6369<br>5369<br>6369     |

# 5

# **Amazon RDS Installation**

### Note

Before performing this section, perform the steps in the following sections (based on your OS):

- Install Java and Apache Tomcat (Windows) on page 18
- Install Java and Apache Tomcat (Ubuntu) on page 39
- Install Java and Apache Tomcat (RHEL) on page 76
- 1. Follow the steps outlined in the Amazon RDS installation guide. The steps below provide supplemental guidance when you are ready to configure the **Specify DB Details** page in AWS.
- 2. On the Specify DB Details page, specify the following information:
  - a. In the **DB Engine Version** field, select the latest 9.4 PostgreSQL version available. (9.4.9 in this example).
  - b. In the **DB Instance Class** field, select the appropriate class.

## 🦻 Note

m3.2xlarge is recommended for production use.

- c. In the **Mutli-AZ Deployment** field, select **Yes** if you have an HA environment.
- d. Note the **DB Instance Identifier** and **Master Username** for later use.

| Specify DB Details      |                                      |
|-------------------------|--------------------------------------|
| Instance Specifications |                                      |
| DB Engine               | postgres                             |
| License Model           | postgresql-license                   |
| DB Engine Version       | 9.4.9                                |
| DB Instance Class       | db.m3.xlarge - 4 vCPU, 15 GiB RAN \$ |
| Multi-AZ Deployment     | Yes \$                               |
| Storage Type            | Provisioned IOPS (SSD)               |
| Allocated Storage*      | 100 GB                               |
| Provisioned IOPS        | 1000                                 |
| Settings                |                                      |
| DB Instance Identifier* | TWXDBINSTANCE                        |
| Master Username*        | pgadmin                              |
| Master Password*        | ••••••                               |
| Confirm Password*       |                                      |

- 3. On the RDS Dashboard, click **Parameter Groups**>Create DB Parameter Group.
- 4. In the **Parameter Group Family** field, create a **Group Name** and **Description** for PostgreSQL database configuration later.

| Create Parameter Grou                    | р                                      |       |
|------------------------------------------|----------------------------------------|-------|
| To create a Parameter Group, select a Pa | arameter Group Family, then name and d | escri |
| Parameter Group Family                   | postgres9.4                            | 0     |
| Group Name                               |                                        | 0     |
| Description                              |                                        | 0     |

- 5. On the RDS Dashboard, click Security Groups.
- 6. Create a DB security group to control the DB access later.

| RDS Dashboard                              | Create DB Security Group     |
|--------------------------------------------|------------------------------|
| Instances                                  |                              |
| Clusters                                   | Filter: Q Search DB Security |
| Reserved Purchases                         | Name                         |
| Snapshots                                  |                              |
| Security Groups                            | G pgbaselinesg               |
| RDS Dashboard<br>Instances Create DB Secur | rity Group                   |
| Clusters                                   | Name                         |
| Reserved Purchases De                      | escription                   |
| Security Groups                            |                              |

7. In the default **DB Security Group**, select the security group that the ThingWorx server will be using to allow access from the ThingWorx server to the database server.

## P Note

This is not the same security group that was created in the previous step. This security group must be created in the EC2 section of AWS with the appropriate inbound/outbound rules to allow the PostgreSQL port to connect to the security group. This security group should also be assigned to the ThingWorx server instance.

| DB Secur           | ity Group: default           |                                    |                                                    |
|--------------------|------------------------------|------------------------------------|----------------------------------------------------|
| Connection         | Туре                         | Details                            |                                                    |
| This DB Sec        | curity Group has no authori: | zations. You will not be able to c | onnect to DB Instances a<br>Type below to add an a |
| Connection<br>Type | EC2 Security Group \$        | This account                       | <ul> <li>AWS Account And</li> </ul>                |
|                    |                              | AWS Account ID                     | 029736143729                                       |
|                    |                              | EC2 Security Group Name            | twx-test-sg                                        |

8. On the **Configure Advanced Settings** page, specify the following information:

a. In the **Network & Security** section, the settings should reflect the overall security configuration of the ThingWorx deployment environment (not specific to the database).

## Note

The **VPC** and **VPC** Security Group(s) should be created prior to installing the RDS database.

b. In the Database Options section, type thingworx as the Database Name.

#### P Note

thingworx is the default name that is used in the schema creation scripts.

- c. In the **DB Parameter Group** field, select the name of the parameter group created previously.
- d. In the Enable Encryption field, select Yes if necessary.
- e. In the **Backup**, **Monitoring**, and **Maintenance** sections, select the appropriate options per your organizational needs.

| Network & Security                                                                                                    |                                                                                                    |     |
|----------------------------------------------------------------------------------------------------|----------------------------------------------------------------------------------------------------|-----|
| VPC                                                                                                    | vpc-SprintTest (vpc-3e75875b)                                                                                              | ŧ   |
| Subnet Group                                                                                                    | default-vpc-3e75875b                                                                                                    | ¢   |
| Publicly Accessible                                                                                                    | Yes                                                                                                    | ¢   |
| Availability Zone                                                                                                    | No Preference                                                                                                    | ¢   |
| VPC Security Group(s)                                                                                                    | Create new Security Group<br>34363378_S_P1941870494_2016-<br>GEM_SECURITY_GROUP (VPC)<br>InfoSys-twx-7.2.x-latest-h2 (VPC) | 09- |
| Database Options                                                                                                    |                                                                                                    |     |
| Database Name                                                                                                    | thingworx                                                                                                    |     |
| Database Port                                                                                                    | 5432                                                                                                    |     |
| DB Parameter Group                                                                                                    | default.postgres9.4                                                                                                    | ¢   |
| Option Group                                                                                                    | default:postgres-9-4                                                                                                    | ÷   |
| Copy Tags To Snapshots                                                                                                    | 0                                                                                                    |     |
| Enable Encryption                                                                                                    | No                                                                                                    | ¢   |
| Backup                                                                                                    |                                                                                                    |     |
| Backup Retention Period                                                                                                    | 7 🛊 days                                                                                                    |     |
|                                                                                                    | No Preference                                                                                                    | ¢   |
| Backup Window                                                                                                    |                                                                                                    |     |
| Backup Window<br>Monitoring                                                                                                    |                                                                                                    |     |
| Backup Window<br>Monitoring<br>Enable Enhanced Monitoring                                                                                                    | Yes ¢                                                                                                    |     |
| Backup Window<br>Monitoring<br>Enable Enhanced Monitoring<br>Monitoring Role                                                                                                    | Yes ¢<br>Default ¢                                                                                                    |     |
| Backup Window<br>Monitoring<br>Enable Enhanced Monitoring<br>Monitoring Role<br>Granularity                                                                                           | Yes ¢<br>Default ¢<br>60 ♦ second(s)                                                                                       |     |
| Backup Window<br>Monitoring<br>Enable Enhanced Monitoring<br>Monitoring Role<br>Granularity<br>I authorize RDS to create the IVM role ro                                              | Yes ¢<br>Default ¢<br>60 ¢ second(s)<br>se-monitoring-role.                                                                |     |
| Backup Window<br>Monitoring<br>Enable Enhanced Monitoring<br>Monitoring Role<br>Granularity<br>I authorize RDS to create the IAM role of<br>Maintenance                               | Yes ¢<br>Default ¢<br>60 ¢ second(s)<br>s-monitoring-role.                                                                 |     |
| Backup Window<br>Monitoring<br>Enable Enhanced Monitoring<br>Monitoring Role<br>Granularity<br>I authorize RDS to create the IAM role re<br>Maintenance<br>Auto Minor Version Upgrade | Yes ¢<br>Default ¢<br>60 ¢ second(s)<br>is-monitoring-role.<br>Yes                                                         | ¢   |

## Configure and Execute the Model/Data Provider Schema Script

To set up the PostgreSQL model/data provider schema, the thingworxPostgresSchemaSetup script must be configured and executed. This will set up the public schema under your database on the Amazon RDS PostgreSQL instance.

- 1. Obtain and open the thingworxPostgresSchemaSetup script from the ThingWorx software download package.
- 2. If necessary, configure the script. Reference the options in the table below.

# Note

UBUNTU/RHEL only: The script can be run with the default parameters as:

\$ sudo sh thingworxPostgresSchemaSetup.sh

3. Execute the script.

## thingworxPostgresSchemaSetup Script Options

| Option   | Parameter | Default   | Description  | Example   |
|----------|-----------|-----------|--------------|-----------|
| -h or -H | server    | rds-host  | Hostname or  | -h rds-   |
|          |           |           | IP of RDS    | host      |
|          |           |           | PostgreSQL   |           |
|          |           |           | instance.    |           |
| -p or -P | port      | 5432      | Port number  | -p 5432   |
|          |           |           | of           |           |
|          |           |           | PostgreSQL.  |           |
| -d or -D | database  | thingworx | Database     | -d        |
|          |           |           | name to use. | thingworx |
| -s or -S | schema    | public    | Schema name  | -s        |
|          |           | -         | to use.      | mySchema  |

| Option   | Parameter | Default | Description                                                                                                    | Example    |
|----------|-----------|---------|----------------------------------------------------------------------------------------------------|------------|
| -u or -U | username  | twadmin | Username to<br>update the<br>database<br>schema                                                                                                    | -u twadmin |
| -o or -O | option    | all     | <ul> <li>There are three options:</li> <li>all: Sets up the model and data provider schemas into the specified database.</li> <li>model: Sets up the model provider schema into the specified database.</li> <li>data: Sets up the data provider schema into the specified database.</li> <li>data: Sets up the data provider schema into the specified database.</li> </ul> | -o data    |

## thingworxPostgresSchemaSetup Script Options (continued)

## Configure platform-settings.json

1. Create a folder named ThingworxPlatform at the root of the drive where Tomcat was installed or as a system variable.

(UBUNTU command)
\$ sudo mkdir /ThingworxPlatform

## P Note

To specify the location where ThingWorx stores its settings, you can set the THINGWORX\_PLATFORM\_SETTINGS environment variable to the desired location. Ensure that the folder referenced by THINGWORX\_PLATFORM\_SETTINGS exists and is writable by the Tomcat user. This environment variable should be configured as part of the system environment variables. Ubuntu example: THINGWORX\_PLATFORM\_SETTINGS=/data/ThingworxPlatform

## P Note

The ThingWorx server will fail to start if it does not have read and write access to this folder.

2. Place the platform-settings.json file into the ThingworxPlatform folder. This file is available in the software download.

(UBUNTU/RHEL command)
\$ sudo cp platform-settings.json /ThingworxPlatform/

3. Open platform-settings.json and configure as necessary. Refer to the configuration options in platform-settings.json Configuration Details on page 124.

## P Note

If your PostgreSQL server is not the same as your ThingWorx server, and you are having issues with your ThingWorx installation, review your Tomcat logs and platform-settings.json file. The default installation assumes both servers are on the same machine.

#### Install and Configure PostgreSQL DB Host Servers

The DB host server is the Amazon RDS instance that was created above.

1. Edit the parameter group created earlier to suit your environment. Reference the table below.

| RDS Dashboard                    | • | Crea   | ate Pa | rameter Group | Edit Parameters |
|----------------------------------|---|--------|--------|---------------|-----------------|
| Instances                        |   |        | 0      |               |                 |
| Clusters                         |   | Filter | :0,1   | WX            | >               |
| Reserved Purchases               |   |        |        | Name          | - Fan           |
| Snapshots                        |   |        | 9      | postgres94twx | pos             |
| Security Groups Parameter Groups |   |        | 9      | twx-ci-94-pg  | pos             |

## P Note

The values listed in the Configuration column reflect the example deployment in the reference architecture, but can be modified for your environment. For many of the settings in the table below, links are provided to help you determine the configuration values for your environment. RDS specific information can be found at http://docs.aws.amazon.com/AmazonRDS/latest/ UserGuide/Appendix.PostgreSQL.CommonDBATasks.html

| Setting        | Configuration | Description                                                                                                    |
|----------------|---------------|----------------------------------------------------------------------------------------------------|
| shared_buffers | 1024MB        | Optional performance<br>tuning. Sets the amount of<br>memory the database<br>server uses for shared<br>memory buffers. It is<br>recommended to set this<br>at 1/4 of the memory<br>available on the machine.                 |
|                |               | Refer to http://www.<br>postgresql.org/docs/<br>current/static/runtime-<br>config-resource.<br>html#GUC-SHARED-<br>BUFFERS                                                                                                   |
| work_mem       | 32MB          | Optional performance<br>tuning. Specifies the<br>amount of memory to be<br>used by internal sort<br>operations and hash tables<br>before writing to<br>temporary disk files.<br>Refer to http://www.<br>postgresql.org/docs/ |

| Setting                          | Configuration | Description                                                                                                    |
|----------------------------------|---------------|----------------------------------------------------------------------------------------------------|
|                                  |               | current/static/runtime-<br>config-resource.<br>html#GUC-WORK-<br>MEM                                                                                                    |
| maintenance_work_mem             | 512MB         | Optional performance<br>tuning. Specifies the<br>maximum amount of<br>memory to be used by<br>maintenance operations.<br>Refer to http://www.<br>postgresql.org/docs/<br>current/static/runtime-<br>config-resource.<br>html#GUC-<br>MAINTENANCE-<br>WORK-MEM |
| effective_cache_size             |               | Should be set to an<br>estimate of how much<br>memory is available for<br>disk caching by the OS<br>and within the database. It<br>is recommended to set<br>this to half the memory<br>available on the machine.                                              |
| checkpoint_segments              |               | Depends on the size of<br>the PostgreSQL box.<br>Should set to 32/64/128/<br>256, depending upon<br>machine size.                                                                                                    |
| checkpoint_completion_<br>target |               | If the checkpoint_<br>segments is changed<br>from the default value of<br>3, change this to 0.9.                                                                                                    |
| ssl_renegotiation_limit          |               | If PostgreSQL is<br>deployed on Ubuntu, set<br>this value to 0 (never) or<br>increase the default<br>(512MB) to something<br>larger, e.g. 2GB to avoid<br>ssl renegotiation from<br>happening too often<br>between master and<br>synchronous slave.           |

Install ThingWorx

Go to Install ThingWorx on page 13.

# 

# **Installation Appendices**

| Apache Tomcat Java Option Settings           | 122 |
|----------------------------------------------|-----|
| platform-settings.json Configuration Details | 124 |
| Installation Troubleshooting                 | 153 |

# **Apache Tomcat Java Option Settings**

# Mandatory Settings

| Setting               | Description                                                                                                    |
|-----------------------|----------------------------------------------------------------------------------------------------|
| -server               | Explicitly tells the JVM to run in server<br>mode. This is true by default when<br>using 64-bit JDK, but it is best practice<br>to declare it. |
| -d64                  | Explicitly tells the JVM to run in 64-bit<br>mode. The current JVM automatically<br>detects this, but it is best practice to<br>declare it.    |
| XX:+UseG1GC           | Tells the JVM to use the Garbage First Garbage Collector.                                                                                      |
| -Dfile.encoding=UTF-8 | Tells the JVM to use UTF-8 as the<br>default character set so that non-<br>Western alphabets are displayed<br>correctly.                       |
| -Djava.library.path   | Specifies the path to the native library.                                                                                                    |

| Sotting                                     | Description                                                                                                    |
|---------------------------------------------|----------------------------------------------------------------------------------------------------|
| Setting                                     | Description                                                                                                    |
| -Xms3072m (for a system with 4GB of memory) | Tells the JVM to allocate a minimum of 3072MB of memory to the Tomcat process. This should be set to 75% of the available system memory.                                                                                                    |
|                                             | ₽ Note                                                                                                    |
|                                             | The amount of memory needs to be<br>tuned depending on the actual<br>environment.                                                                                                    |
| -Xmx3072m (for a system with 4GB of memory) | Tells the JVM to limit the maximum<br>memory to the Tomcat process. This<br>should be set to 75% of the available<br>system memory.                                                                                                    |
|                                             | ₽ Note                                                                                                    |
|                                             | The amount of memory needs to be<br>tuned depending on the actual<br>environment. 5GB of memory is a good<br>starting point for 100,000 things.                                                                                                    |
|                                             | ₽ Note                                                                                                    |
|                                             | The reason that the min and max<br>amounts of memory are made equal is<br>to reduce JVM having to re-evaluate<br>required memory and resizing the<br>allocation at runtime. While this is<br>recommended for hosted and/or public-<br>facing environments, for development<br>and test environments, using<br>-Xms512m would suffice. Also, verify<br>that there is enough memory left to<br>allow the operating system to function. |

Optional Settings to Enable JMX Monitoring for VisualVM or JConsole

| Setting                    | Description                         |
|----------------------------|-------------------------------------|
| -Dcom.sun.management.jmxre | Notifies the JVM that you plan to   |
| mote                       | remote monitor it via JMX           |
| -Dcom.sun.management.jmxre | The port the JVM should open up for |
| mote.port=22222            | monitoring.                         |
| -Dcom.sun.management.jmxre | No SSL usage.                       |
| mote.ssl=false             |                                     |

Optional Settings to Enable JMX Monitoring for VisualVM or JConsole (continued)

| Setting                                                   | Description                                                            |
|-----------------------------------------------------------|------------------------------------------------------------------------|
| -Dcom.sun.management.jmxre<br>mote.authenticate=false     | No authentication required.                                            |
| -Djava.rmi.server.host<br>name= <host ip="" or=""></host> | The hostname or IP that the underlying RMI client connection will use. |

# platform-settings.json Configuration Details

The platform-settings.json file is available for administrators to adjust settings for fine-tuning and is available in the software download.

### Note

The sample below contains all options. Only one persistence provider is required.

```
{
    "PlatformSettingsConfig": {
        "BasicSettings": {
            "BackupStorage": "/ThingworxBackupStorage",
            "DatabaseLogRetentionPolicy": 7,
            "EnableBackup": true,
            "EnableHA": false,
            "EnableSystemLogging": false,
            "EnableSSO": false,
            "FileRepositoryRoot": "/ThingworxStorage",
            "HTTPRequestHeaderMaxLength": 2000,
            "HTTPRequestParameterMaxLength": 2000,
            "InternalAesCryptographicKeyLength": 128,
            "Storage": "/ThingworxStorage"
        },
        "AdministratorUserSettings": {
            "InitialPassword": "changeme"
        },
        "HASettings": {
            "CoordinatorConnectionTimeout": 15000,
            "CoordinatorHosts": "127.0.0.1:2181",
            "CoordinatorMaxRetries": 3,
            "CoordinatorRetryTimeout": 1000,
            "CoordinatorSessionTimeout": 90000,
            "CoordinatorZNode": "/HALeadershipCoordinator",
```

```
"LoadBalancerBase64EncodedCredentials":
"QWRtaW5pc3RyYXRvcjphZG1pbg=="
        },
    "LicensingConnectionSettings": {
        "username": "<username>",
        "password": "<password>",
        "timeout":"60"
    }
    },
    "PersistenceProviderPackageConfigs": {
        "NeoPersistenceProviderPackage": {
            "StreamProcessorSettings": {
                "maximumBlockSize": 2500,
                "maximumQueueSize": 250000,
                "maximumWaitTime": 10000,
                "scanRate": 5,
                "sizeThreshold": 1000
            },
            "ValueStreamProcessorSettings": {
                "maximumBlockSize": 2500,
                "maximumQueueSize": 500000,
                "maximumWaitTime": 10000,
                "scanRate": 5,
                "sizeThreshold": 1000
            },
            "PersistentPropertyProcessorSettings": {
                "maximumBlockSize": 2500,
                "maximumWaitTime": 1000,
                "maximumQueueSize": 100000,
                "numberOfProcessingThreads": 20,
                "scanRate": 25,
                "sizeThreshold": 1000
            }
        },
        "H2PersistenceProviderPackage": {
            "ConnectionInformation": {
                "acquireIncrement": 5,
                "acquireRetryAttempts": 30,
                "acquireRetryDelay": 1000,
                "checkoutTimeout": 2000,
                "idleConnectionTestPeriod": 6,
                "initialPoolSize": 10,
                "maxConnectionAge": 0,
                "maxIdleTime": 0,
                "maxIdleTimeExcessConnections": 36000,
                "maxPoolSize": 100,
```

```
"maxStatements": 0,
        "maxStatementsPerConnection": 50,
        "minPoolSize": 10,
        "numHelperThreads": 6,
        "tableLockTimeout": 10000,
        "testConnectionOnCheckout": false,
        "unreturnedConnectionTimeout": 0
    },
    "StreamProcessorSettings": {
        "maximumBlockSize": 2500,
        "maximumQueueSize": 250000,
        "maximumWaitTime": 10000,
        "numberOfProcessingThreads": 5,
        "scanRate": 5,
        "sizeThreshold": 1000
    },
    "ValueStreamProcessorSettings": {
        "maximumBlockSize": 2500,
        "maximumWaitTime": 10000,
        "maximumQueueSize": 500000,
        "numberOfProcessingThreads": 5,
        "scanRate": 5,
        "sizeThreshold": 1000
    },
    "PersistentPropertyProcessorSettings": {
        "maximumBlockSize": 2500,
        "maximumWaitTime": 1000,
        "maximumQueueSize": 100000,
        "numberOfProcessingThreads": 20,
        "scanRate": 25,
        "sizeThreshold": 1000
    }
},
"PostgresPersistenceProviderPackage": {
    "ConnectionInformation": {
        "acquireIncrement": 5,
        "acquireRetryAttempts": 3,
        "acquireRetryDelay": 10000,
        "checkoutTimeout": 1000000,
        "driverClass": "org.postgresql.Driver",
        "fetchSize": 5000,
        "idleConnectionTestPeriod": 60,
        "initialPoolSize": 5,
        "jdbcUrl": "jdbc:postgresql://localhost:5432/thingworx",
        "maxConnectionAge": 0,
        "maxIdleTime": 0,
```

```
"maxIdleTimeExcessConnections": 300,
                "maxPoolSize": 100,
                "maxStatements": 100,
                "minPoolSize": 5,
                "numHelperThreads": 8,
                "password": "password",
                "testConnectionOnCheckout": false,
                "unreturnedConnectionTimeout": 0,
                "username": "twadmin"
            },
            "StreamProcessorSettings": {
                "maximumBlockSize": 2500,
                "maximumQueueSize": 250000,
                "maximumWaitTime": 10000,
                "numberOfProcessingThreads": 5,
                "scanRate": 5,
                "sizeThreshold": 1000
            },
            "ValueStreamProcessorSettings": {
                "maximumBlockSize": 2500,
                "maximumQueueSize": 500000,
                "maximumWaitTime": 10000,
                "numberOfProcessingThreads": 5,
                "scanRate": 5,
                "sizeThreshold": 1000
            },
            "PersistentPropertyProcessorSettings": {
                "maximumBlockSize": 2500,
                "maximumWaitTime": 1000,
                "maximumQueueSize": 100000,
                "numberOfProcessingThreads": 20,
                "scanRate": 25,
                "sizeThreshold": 1000
            }
        },
        "MssglPersistenceProviderPackage": {
            "ConnectionInformation": {
                "acquireIncrement": 5,
                "acquireRetryAttempts": 3,
                "acquireRetryDelay": 10000,
                "checkoutTimeout": 1000000,
                "driverClass":
"com.microsoft.sqlserver.jdbc.SQLServerDriver",
                "fetchSize": 5000,
                "idleConnectionTestPeriod": 60,
                "initialPoolSize": 5,
```

```
"jdbcUrl": "jdbc:sqlserver://localhost:1433;databaseName=
thingworx;applicationName=Thingworx;",
                "maxConnectionAge": 0,
                "maxIdleTime": 0,
                "maxIdleTimeExcessConnections": 300,
                "maxPoolSize": 100,
                "maxStatements": 100,
                "minPoolSize": 5,
                "numHelperThreads": 8,
                "password": "Password@123",
                "testConnectionOnCheckout": false,
                "unreturnedConnectionTimeout": 0,
                "username": "msadmin"
            },
            "StreamProcessorSettings": {
                "maximumBlockSize": 2500,
                "maximumQueueSize": 250000,
                "maximumWaitTime": 10000,
                "numberOfProcessingThreads": 5,
                "scanRate": 5,
                "sizeThreshold": 1000
            },
            "ValueStreamProcessorSettings": {
                "maximumBlockSize": 2500,
                "maximumWaitTime": 10000,
                "maximumQueueSize": 500000,
                "numberOfProcessingThreads": 5,
                "scanRate": 5,
                "sizeThreshold": 1000
            },
            "PersistentPropertyProcessorSettings": {
                "maximumBlockSize": 2500,
                "maximumWaitTime": 1000,
                "maximumQueueSize": 100000,
                "numberOfProcessingThreads": 20,
                "scanRate": 25,
                "sizeThreshold": 1000
            }
       }
    }
}
```

# platform-settings.json Options

# **Basic Settings**

| Setting               | Default               | Description                 |
|-----------------------|-----------------------|-----------------------------|
| BackupStorage         | /ThingworxBackupStor- | The directory name where    |
|                       | age                   | all backups are written to. |
| DatabaseLogRetention- | 7                     | The number of days that     |
| Policy                |                       | database logs are           |
|                       |                       | retained.                   |
| EnableBackup          | true                  | Determines whether          |
|                       |                       | backups are retained.       |
| EnableHA              | false                 | Determines whether          |
|                       |                       | ThingWorx can be            |
|                       |                       | configured for a highly     |
|                       |                       | available landscape.        |
| EnableSystemLogging   | false                 | Determines whether          |
|                       |                       | system logging is           |
|                       |                       | enabled.                    |
|                       |                       | <b>₽</b> Note               |
|                       |                       | Do not turn this on unless  |
|                       |                       | instructed by ThingWorx     |
|                       |                       | Support.                    |
| EnableSSO             | false                 | Set to true to enable SSO   |
|                       |                       | for ThingWorx Platform.     |
|                       |                       | When SSO is enabled, all    |
|                       |                       | authentication is           |
|                       |                       | redirected to the central   |
|                       |                       | authorization server that   |
|                       |                       | is configured in the sso-   |
|                       |                       | settings.json file.         |
|                       |                       | Edge websocket              |
|                       |                       | authentication is not       |
| <b>Fil</b> - <b>D</b> | /[[]                  | affected.                   |
| Fliekepositorykoot    | / I hingworxStorage   | The directory where the     |
|                       |                       | root file repository is     |
|                       |                       | location is sufficient for  |
|                       |                       | standalone deployments      |
|                       |                       | For Thing Wory UA           |
|                       |                       | deployments the             |
|                       |                       | deproyments, the            |

## **Basic Settings (continued)**

| Setting                                | Default           | Description                                                                                                    |
|----------------------------------------|-------------------|----------------------------------------------------------------------------------------------------|
|                                        |                   | repository should be<br>located on a shared file<br>system where all<br>ThingWorx servers have<br>access.                                              |
| HTTPRequestHeader-<br>MaxLength        | 2000              | The maximum allowable<br>length for HTTP Request<br>Headers values.                                                                                    |
| HTTPRequestParame-<br>terMaxLength     | 2000              | The maximum allowable<br>length for HTTP Request<br>Parameter values.                                                                                  |
| InternalAesCryptogra-<br>phicKeyLength | 128               | Key length used when<br>generating a symmetric<br>AES key. Supported<br>values are 128, 192, and<br>256.                                               |
|                                        |                   | Encryption and<br>decryption will fail if the<br>key length is higher than<br>128 and the Java policies<br>are not configured to use<br>that key size. |
| Storage                                | /ThingworxStorage | The directory where all<br>storage directories are<br>created/located<br>(excluding Backup<br>Storage).                                                |

## **HA Settings**

Settings specific to a PostgreSQL HA landscape configuration. All settings are ignored if the **EnableHA** setting above is set to false. **CoordinatorHosts** and **LoadBalancerBase64EncodedCredentials** must be modified to suit your environment.

| Setting                | Default        | Description                 |
|------------------------|----------------|-----------------------------|
| CoordinatorConnection- | 15000          | How long to wait (in        |
| Timeout                |                | milliseconds) for a         |
|                        |                | connection to be            |
|                        |                | established with Apache     |
|                        |                | ZooKeeper service used      |
|                        |                | to coordinate ThingWorx     |
|                        |                | leadership.                 |
| CoordinatorHosts       | 127.0.0.1:2181 | A comma-delimited list      |
|                        |                | of the Apache ZooKeeper     |
|                        |                | servers used to coordinate  |
|                        |                | ThingWorx leader            |
|                        |                | election. String pattern is |
|                        |                | IP:port. (e.g.              |
|                        |                | "127.0.0.1:2181,            |
|                        |                | 127.0.0.2:2181").           |
| CoordinatorMaxRetries  | 3              | The maximum allowable       |
|                        |                | number of retries that will |
|                        |                | be made to establish a      |
|                        |                | connection with the         |
|                        |                | Apache ZooKeeper            |
|                        |                | service used to coordinate  |
|                        |                | ThingWorx leadership.       |
| CoordinatorRetryTime-  | 1000           | How long to wait (in        |
| out                    |                | milliseconds) for each      |
|                        |                | retry attempt.              |
| CoordinatorSessionTi-  | 90000          | How long ThingWorx          |
| meout                  |                | waits (in milliseconds)     |
|                        |                | without receiving a         |
|                        |                | "heartbeat" from the        |
|                        |                | Apache ZooKeeper            |
|                        |                | service used to coordinate  |
|                        |                | ThingWorx leadership.       |

| Setting                | Default                | Description                             |
|------------------------|------------------------|-----------------------------------------|
| CoordinatorZNode       | /HALeadershipCoordina- | When one Apache                         |
|                        | tor                    | ZooKeeper service is                    |
|                        |                        | shared by multiple                      |
|                        |                        | ThingWorx HA                            |
|                        |                        | deployments, this setting               |
|                        |                        | must provide a unique                   |
|                        |                        | value for each ThingWorx                |
|                        |                        | HA deployment. This                     |
|                        |                        | setting's value can be                  |
|                        |                        | arbitrary but must follow               |
|                        |                        | the format                              |
|                        |                        | / <anytexthere>. For</anytexthere>      |
|                        |                        | example, ThingWorx                      |
|                        |                        | instances TWX1 and                      |
|                        |                        | TWX2 are in HA system                   |
|                        |                        | A, and ThingWorx                        |
|                        |                        | instances TWX3 and                      |
|                        |                        | TWX4 are in HA system                   |
|                        |                        | B. CoordinatorZNode is                  |
|                        |                        | set to /HAsystemA for                   |
|                        |                        | TWX1 and TWX2, and it                   |
|                        |                        | is set to /HAsystemB                    |
|                        |                        | for TWX3 and TWX4.                      |
| LoadBalancerBa-        | QWRtaW5p-              | The Base64-encoded                      |
| seo4EncodedCredentials | c3RyYXRvcjphZG1pb-     | credentials for the HA                  |
|                        | g==                    | Load Balancer, in the                   |
|                        |                        | format of                               |
|                        |                        | <user>:<unique< th=""></unique<></user> |
|                        |                        | password>.                              |
|                        |                        | <b>₽</b> Note                           |
|                        |                        | You can use any utility                 |
|                        |                        | that Base64 encodes the                 |
|                        |                        | matching                                |
|                        |                        | <user>:<unique< th=""></unique<></user> |
|                        |                        | password> string used                   |
|                        |                        | in your load balancer                   |
|                        |                        | setup.                                  |

## Administrator User Settings

| Setting         | Default | Description                |
|-----------------|---------|----------------------------|
| InitialPassword | n/a     | The initial Administrator  |
|                 |         | password that is required  |
|                 |         | to log into ThingWorx for  |
|                 |         | the first time. Must be at |
|                 |         | least 10 characters. See   |
|                 |         | Passwords on page for      |
|                 |         | more information.          |

## **Licensing Connection Settings**

| Setting                 | Default | Description                              |
|-------------------------|---------|------------------------------------------|
| username                | n/a     | PTC Support site                         |
|                         |         | username                                 |
| password                | n/a     | PTC Support site                         |
|                         |         | password                                 |
| timeout (in seconds) 60 | 60      | After the timeout period,                |
|                         |         | the following error is                   |
|                         |         | logged in the Application                |
|                         |         | Log:                                     |
|                         |         | License Server could not process request |
|                         |         |                                          |

## NeoPersistenceProviderPackage

Contains Neo4j-specific Persistence Provider settings. If Neo4j is not the Persistence Provider, this entire section should be ignored.

| Setting                 | Default | Description              |  |
|-------------------------|---------|--------------------------|--|
| StreamProcessorSettings |         |                          |  |
| maximumBlockSize        | 2500    | The maximum number of    |  |
|                         |         | stream writes to process |  |
|                         |         | in one block.            |  |
| maximumQueueSize        | 250000  | The maximum number of    |  |
|                         |         | stream entries to queue  |  |
|                         |         | (will be rejected after  |  |
|                         |         | that).                   |  |
| maximumWaitTime         | 10000   | The maximum wait time    |  |
|                         |         | (in milliseconds) before |  |
|                         |         | flushing stream buffer.  |  |

# (continued)

| Setting                | Default        | Description                                                                             |
|------------------------|----------------|-----------------------------------------------------------------------------------------|
| scanRate               | 5              | The rate (in milliseconds)<br>at which to check the<br>buffer status.                   |
| sizeThreshold          | 1000           | The maximum number of<br>items to accumulate<br>before flushing stream<br>buffer.       |
| ValueStreamProcessor   | Settings       |                                                                                         |
| maximumBlockSize       | 2500           | The maximum number of stream writes to process in one block.                            |
| maximumQueueSize       | 500000         | The maximum number of<br>stream entries to queue<br>(will be rejected after<br>that).   |
| maximumWaitTime        | 10000          | The maximum wait time<br>(in milliseconds) before<br>flushing the stream<br>buffer.     |
| scanRate               | 5              | The rate (in milliseconds)<br>at which to check the<br>buffer status.                   |
| sizeThreshold          | 1000           | The maximum number of<br>items to accumulate<br>before flushing stream<br>buffer.       |
| PersistentPropertyProc | cessorSettings |                                                                                         |
| maximumBlockSize       | 2500           | The maximum number of property writes to process in one block.                          |
| maximumWaitTime        | 1000           | The maximum wait time<br>(in milliseconds) before<br>flushing the property<br>buffer.   |
| maximumQueueSize       | 100000         | The maximum number of<br>property entries to queue<br>(will be rejected after<br>that). |
|                        | 20             | The number of threads to                                                                |

# (continued)

| Setting         | Default | Description                |
|-----------------|---------|----------------------------|
| numberOfProces- |         | use when processing        |
| sing i in eaus  |         | properties.                |
| scanRate        | 25      | The rate (in milliseconds) |
|                 |         | at which to check the      |
|                 |         | buffer status.             |
| sizeThreshold   | 1000    | The maximum number of      |
|                 |         | items to accumulate        |
|                 |         | before flushing the        |
|                 |         | property buffer.           |

# H2PersistenceProviderPackage

| Setting                       | Default | Description                                                                                                    |
|-------------------------------|---------|----------------------------------------------------------------------------------------------------|
| <b>Connection Information</b> |         | i                                                                                                    |
| acquireIncrement              | 5       | Determines how many<br>connections at a time the<br>ThingWorx will try to<br>acquire when the pool is<br>exhausted.                                                      |
| acquireRetryAttempts          | 30      | Defines how many times<br>ThingWorx will try to<br>acquire a new connection<br>from the database before<br>giving up.                                                    |
| acquireRetryDelay             | 1000    | The time (in<br>milliseconds) ThingWorx<br>will wait between acquire<br>attempts.                                                                                        |
| checkoutTimeout               | 1000000 | The number of<br>milliseconds a client<br>calling <b>getConnection()</b><br>will wait for a connection<br>to be checked-in or<br>acquired when the pool is<br>exhausted. |
| idleConnectionTestPer-<br>iod | 6       | Time period (in seconds)<br>where connections will be<br>tested so that idle<br>connections won't be                                                                     |

| Setting            | Default | Description                  |
|--------------------|---------|------------------------------|
|                    |         | closed from outside          |
|                    |         | processes such as            |
|                    |         | firewalls, etc. If this is a |
|                    |         | number greater than 0,       |
|                    |         | ThingWorx will test all      |
|                    |         | idle, pooled but             |
|                    |         | unchecked-out                |
|                    |         | connections, every x         |
|                    |         | number of seconds.           |
|                    |         | ₽ Note                       |
|                    |         | If you are experiencing      |
|                    |         | "No connection to model      |
|                    |         | provider" errors, review     |
|                    |         | this setting. Compare to     |
|                    |         | firewall defaults.           |
|                    |         | Lowering the default will    |
|                    |         | alleviate disconnection      |
|                    |         | issues.                      |
| initialPoolSize    | 10      | Initial number of database   |
|                    |         | connections created and      |
|                    |         | maintained within a pool     |
|                    |         | upon startup. Should be      |
|                    |         | between minPoolSize          |
|                    |         | and <b>maxPoolSize</b> .     |
| maxConnectionAge   | 0       | Seconds, effectively a       |
|                    |         | time to live. A connection   |
|                    |         | older than                   |
|                    |         | maxConnectionAge will        |
|                    |         | be destroyed and purged      |
|                    |         | from the pool.               |
| maxIdleTime        | 0       | Seconds a connection can     |
|                    |         | remain pooled but unused     |
|                    |         | before being discarded.      |
|                    |         | Zero means idle              |
|                    |         | connections never expire.    |
| maxIdleTimeExcess- | 36000   | The number of seconds        |
| Connections        |         | that connections in excess   |
|                    |         | of <b>minPoolSize</b> are    |

| Cotting:             |         | Decerinties                  |
|----------------------|---------|------------------------------|
| Setting              | Default | Description                  |
|                      |         | permitted to remain in       |
|                      |         | idle in the pool before      |
|                      |         | being culled. Intended for   |
|                      |         | applications that wish to    |
|                      |         | aggressively minimize the    |
|                      |         | number of open               |
|                      |         | connections, shrinking the   |
|                      |         | pool back towards            |
|                      |         | minPoolSize if, following    |
|                      |         | a spike, the load level      |
|                      |         | diminishes and               |
|                      |         | connections acquired are     |
|                      |         | no longer needed. If         |
|                      |         | maxIdleTime is set,          |
|                      |         | maxIdleTimeExcess-           |
|                      |         | Connections should be        |
|                      |         | smaller to have any          |
|                      |         | effect. Setting this to zero |
|                      |         | means no enforcement         |
|                      |         | and excess connections       |
|                      |         | are not idled out.           |
| maxPoolSize          | 100     | Maximum number of            |
|                      |         | connections a pool will      |
|                      |         | maintain at any given        |
|                      |         | time.                        |
| maxStatements        | 0       | The size of the              |
|                      |         | ThingWorx global             |
|                      |         | PreparedStatement cache.     |
| maxStatementsPerCon- | 50      | The size of the              |
| nection              |         | ThingWorx global             |
|                      |         | PreparedStatement cache      |
|                      |         | for each connection.         |
| minPoolSize          | 5       | Minimum number of            |
|                      |         | connections a pool will      |
|                      |         | maintain at any given        |
|                      |         | time.                        |
| numHelperThreads     | 6       | The number of helper         |
|                      |         | threads to spawn. Slow       |
|                      |         | JDBC operations are          |

| Setting               | Default | Description                                         |
|-----------------------|---------|-----------------------------------------------------|
|                       |         | generally performed by<br>helper threads that don't |
|                       |         | hold contended locks.                               |
|                       |         | Spreading these                                     |
|                       |         | operations over multiple                            |
|                       |         | threads can significantly                           |
|                       |         | improve performance by                              |
|                       |         | allowing multiple                                   |
|                       |         | operations to be                                    |
|                       |         | performed                                           |
|                       |         | simultaneously.                                     |
| tableLockTimeout      | 10000   | The number of                                       |
|                       |         | milliseconds a client will                          |
|                       |         | wait for a database table                           |
|                       |         | to be unlocked.                                     |
| testConnectionOn-     | false   | If true, an operation will                          |
| Checkout              |         | be performed at every                               |
|                       |         | connection checkout to                              |
|                       |         | verify that the connection                          |
|                       |         | is valid.                                           |
| unreturnedConnection- | 0       | The number of seconds to                            |
| Timeout               |         | wait for a response from                            |
|                       |         | an unresponsive                                     |
|                       |         | connection before                                   |
|                       |         | discarding it. If set, if an                        |
|                       |         | application checks out but                          |
|                       |         | then fails to check-in a                            |
|                       |         | connection within the                               |
|                       |         | specified period of time,                           |
|                       |         | the pool will discard the                           |
|                       |         | connection. This permits                            |
|                       |         | applications with                                   |
|                       |         | occasional connection                               |
|                       |         | leaks to survive, rather                            |
|                       |         | than eventually                                     |
|                       |         | exhausting the connection                           |
|                       |         | pool. Zero means no                                 |
|                       |         | timeout, and applications                           |
|                       |         | are expected to close their                         |
|                       |         | own connections.                                    |

| Setting                        | Default  | Description                                                                           |
|--------------------------------|----------|---------------------------------------------------------------------------------------|
| StreamProcessorSetting         | gs       |                                                                                       |
| maximumBlockSize               | 2500     | The maximum number of stream writes to process in one block.                          |
| maximumQueueSize               | 250000   | The maximum number of<br>stream entries to queue<br>(will be rejected after<br>that). |
| maximumWaitTime                | 10000    | The maximum wait time<br>(in milliseconds) before<br>flushing stream buffer.          |
| numberOfProces-<br>singThreads | 5        | The number of threads to<br>use when processing<br>properties.                        |
| scanRate                       | 5        | The rate (in milliseconds)<br>at which to check the<br>buffer status.                 |
| sizeThreshold                  | 1000     | The maximum number of<br>items to accumulate<br>before flushing stream<br>buffer.     |
| ValueStreamProcessor           | Settings |                                                                                       |
| maximumBlockSize               | 2500     | The maximum number of stream writes to process in one block.                          |
| maximumQueueSize               | 250000   | The maximum number of<br>stream entries to queue<br>(will be rejected after<br>that). |
| maximumWaitTime                | 10000    | The maximum wait time<br>(in milliseconds) before<br>flushing the stream<br>buffer.   |
| numberOfProces-<br>singThreads | 5        | The number of threads to<br>use when processing<br>properties.                        |
| scanRate                       | 5        | The rate (in milliseconds)<br>at which to check the<br>buffer status.                 |

| Setting                | Default       | Description                |
|------------------------|---------------|----------------------------|
| sizeThreshold          | 1000          | The maximum number of      |
|                        |               | items to accumulate        |
|                        |               | before flushing stream     |
|                        |               | buffer.                    |
| PersistentPropertyProc | essorSettings |                            |
| maximumBlockSize       | 2500          | The maximum number of      |
|                        |               | property writes to process |
|                        |               | in one block.              |
| maximumWaitTime        | 1000          | The maximum wait time      |
|                        |               | (in milliseconds) before   |
|                        |               | flushing the property      |
|                        |               | buffer.                    |
| maximumQueueSize       | 100000        | The maximum number of      |
|                        |               | property entries to queue  |
|                        |               | (will be rejected after    |
|                        |               | that).                     |
| numberOfProces-        | 20            | The number of threads to   |
| singThreads            |               | use when processing        |
|                        |               | properties.                |
| scanRate               | 25            | The rate (in milliseconds) |
|                        |               | at which to check the      |
|                        |               | buffer status.             |
| sizeThreshold          | 1000          | The maximum number of      |
|                        |               | items to accumulate        |
|                        |               | before flushing the        |
|                        |               | property buffer.           |

PostgresPersistenceProviderPackage

| Setting               | Default | Description                                                                                                    |
|-----------------------|---------|----------------------------------------------------------------------------------------------------|
| ConnectionInformation |         |                                                                                                    |
| acquireIncrement      | 5       | Determines how many<br>connections at a time the<br>platform will try to<br>acquire when the pool is<br>exhausted. |
| acquireRetryAttempts  | 3       | Defines how many times<br>ThingWorx will try to<br>acquire a new connection<br>from the database before            |

| Postaros Porsiston co Providor Poskago | (continued) |
|----------------------------------------|-------------|
| rusiulesreisislelleriuviuelrachaue     | (Continueu) |
|                                        | (           |

| Setting                       | Default                                        | Description                                                                                                    |
|-------------------------------|------------------------------------------------|----------------------------------------------------------------------------------------------------|
|                               |                                                | giving up.                                                                                                    |
| acquireRetryDelay             | 10000                                          | The time (in<br>milliseconds) ThingWorx<br>will wait between acquire<br>attempts.                                                                                        |
| checkoutTimeout               | 1000000                                        | The number of<br>milliseconds a client<br>calling <b>getConnection()</b><br>will wait for a connection<br>to be checked-in or<br>acquired when the pool is<br>exhausted. |
| driverClass                   | org.postgresql.Driver                          | The fully-qualified class<br>name of the JDBC<br>driverClass that is<br>expected to provide<br>Connections.                                                              |
| fetchSize                     | 5000                                           | The count of rows to be<br>fetched in batches instead<br>of caching all rows on the<br>client side.                                                                      |
| idleConnectionTestPer-<br>iod | 60                                             | If this is a number greater<br>than 0, ThingWorx will<br>test all idle, pooled but<br>unchecked-out<br>connections, every x<br>number of seconds.                        |
| initialPoolSize               | 5                                              | Initial number of database<br>connections created and<br>maintained within a pool<br>upon startup. Should be<br>between <b>minPoolSize</b><br>and <b>maxPoolSize</b> .   |
| jdbcUrl                       | jdbc:postgresql://<br>localhost:5432/thingworx | The jdbc url used to                                                                                                    |

| Setting                           | Default | Description                                                                                                    |
|-----------------------------------|---------|----------------------------------------------------------------------------------------------------|
|                                   |         | connect to PostgreSQL.                                                                                                    |
|                                   |         | <pre>&gt;&gt; Note If the default schema name is changed (from public), you must add <databasename>? currentSchema= <name of="" schema="">. For example, if the schema name is mySchema, it would be: jdbc:post gresql:// <dbserver>:<db port="">/ <databasename>? currentSchema=</databasename></db></dbserver></name></databasename></pre> |
|                                   |         | mySchema                                                                                                    |
|                                   |         | If you are configuring an<br>HA solution, this should<br>reflect the server IP that<br>the pgPool process is<br>running on. Change the<br>port to the port that<br>pgPool is serving.                                                                                                    |
| maxConnectionAge                  | 0       | Seconds, effectively a<br>time to live. A<br>Connection older than<br><b>maxConnectionAge</b> will<br>be destroyed and purged<br>from the pool.                                                                                                    |
| maxIdleTime                       | 0       | Seconds a connection can<br>remain pooled but unused<br>before being discarded.<br>Zero means idle<br>connections never expire.                                                                                                    |
| maxIdleTimeExcess-<br>Connections | 300     | The number of seconds<br>that connections in excess<br>of <b>minPoolSize</b> are                                                                                                    |

# PostgresPersistenceProviderPackage (continued)

| Setting          | Default | Description                                                                                                    |
|------------------|---------|----------------------------------------------------------------------------------------------------|
|                  |         | permitted to remain in<br>idle in the pool before<br>being culled. Intended for<br>applications that wish to<br>aggressively minimize the<br>number of open<br>connections, shrinking the<br>pool back towards<br><b>minPoolSize</b> if, following<br>a spike, the load level<br>diminishes and<br>connections acquired are<br>no longer needed. If<br><b>maxIdleTime</b> is set,<br><b>maxIdleTimeExcess-</b><br><b>Connections</b> should be<br>smaller to have any<br>effect. Setting this to zero<br>means no enforcement<br>and excess connections<br>are not idled out. |
| maxPoolSize      | 100     | Maximum number of<br>connections a pool will<br>maintain at any given<br>time.                                                                                                    |
| maxStatements    | 100     | The size of ThingWorx's global PreparedStatement cache.                                                                                                    |
| minPoolSize      | 5       | Minimum number of<br>Connections a pool will<br>maintain at any given<br>time.                                                                                                    |
| numHelperThreads | 8       | The number of helper<br>threads to spawn. Slow<br>JDBC operations are<br>generally performed by<br>helper threads that don't<br>hold contended locks.<br>Spreading these<br>operations over multiple<br>threads can significantly<br>improve performance by<br>allowing multiple                                                                                                    |

# PostgresPersistenceProviderPackage (continued)

| Setting                          | Default                       | Description                                                                                                    |
|----------------------------------|-------------------------------|----------------------------------------------------------------------------------------------------|
|                                  |                               | operations to be<br>performed<br>simultaneously.                                                                                                    |
| password                         | <unique password=""></unique> | The password used to log into the database.                                                                                                    |
| testConnectionOn-<br>Checkout    | false                         | If true, an operation will<br>be performed at every<br>connection checkout to<br>verify that the connection<br>is valid.                                                                                                    |
| unreturnedConnection-<br>Timeout | 0                             | The number of seconds to<br>wait for a response from<br>an unresponsive<br>connection before<br>discarding it. If set, if an<br>application checks out but<br>then fails to check-in a<br>connection within the<br>specified period of time,<br>the pool will discard the<br>connection. This permits<br>applications with<br>occasional connection<br>leaks to survive, rather<br>than eventually<br>exhausting the<br>Connection pool. Zero<br>means no timeout, and<br>applications are expected<br>to close their own<br>connections. |
| username                         | twadmin                       | The user that has the<br>privilege to modify<br>tables. This is the user<br>created on the database<br>for the ThingWorx server.                                                                                                    |
| Stream Processor Setting         | ġs                            | 1                                                                                                    |
| maximumBlockSize                 | 2500                          | The maximum number of stream writes to process in one block.                                                                                                    |
| maximumQueueSize                 | 250000                        | The maximum number of stream entries to queue                                                                                                    |

# PostgresPersistenceProviderPackage (continued)
# PostgresPersistenceProviderPackage (continued)

| Setting                        | Default      | Description                                                                               |
|--------------------------------|--------------|-------------------------------------------------------------------------------------------|
|                                |              | (will be rejected after that).                                                            |
| maximumWaitTime                | 10000        | Number of milliseconds<br>the system waits before<br>flushing the stream<br>buffer.       |
| numberOfProces-<br>singThreads | 5            | The number of processing<br>threads (cannot change<br>for Neo4j).                         |
| scanRate                       | 5            | The buffer status is<br>checked at the specified<br>rate value in milliseconds.           |
| sizeThreshold                  | 1000         | Maximum number of<br>items to accumulate<br>before flushing the stream<br>buffer.         |
| Value Stream Processor S       | Settings     |                                                                                           |
| maximumBlockSize               | 2500         | Maximum number of value stream writes to process in one block.                            |
| maximumQueueSize               | 500000       | Maximum number of<br>value stream entries to<br>queue (will be rejected<br>after that).   |
| maximumWaitTime                | 10000        | Number of milliseconds<br>the system waits before<br>flushing the value stream<br>buffer. |
| numberofProcessingTh-<br>reads | 5            | The number of processing<br>threads (cannot change<br>for Neo4j).                         |
| scanRate                       | 5            | The rate (in milliseconds)<br>before flushing the stream<br>buffer.                       |
| sizeThreshold                  | 1000         | Maximum number of<br>items to accumulate<br>before flushing the value<br>stream buffer.   |
| PersistentPropertyProces       | ssorSettings | 1                                                                                         |
| maximumBlockSize               | 2500         | The maximum number of property writes to process                                          |

| Setting                        | Default | Description                                                                             |
|--------------------------------|---------|-----------------------------------------------------------------------------------------|
|                                |         | in one block.                                                                           |
| maximumWaitTime                | 1000    | The maximum wait time<br>(in milliseconds) before<br>flushing the property<br>buffer.   |
| maximumQueueSize               | 100000  | The maximum number of<br>property entries to queue<br>(will be rejected after<br>that). |
| numberOfProces-<br>singThreads | 20      | The number of threads to<br>use when processing<br>properties.                          |
| scanRate                       | 25      | The rate (in milliseconds)<br>at which to check the<br>buffer status.                   |
| sizeThreshold                  | 1000    | The maximum number of<br>items to accumulate<br>before flushing the<br>property buffer. |

### MssqlPersistenceProviderPackage

| Setting               | Default | Description               |
|-----------------------|---------|---------------------------|
| ConnectionInformation |         |                           |
| acquireIncrement      | 5       | Determines how many       |
|                       |         | connections at a time     |
|                       |         | ThingWorx will try to     |
|                       |         | acquire when the pool is  |
|                       |         | exhausted.                |
| acquireRetryAttempts  | 3       | Defines how many times    |
|                       |         | ThingWorx will try to     |
|                       |         | acquire a new connection  |
|                       |         | from the database before  |
|                       |         | giving up.                |
| acquireRetryDelay     | 10000   | The time (in              |
|                       |         | milliseconds) ThingWorx   |
|                       |         | will wait between acquire |
|                       |         | attempts.                 |
| checkoutTimeout       | 1000000 | The number of             |
|                       |         | milliseconds a client     |

| Setting                       | Default                                          | Description                                                                                                    |
|-------------------------------|--------------------------------------------------|----------------------------------------------------------------------------------------------------|
|                               |                                                  | calling getConnection()<br>will wait for a connection<br>to be checked-in or<br>acquired when the pool is<br>exhausted.                                                                                                    |
| driverClass                   | com.microsoft.sqlserver.<br>jdbc.SQLServerDriver | The fully-qualified class<br>name of the JDBC<br>driverClass that is<br>expected to provide<br>connections.                                                                                                    |
| fetchSize                     | 5000                                             | The count of rows to be<br>fetched in batches instead<br>of caching all rows on the<br>client side.                                                                                                    |
| idleConnectionTestPer-<br>iod | 60                                               | Time period (in seconds)<br>where connections will be<br>tested so that idle<br>connections won't be<br>closed from outside<br>processes such as<br>firewalls, etc. If this is a<br>number greater than 0,<br>ThingWorx will test all<br>idle, pooled but<br>unchecked-out<br>connections, every x<br>number of seconds.<br><b>P</b> Note<br>If you are experiencing<br>"No connection to model<br>provider" errors, review<br>this setting. Compare to<br>firewall defaults.<br>Lowering the default will<br>alleviate disconnection<br>issues. |
| initialPoolSize               | 5                                                | Initial number of database<br>connections created and<br>maintained within a pool                                                                                                    |

| Setting                           | Default                                                                                               | Description                                                                                                    |
|-----------------------------------|----------------------------------------------------------------------------------------------------|----------------------------------------------------------------------------------------------------|
|                                   |                                                                                                    | upon startup. Should be<br>between <b>minPoolSize</b><br>and <b>maxPoolSize</b> .                                                                                                    |
| jdbcUrl                           | jdbc:sqlserver://<br>localhost:1433;<br>databaseName=<br>thingworx;<br>applicationName=<br>Thingworx; | The jdbc url used to connect to MSSQL.                                                                                                    |
| maxConnectionAge                  | 0                                                                                                    | Seconds, effectively a<br>time to live. A connection<br>older than<br><b>maxConnectionAge</b> will<br>be destroyed and purged<br>from the pool.                                                                                                    |
| maxIdleTime                       | 0                                                                                                    | Seconds a connection can<br>remain pooled but unused<br>before being discarded.<br>Zero means idle<br>connections never expire.                                                                                                    |
| maxIdleTimeExcess-<br>Connections | 300                                                                                                   | The number of seconds<br>that connections in excess<br>of <b>minPoolSize</b> are<br>permitted to remain in<br>idle in the pool before<br>being culled. Intended for<br>applications that wish to<br>aggressively minimize the<br>number of open<br>connections, shrinking the<br>pool back towards<br><b>minPoolSize</b> if, following<br>a spike, the load level<br>diminishes and<br>Connections acquired are<br>no longer needed. If<br><b>maxIdleTime</b> is set,<br><b>maxIdleTimeExcess-</b><br><b>Connections</b> should be |

### MssqlPersistenceProviderPackage (continued)

| <b>MssqlPersistenceProviderPackage</b> | (continued) |
|----------------------------------------|-------------|
|----------------------------------------|-------------|

| Setting                          | Default                       | Description                                                                                                    |
|----------------------------------|-------------------------------|----------------------------------------------------------------------------------------------------|
|                                  |                               | smaller to have any<br>effect. Setting this to zero<br>means no enforcement<br>and excess connections<br>are not idled out.                                                                                                    |
| maxPoolSize                      | 100                           | Maximum number of<br>Connections a pool will<br>maintain at any given<br>time.                                                                                                    |
| maxStatements                    | 100                           | The size of the<br>ThingWorx global<br>PreparedStatement cache.                                                                                                    |
| minPoolSize                      | 5                             | Minimum number of<br>Connections a pool will<br>maintain at any given<br>time.                                                                                                    |
| numHelperThreads                 | 8                             | The number of helper<br>threads to spawn. Slow<br>JDBC operations are<br>generally performed by<br>helper threads that don't<br>hold contended locks.<br>Spreading these<br>operations over multiple<br>threads can significantly<br>improve performance by<br>allowing multiple<br>operations to be<br>performed<br>simultaneously. |
| password                         | <unique password=""></unique> | The password to log into the database.                                                                                                    |
| testConnectionOn-<br>Checkout    | false                         | If true, an operation will<br>be performed at every<br>connection checkout to<br>verify that the connection<br>is valid.                                                                                                    |
| unreturnedConnection-<br>Timeout | 0                             | The number of seconds to wait for a response from                                                                                                    |

| Setting                 | Default | Description                  |
|-------------------------|---------|------------------------------|
|                         |         | an unresponsive              |
|                         |         | connection before            |
|                         |         | discarding it. If set, if an |
|                         |         | application checks out but   |
|                         |         | then fails to check-in a     |
|                         |         | connection within the        |
|                         |         | specified period of time,    |
|                         |         | the pool will discard the    |
|                         |         | connection. This permits     |
|                         |         | applications with            |
|                         |         | occasional connection        |
|                         |         | leaks to survive, rather     |
|                         |         | than eventually              |
|                         |         | exhausting the               |
|                         |         | Connection pool. Zero        |
|                         |         | means no timeout, and        |
|                         |         | applications are expected    |
|                         |         | to close their own           |
|                         |         | connections.                 |
| username                | msadmin | This is the userid that      |
|                         |         | owns the TWSCHEMA            |
|                         |         | schema and is used for       |
|                         |         | authentication to MSSQL      |
|                         |         | in the JDBC connection       |
|                         |         | string.                      |
| Stream Processor Settir | ngs     |                              |
| maximumBlockSize        | 2500    | The maximum number of        |
|                         |         | stream writes to process     |
|                         |         | in one block.                |
| maximumQueueSize        | 250000  | The maximum number of        |
|                         |         | stream entries to queue      |
|                         |         | (will be rejected after      |
|                         |         | that).                       |
| maximumWaitTime         | 10000   | Number of milliseconds       |
|                         |         | the system waits before      |
|                         |         | flushing the stream          |
|                         |         | buffer.                      |
| numberOfProces-         | 5       | The number of processing     |
| singThreads             |         | threads (cannot change       |

### MssqlPersistenceProviderPackage (continued)

| Setting                        | Default                             | Description                                                                               |  |  |
|--------------------------------|-------------------------------------|-------------------------------------------------------------------------------------------|--|--|
|                                |                                     | for Neo4j).                                                                               |  |  |
| scanRate                       | 5                                   | The buffer status is<br>checked at the specified<br>rate value in milliseconds.           |  |  |
| sizeThreshold                  | 1000                                | Maximum number of items to accumulate                                                     |  |  |
|                                |                                     | before flushing the stream buffer.                                                        |  |  |
| Value Stream Processor         | Settings                            |                                                                                           |  |  |
| maximumBlockSize               | 2500                                | Maximum number of value stream writes to process in one block.                            |  |  |
| maximumWaitTime                | 10000                               | Number of milliseconds<br>the system waits before<br>flushing the value stream<br>buffer. |  |  |
| maximumQueueSize               | 500000                              | Maximum number of<br>value stream entries to<br>queue (will be rejected<br>after that).   |  |  |
| numberofProcessingTh-<br>reads | 5                                   | The number of processing<br>threads (cannot change<br>for Neo4j).                         |  |  |
| scanRate                       | 5                                   | The rate (in milliseconds)<br>before flushing the stream<br>buffer.                       |  |  |
| sizeThreshold                  | 1000                                | Maximum number of<br>items to accumulate<br>before flushing the value<br>stream buffer.   |  |  |
| PersistentPropertyProce        | PersistentPropertyProcessorSettings |                                                                                           |  |  |
| maximumBlockSize               | 2500                                | The maximum number of property writes to process in one block.                            |  |  |
| maximumWaitTime                | 1000                                | The maximum wait time<br>(in milliseconds) before<br>flushing the property<br>buffer.     |  |  |
| maximumQueueSize               | 100000                              | The maximum number of                                                                     |  |  |

# MssqlPersistenceProviderPackage (continued)

| Setting         | Default | Description                |
|-----------------|---------|----------------------------|
|                 |         | property entries to queue  |
|                 |         | (will be rejected after    |
|                 |         | that).                     |
| numberOfProces- | 20      | The number of threads to   |
| singThreads     |         | use when processing        |
|                 |         | properties.                |
| scanRate        | 25      | The rate (in milliseconds) |
|                 |         | at which to check the      |
|                 |         | buffer status.             |
| sizeThreshold   | 1000    | The maximum number of      |
|                 |         | items to accumulate        |
|                 |         | before flushing the        |
|                 |         | property buffer.           |

# Installation Troubleshooting

| Issue                                                                                                    | Possible Resolution(s)                                                                                                    |
|----------------------------------------------------------------------------------------------------|----------------------------------------------------------------------------------------------------|
| After installing Tomcat and deploying<br>the Thingworx.war file, Composer<br>doesn't load with a <b>404 error</b><br>Application not found | Verify the proper port on Tomcat is<br>being used when accessing<br>Composer                                                                                                    |
|                                                                                                    | <ul> <li>Check for proxy server/redirection</li> <li>Verify that the Thingworx.war<br/>file and corresponding folder in<br/><tomcat directory="">/<br/>webapps have the correct case<br/>(Thingworx, not thingworx or<br/>ThingWorx)</tomcat></li> </ul> |
|                                                                                                    | Note If the folder or WAR file were deployed with the wrong case, shut down the Tomcat server, remove the "thingworx" folder from webapps, rename the thingworx.war file to the correct case and restart Tomcat.                                         |
|                                                                                                    | <ul> <li>Verify that the URL accessed is<br/>correct http://<br/><server>:<port>/<br/>Thingworx (not http://<br/><server>:<port>/<br/>ThingWorx)</port></server></port></server></li> </ul>                                                              |

| Issue                                                                                                    | Possible Resolution(s)                                                                                                    |
|----------------------------------------------------------------------------------------------------|----------------------------------------------------------------------------------------------------|
|                                                                                                    | • If a 404 page not found error is<br>encountered in a RHEL<br>environment after ThingWorx<br>installation, verify the following<br>steps as well:                                                                                  |
|                                                                                                    | <ul> <li>Verify that the JDK is present in<br/>the /usr/lib/jvm/ folder. If<br/>the JDK is not present, then<br/>follow the steps to install Java<br/>in Installing Oracle Java and<br/>Apache Tomcat (RHEL) on<br/>page</li> </ul> |
|                                                                                                    | <ul> <li>Verify that the JAVA_HOME<br/>environment variable has the<br/>JDK path. For example,<br/>JAVA_HOME = /usr/lib/jvm/<br/>jdk1.8.144</li> </ul>                                                                              |
| Problem deploying thingworx.war.                                                                                                    | Verify that the                                                                                                    |
|                                                                                                    | ThingworxStorage/                                                                                                    |
|                                                                                                    | extensions/web-inf folder                                                                                                    |
|                                                                                                    | contains the licensing libraries (DLL files).                                                                                                    |
| The following error is received when                                                                                                    | The max file size in the Tomcat                                                                                                    |
| deploying ThingWorx:                                                                                                    | web.xml file must be increased<br>(default is 50MB). This file is located at                                                                                                    |
| org.apache.catalina.core.Applica<br>tionContext.log HTMLManager:<br>FAIL - Deploy Upload Failed,<br>Exception:<br>org.apache.tomcat.util.http.fi | :<br><path to="" tomcat="">\Apache Software<br/>Foundation\Tomcat<br/>8.5\webapps\manager\WEB-INF</path>                                                                                                    |
| tExceededException:                                                                                                    | 1. Open the web.xml.                                                                                                    |
| the request was rejected because<br>its size (90883556)                                                                                          | 2. Change the max-file-size and max-request-size to 104857600.                                                                                                    |
| exceeds the configured maximum                                                                                                    | 3. Save and close the file.                                                                                                    |
| (52437800)                                                                                                    | 4. Restart Tomcat.                                                                                                    |
| org.apache.tomcat.util.http.fi                                                                                                    |                                                                                                    |
| leupload.FileUploadBase\$SizeLimi                                                                                                    |                                                                                                    |
| tExceededException:                                                                                                    |                                                                                                    |
| its size (90883556)                                                                                                    |                                                                                                    |
| exceeds the configured maximum                                                                                                    |                                                                                                    |
| (52437800)                                                                                                    |                                                                                                    |

| Issue                                                                                                    | Possible Resolution(s)                                                                                                    |
|----------------------------------------------------------------------------------------------------|----------------------------------------------------------------------------------------------------|
| at<br>org.apache.catalina.connector.Re<br>quest.parseParts(Request.ja<br>va:2871                                                                                                    |                                                                                                    |
| The following error message is<br>received when importing a PTC<br>licensed extension:<br>is licensed but cannot find<br>feature in license.bin file                                                                                                    | Visit the Manage Licenses section on<br>the PTC Support site to confirm the<br>correct license file that matches your<br>entitlement. If you need further<br>assistance with your licenses, please<br>contact the License Management team. |
| The following error message is<br>received when attempting to undeploy<br>ThingWorx:<br>FAIL - Unable to delete [ <path<br>to Tomcat&gt;\webapps\Thingworx].<br/>The continued presence of this<br/>file may cause problems.<br/>Due to FlxCore64.dll<br/>(<path to="" tomcat="">\webapps\<br/>Thingworx\WEB-INF\extensions\<br/>FlxCore64.dll)</path></path<br> | Remove -Djava.library.path<br>from Tomcat's Java configuration<br>before undeployment.                                                                                                    |

| Issue                                                                                                    | Possible Resolution(s)                                                                                                    |
|----------------------------------------------------------------------------------------------------|----------------------------------------------------------------------------------------------------|
| An error message similar to the                                                                                                    | The log message verifies if there is an                                                                                          |
| following is seen in the                                                                                                    | issue with the license file.                                                                                                    |
| ConfigurationLog.log:<br>2017-03-10 05:56:07.097-0500 [L:<br>ERROR] [O: ] [I: ] [U:<br>SuperUser] [S: ]<br>[T: localhost-startStop-1]<br>************LICENSING ERROR<br>ANALYSIS                     |                                                                                                    |
| 2017-03-10 05:56:07.097-0500 [L:<br>ERROR] [O: ] [I: ] [U:<br>SuperUser] [S: ]<br>[T: localhost-startStop-1]<br>/Library/flexs is listed as a<br>java.library.path but it does<br>not exist.         |                                                                                                    |
| /Library/blah is listed as a<br>java.library.path but it does<br>not exist.                                                                                                    |                                                                                                    |
| /Library/zzz is listed as a<br>java.library.path but it does<br>not exist.<br>No flx dll files found.<br>Is the java.library.path set?<br>2017-03-10 05:56:07.097-0500 [L:<br>ERROR] [O: ] [I: ] [U: |                                                                                                    |
| <pre>SuperUser] [S: ] [T: localhost-startStop-1] ************************************</pre>                                                                                                    |                                                                                                    |
| ANALYIS                                                                                                    |                                                                                                    |
| An error message similar to the<br>following is thrown while the platform<br>is starting:<br>2017-06-12 11:33:59.204+0530 [L:<br>ERROR] [O:                                                          | edited/saved in a browser. Download<br>the license file again, rename it to<br>license_capability_<br>response.bin, and place in |
| <pre>c.t.s.s.l.LicensingSubsystem] [I: ] [U: SuperUser] [S: ] [T: localhost-startStop-1] [message: The size of provided data is incorrect.] 2017-06-12 11:33:59.205+0530 [L: EPPOPL [O:</pre>        | without editing or saving it.                                                                                                    |
| <pre>c.t.s.s.l.LicensingSubsystem] [I: ] [U: SuperUser] [S: ] [T: localhost-startStop-1] ====================================</pre>                                                                  |                                                                                                    |

| Issue                                      | Possible Resolution(s) |
|--------------------------------------------|------------------------|
| =====                                      |                        |
| 2017-06-12 11:33:59.205+0530 [L:           |                        |
| ERROR] [O:                                 |                        |
| c.t.s.s.l.LicensingSubsystem]              |                        |
| [I: ]                                      |                        |
| [U: SuperUser] [S: ] [T:                   |                        |
| <pre>localhost-startStop-1]</pre>          |                        |
| Invalid License file:                      |                        |
| /ThingworxPlatform\license.bin             |                        |
| 2017-06-12 11:33:59.205+0530 [L:           |                        |
| ERROR] [O:                                 |                        |
| c.t.s.s.l.LicensingSubsystem]              |                        |
| [I: ]                                      |                        |
| [U: SuperUser] [S: ] [T:                   |                        |
| localhost-startStop-1]                     |                        |
| =======================================    |                        |
| =====                                      |                        |
| 2017-06-12 11:33:59.205+0530 [L:           |                        |
| WARN] [O: c.t.s.ThingWorxServer]           |                        |
| [I: ]                                      |                        |
| [U: SuperUser] [S: ] [T:                   |                        |
| <pre>localhost-startStop-1] Shutting</pre> |                        |
| down the Platform.                         |                        |